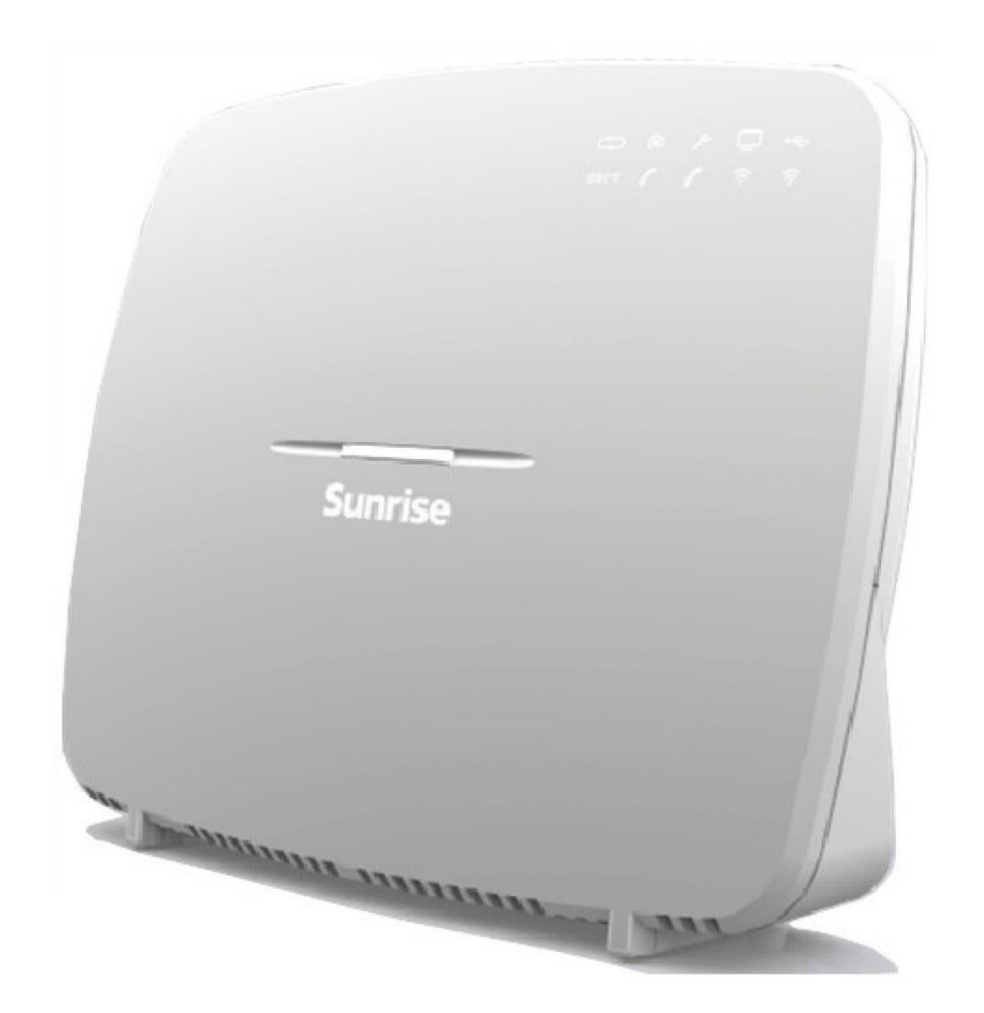

# **Sunrise Internet Box** Manuel

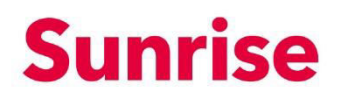

**Sagemcom** suit assidûment les évolutions techniques et cherche continuellement à améliorer ses produits de manière à en faire profiter pleinement ses clients. Elle s'autorise dès lors à modifier sans préavis sa documentation en conséquence.

Toutes les marques citées dans ce guide sont déposées par leur propriétaire respectif :

- F@ST est une marque déposée.
- Sagemcom est une marque déposée.
- Windows<sup>™</sup>, Microsoft Edge<sup>™</sup> et Internet Explorer<sup>™</sup> sont des marques déposées de Microsoft Corporation.

Ce manuel de l'utilisateur a pour but d'expliquer aux utilisateurs les fonctions d'utilisation et de gestion de l'appareil. Le niveau d'accès présenté (**Administrateur**) est protégé par un mot de passe et permet d'accéder à toutes ces fonctions en mode lecture et écriture pour tous les paramètres réseau.

#### Remarque

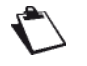

La configuration de la Sunrise Internet Box par l'interface Web est décrite en détail (cf. chapitre 3).

#### Important

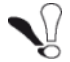

Ce manuel de l'utilisateur décrit la Sunrise Internet Box avec ADSL, ADSL2, ADSL2+ et VDSL2.

Toutes les spécificités relatives au mode fibre sont détaillées au chapitre 5.

## Guide des symboles utilisés dans ce manuel

| Symboles  | Définition                                                                        |
|-----------|-----------------------------------------------------------------------------------|
| Remarque  | Vous donne des informations importantes à prendre en compte impérativement.       |
| Important | Vous met en garde contre toute action à ne pas commettre ou toute omission grave. |

# Comment utiliser le présent manuel?

Le présent manuel de l'utilisateur est divisé en chapitres et en annexes. Ceux-ci couvrent les sujets suivants.

- Chapitre 1 Présentation de la Sunrise Internet Box
- Chapitre 2 Description de la Sunrise Internet Box
- Chapitre 3 Configuration de la Sunrise Internet Box par HTTP
- Chapitre 4 Description du service d'accès à Internet
- Chapitre 5 Mode fibre
- Annexe A Résolution des problèmes
- Annexe B Déclaration de conformité CE
- Annexe C Environnement
- Annexe D Caractéristiques techniques
- Annexe E Glossaire
- Annexe F Connectique

# Contenu

## Contenu

| 1.1       Présentation       8         1.2       Composition du pack Sunrise Internet Box       10         1.3       Conditions préalables (minimales)       11         2       Description et installation de la Sunrise Internet Box       12         2.1       Description       12         2.1.1       Connecteurs et boutons       13         2.1.2       LED       14         2.2       Connexion des ports de votre Sunrise Internet Box       16         2.4       Connexion des ports de votre Sunrise Internet Box       16         2.4.1       Connexion du càble ADSLVDSL       18         2.4.2       Connexion du càble ADSLVDSL       18         2.4.2       Connexion du càble ADSLVDSL       18         2.4.3       Mise sous tension       19         2.4.4       Connexion d'uce Set Top Box (STB) à votre Sunrise Internet Box       20         2.5       Configuration par défaut       21         2.5.1       Mot de passe par défaut       21         2.5.2       Configuration par défaut pour le réseau local (LAN)       22         2.5.3       Configuration aut d'acueil       23         3.1       Accés à l'écran d'acueil       23         3.2       Recommandations <td< th=""><th>1</th><th>Introd</th><th>uction</th><th>8</th></td<> | 1 | Introd                                                                                                    | uction                                                                                                    | 8                                                                                                    |
|----------------------------------------------------------------------------------------------------|---|----------------------------------------------------------------------------------------------------|----------------------------------------------------------------------------------------------------|----------------------------------------------------------------------------------------------------|
| 1.2       Composition du pack Sunrise Internet Box       10         1.3       Conditions préalables (minimales)       11         2       Description et installation de la Sunrise Internet Box       12         2.1       Description       12         2.1.1       Connecteurs et boutons       13         2.1.2       LED       14         2.2       Connexion des ports de votre Sunrise Internet Box       16         2.3       Consignes de sécurité pour l'installation       17         2.4       Installation de votre Sunrise Internet Box       16         2.4.1       Connexion du cable ADSL/VDSL       18         2.4.2       Connexion du votre téléphone       18         2.4.3       Mise sous tension       19         2.4.4       Connexion du votre féléphone       20         2.5       Configuration par défaut       21         2.5.1       Mot de passe par défaut       21         2.5.2       Configuration par défaut pour le réseau local (LAN)       22         2.5.3       Configuration par défaut pour le réseau local sans fil (WLAN)       22         3.1       Accès à l'écran d'accueil       23         3.2       Recommandations       26         3.3.2       DHCP                                                                 |   | 1.1 Pré                                                                                                    | sentation                                                                                                    |                                                                                                    |
| 1.3       Conditions préalables (minimales)       11         2       Description et installation de la Sunrise Internet Box       12         2.1       Description       12         2.1.1       Connecteurs et boutons       13         2.1.2       LED       14         2.2       Consignes de sout de votre Sunrise Internet Box       16         2.3       Consignes de sécurité pour l'installation       17         2.4       Installation de votre Sunrise Internet Box       18         2.4.1       Connexion du câble ADSL/VDSL       18         2.4.2       Connexion du câble ADSL/VDSL       18         2.4.3       Mise sous tension       19         2.4.4       Connexion du votre téléphone       18         2.4.3       Mise sous tension       19         2.4.4       Connexion du set Top Box (STB) à votre Sunrise Internet Box       20         2.5       Configuration par défaut       21         2.5.2       Configuration par défaut pour le réseau local (LAN)       22         2.5.3       Configuration par défaut pour le réseau local sans fil (WLAN)       22         3.1       Accès à l'écran d'accueil       23         3.2       Reforma d'accueil       23         3.3.4                                                             |   | 1.2 Co                                                                                                    | nposition du pack Sunrise Internet Box                                                                                                    |                                                                                                    |
| 2       Description et installation de la Sunrise Internet Box                                                                                                    |   | 1.3 Co                                                                                                    | ,<br>aditions préalables (minimales)                                                                                                    |                                                                                                    |
| 2 Description et installation de la Sunrise Internet Box                                                                                                    | _ | _                                                                                                    |                                                                                                    |                                                                                                    |
| 21. Description       12         2.1.1 Connecteurs et boutons       13         2.1.2 LED       14         2.2 Connexion des ports de votre Sunrise Internet Box       16         2.3 Consignes de sécurité pour l'installation       17         2.4 Installation de votre Sunrise Internet Box       18         2.4.1 Connexion du câble ADSL/VDSL       18         2.4.2 Connexion de votre téléphone       18         2.4.3 Mise sous tension       19         2.4.4 Connexion d'une Set Top Box (STB) à votre Sunrise Internet Box       20         2.5 Configuration par défaut       21         2.5.1 Mot de passe par defaut       21         2.5.2 Configuration par défaut pour le réseau local (LAN)       22         2.5.3 Configuration par défaut pour le réseau local sans fil (WLAN)       22         3.1 Accès à l'écran d'accueil       23         3.2 Recommandations       26         3.3.2 DHCP       31         3.3.3 Information       28         3.3.4 DynDNS       35         3.3.5 Route       36         3.3.6 Monitor       38         3.3.7 Media       41         3.3.9 Réduction de la luminosité       42         3.3.10 Maintenance       43         3.3.10 Maintenance       4                                                          | 2 | Descr                                                                                                    | iption et installation de la Sunrise Internet Box                                                                                                    |                                                                                                    |
| 21.1       Connecteurs et boutons       13         2.1.2       LED.       14         2.2       Connexion des ports de votre Sunrise Internet Box       16         2.3       Consignes de sécurité pour l'installation       17         2.4       Installation de votre Sunrise Internet Box       18         2.4.1       Connexion du càble ADSL/VDSL       18         2.4.2       Connexion de votre téléphone       18         2.4.3       Mise sous tension       19         2.4.4       Connexion d'une Set Top Box (STB) à votre Sunrise Internet Box       20         2.5       Configuration par défaut       21         2.5.1       Mot de passe par défaut       21         2.5.2       Configuration par défaut pour le réseau local (LAN)       22         2.5.3       Configuration par défaut pour le réseau local sans fil (WLAN)       22         3.1       Accès à l'ècran d'accueil       23         3.2       Recommandations       26         3.3       Configuration du périphérique       27         3.3.1       Information       28         3.3.2       DHCP       31         3.3.3       DNS       34         3.3.4       DynDNS       35         3.3.5                                                                                         |   | 2.1 Des                                                                                                    | cription                                                                                                    |                                                                                                    |
| 2.1.2       LED                                                                                                    |   | 2.1.1                                                                                                    | Connecteurs et boutons                                                                                                    |                                                                                                    |
| 2.2       Connexion des ports de votre Sunrise Internet Box       16         2.3       Consignes de sécurité pour l'installation       17         2.4       Installation de votre Sunrise Internet Box       18         2.4.1       Connexion du càble ADSL/VDSL       18         2.4.2       Connexion de votre téléphone       18         2.4.3       Mise sous tension       19         2.4.4       Connexion d'une Set Top Box (STB) à votre Sunrise Internet Box       20         2.5       Configuration par défaut       21         2.5.1       Mot de passe par défaut       21         2.5.2       Configuration par défaut pour le réseau local (LAN)       22         2.5.3       Configuration par défaut pour le réseau local sans fil (WLAN)       22         3.1       Accès à l'écran d'accueil       23         3.2       Recommandations       26         3.3       Configuration du périphérique       27         3.3.1       Informations       36         3.3.2       DHCP       31         3.3.3       DNS       34         3.3.4       DynDNS       35         3.3.5       Route       36         3.3.6       Monitor       38         3.3.7                                                                                                    |   | 2.1.2                                                                                                    |                                                                                                    |                                                                                                    |
| 2.3 Consignes de sécurité pour l'installation       17         2.4 Installation de votre Sunrise Internet Box       18         2.4.1 Connexion du càble ADSL/VDSL       18         2.4.2 Connexion de votre téléphone       18         2.4.3 Mise sous tension       19         2.4.4 Connexion d'une Set Top Box (STB) à votre Sunrise Internet Box       20         2.5 Configuration par défaut       21         2.5.1 Mot de passe par défaut       21         2.5.2 Configuration par défaut pour le réseau local (LAN)       22         2.5.3 Configuration par défaut pour le réseau local sans fil (WLAN)       22         3 Information / Configuration       23         3.1 Accès à l'écran d'accueil       23         3.2 Recommandations       26         3.3.2 DHCP       31         3.3.3 DNS       34         3.3.4 DynDNS       35         3.3.5 Route       36         3.3.6 Monitor       38         3.3.7 Media       39         3.4 Contrôle d'accès       51         3.4.1 Contrôle parental       51         3.4.2 Redirection de ports       54         3.4.3 Port Triggering       58         3.4.4 Pare-feu       56         3.4.5 IPv6 pin-holing (ouverture de port spécifique IPv6)                                                         |   | 2.2 Co                                                                                                    | nnexion des ports de votre Sunrise Internet Box                                                                                                    |                                                                                                    |
| 2.4       Installation de votre Sunrise Internet Box       18         2.4.1       Connexion du càble ADSL/UDSL       18         2.4.2       Connexion de votre téléphone       18         2.4.3       Mise sous tension       19         2.4.4       Connexion d'une Set Top Box (STB) à votre Sunrise Internet Box       20         2.5       Configuration par défaut       21         2.5.1       Mot de passe par défaut       21         2.5.2       Configuration par défaut pour le réseau local (LAN)       22         2.5.3       Configuration par défaut pour le réseau local sans fil (WLAN)       22         3.1       Accès à l'écran d'accueil       23         3.1       Accès à l'écran d'accueil       23         3.2       Recommandations       26         3.3.2       DHCP       31         3.3.1       Informations       28         3.3.2       DHCP       31         3.3.3       DNS       34         3.3.4       DynDNS       34         3.3.5       Route       36         3.3.6       Monitor       38         3.3.7       Media       41         3.3.9       Réduction de la luminosité       42 <t< th=""><th></th><th>2.3 Co</th><th>signes de sécurité pour l'installation</th><th> 17</th></t<>                                         |   | 2.3 Co                                                                                                    | signes de sécurité pour l'installation                                                                                                    | 17                                                                                                    |
| 2.4.1       Connexion du câble ADSL/VDSL       18         2.4.2       Connexion de votre téléphone       18         2.4.3       Mise sous tension       19         2.4.4       Connexion d'une Set Top Box (STB) à votre Sunrise Internet Box.       20         2.5       Configuration par défaut       21         2.5.1       Mot de passe par défaut       21         2.5.2       Configuration par défaut pour le réseau local (LAN).       22         2.5.3       Configuration par défaut pour le réseau local sans fil (WLAN)       22         3.1       Accès à l'écran d'accueil       23         3.1       Accès à l'écran d'accueil       23         3.2       Recommandations       26         3.3       Configuration du périphérique       27         3.3.1       Informations       28         3.3.2       DHCP       31         3.3.3       DNS       34         3.3.4       DynDNS       35         3.3.5       Route       36         3.3.6       Monitor       38         3.3.7       Media       41         3.3.9       Réduction de la luminosité       42         3.3.10       Maintenance       43         3                                                                                                    |   | 2.4 Ins                                                                                                    | allation de votre Sunrise Internet Box                                                                                                    |                                                                                                    |
| 2.4.2       Connexion de votre téléphone       18         2.4.3       Mise sous tension       19         2.4.4       Connexion d'une Set Top Box (STB) à votre Sunrise Internet Box.       20         2.5       Configuration par défaut       21         2.5.1       Mot de passe par défaut pour le réseau local (LAN)       22         2.5.2       Configuration par défaut pour le réseau local sans fil (WLAN)       22         2.5.3       Configuration par défaut pour le réseau local sans fil (WLAN)       22         3.1       Accès à l'écran d'accueil       23         3.1       Accès à l'écran d'accueil       23         3.2       Recommandations       26         3.3       Configuration du périphérique       27         3.3.1       Informations       28         3.3.2       DHCP       31         3.3.3       DNS       34         3.3.4       DynDNS       35         3.3.5       Route       36         3.3.6       Monitor       38         3.3.7       Media       41         3.3.9       Réduction de la luminosité       42         3.3.10       Maintenance       43         3.4.1       Contrôle d'accès       51 </td <td></td> <td>2.4.1</td> <td>Connexion du câble ADSL/VDSL</td> <td></td>                                         |   | 2.4.1                                                                                                    | Connexion du câble ADSL/VDSL                                                                                                    |                                                                                                    |
| 2.4.3       Mise sous tension       19         2.4.4       Connexion d'une Set Top Box (STB) à votre Sunrise Internet Box.       20         2.5       Configuration par défaut       21         2.5.1       Mot de passe par défaut       21         2.5.2       Configuration par défaut pour le réseau local (LAN).       22         2.5.3       Configuration par défaut pour le réseau local sans fil (WLAN)       22         3       Information / Configuration       23         3.1       Accès à l'écran d'accueil       23         3.2       Recommandations       26         3.3       Configuration du périphérique       27         3.3.1       Informations       28         3.3.2       DHCP       31         3.3.3       DNS       34         3.3.4       DynDNS       35         3.3.5       Route       36         3.3.6       Monitor       38         3.3.7       Media       39         3.3.8       My Media       41         3.3.9       Réduction de la luminosité       42         3.3.10       Maintenance       43         3.4       Contrôle d'accès       51         3.4.1       Contrôle paren                                                                                                    |   | 2.4.2                                                                                                    | Connexion de votre téléphone                                                                                                    |                                                                                                    |
| 2.4.4       Connexion d'une Set Top Box (STB) à votre Sunrise Internet Box.       20         2.5       Configuration par défaut       21         2.5.1       Mot de passe par défaut       21         2.5.2       Configuration par défaut pour le réseau local (LAN)       22         2.5.3       Configuration par défaut pour le réseau local sans fil (WLAN)       22         3.1       Accès à l'écran d'accueil       23         3.1       Accès à l'écran d'accueil       23         3.2       Recommandations       26         3.3       Configuration du périphérique       27         3.3.1       Informations       28         3.3.2       DHCP       31         3.3.3       DNS       34         3.4       DynDNS       35         3.5.5       Route       36         3.6       Monitor       38         3.7       Media       41         3.9       Réduction de la luminosité       42         3.10       Maintenance       43         3.4       Contrôle d'accès       51         3.4       DynDNS       36         3.5       Route       36         3.6       Monitor       38                                                                                                    |   | 2.4.3                                                                                                    | Mise sous tension                                                                                                    | 19                                                                                                    |
| 2.5       Configuration par défaut       21         2.5.1       Mot de passe par défaut       21         2.5.2       Configuration par défaut pour le réseau local (LAN).       22         2.5.3       Configuration par défaut pour le réseau local sans fil (WLAN)       22         3       Information / Configuration       23         3.1       Accès à l'écran d'accueil       23         3.2       Recommandations.       26         3.3       Configuration du périphérique.       27         3.3.1       Informations       26         3.3       Configuration du périphérique.       27         3.3.1       Informations       26         3.3.2       DHCP       31         3.3.3       DNS       34         3.3.4       DynDNS       35         3.3.5       Route       36         3.3.6       Monitor       38         3.3.7       Media       41         3.3.9       Réduction de la luminosité       42         3.3.10       Maintenance       42         3.3.10       Maintenance       43         3.4.1       Contrôle parental       51         3.4.2       Redirection de ports       54                                                                                                    |   | 2.4.4                                                                                                    | Connexion d'une Set Top Box (STB) à votre Sunrise Internet Box                                                                                                    | 20                                                                                                    |
| 2.5.1       Mot de passe par défaut       21         2.5.2       Configuration par défaut pour le réseau local (LAN).       22         2.5.3       Configuration par défaut pour le réseau local sans fil (WLAN)       22         3       Information / Configuration       23         3.1       Accès à l'écran d'accueil       23         3.2       Recommandations.       26         3.3       Configuration du périphérique       27         3.3.1       Informations       26         3.3       Configuration du périphérique       27         3.3.1       Informations       28         3.3.2       DHCP       31         3.3.3       DNS       34         3.3.4       DynDNS       35         3.3.5       Route       36         3.3.6       Monitor       38         3.3.7       Media       41         3.3.9       Réduction de la luminosité       42         3.3.10       Maintenance       43         3.4.1       Contrôle parental       51         3.4.2       Redirection de ports       54         3.4.3       Port Triggering       58         3.4.4       Pare-feu       60                                                                                                    |   | 2.5 Co                                                                                                    | nfiguration par défaut                                                                                                    | 21                                                                                                    |
| 2.5.2       Configuration par défaut pour le réseau local (LAN).       22         2.5.3       Configuration par défaut pour le réseau local sans fil (WLAN)       22         3       Information / Configuration       23         3.1       Accès à l'écran d'accueil       23         3.2       Recommandations       26         3.3       Configuration du périphérique       27         3.1       Informations       28         3.2.2       DHCP       31         3.3       DNS       31         3.3.2       DHCP       31         3.3.3       DNS       34         3.4       DynDNS       35         3.5       Route       36         3.6       Monitor       38         3.7       Media       41         3.9       Réduction de la luminosité       42         3.10       Maintenance       43         3.4       Contrôle parental       51         3.4.1       Contrôle parental       51         3.4.2       Redirection de ports       54         3.4.3       Port Triggering       58         3.4.4       Pare-feu       60         3.4.5       IPv6 pin-holing (ouve                                                                                                    |   | 2.5.1                                                                                                    | Mot de passe par défaut                                                                                                    | 21                                                                                                    |
| 2.5.3       Configuration par défaut pour le réseau local sans fil (WLAN)       22         3       Information / Configuration       23         3.1       Accès à l'écran d'accueil       23         3.2       Recommandations       26         3.3       Configuration du périphérique       27         3.1       Informations       28         3.2.2       DHCP       31         3.3       DNCP       31         3.3.3       DNS       34         3.3.4       DynDNS       35         3.3.5       Route       36         3.3.6       Monitor       38         3.3.7       Media       41         3.3.9       Réduction de la luminosité       42         3.3.10       Maintenance       43         3.4       Contrôle d'accès       51         3.4.1       Contrôle parental       51         3.4.2       Redirection de ports       54         3.4.3       Port Triggering       58         3.4.4       Pare-feu       60         3.4.5       IPv6 pin-holing (ouverture de port spécifique IPv6)       63                                                                                                    |   | 0 5 0                                                                                                    | Configuration par défaut pour le réseau local (LAN)                                                                                                    | 22                                                                                                    |
| 3       Information / Configuration       23         3.1       Accès à l'écran d'accueil       23         3.2       Recommandations       26         3.3       Configuration du périphérique       27         3.3.1       Informations       28         3.3.2       DHCP       31         3.3.3       DNS       28         3.3.4       DynDNS       34         3.3.5       Route       36         3.3.6       Monitor       38         3.3.7       Media       39         3.3.8       My Media       41         3.3.9       Réduction de la luminosité       42         3.3.10       Maintenance       43         3.4.1       Contrôle parental       51         3.4.2       Redirection de ports       54         3.4.3       Port Triggering       58         3.4.4       Pare-feu       60         3.4.4       Pare-feu       60         3.4.5       IPv6 pin-holing (ouverture de port spécifique IPv6)       63                                                                                                    |   | 2.5.2                                                                                                    |                                                                                                    |                                                                                                    |
| 3.1 Accès à l'écran d'accueil       23         3.2 Recommandations       26         3.3 Configuration du périphérique       27         3.3.1 Informations       28         3.3.2 DHCP       31         3.3.3 DNS       34         3.4 DynDNS       35         3.5 Route       36         3.6 Monitor       38         3.7 Media       39         3.8 My Media       41         3.9 Réduction de la luminosité       42         3.10 Maintenance       43         3.4 Contrôle d'accès       51         3.4.1 Contrôle parental       51         3.4.2 Redirection de ports       54         3.4.3 Port Triggering       58         3.4.4 Pare-feu       60         3.4.5 IPv6 pin-holing (ouverture de port spécifique IPv6)       63                                                                                                    |   | 2.5.2<br>2.5.3                                                                                                    | Configuration par défaut pour le réseau local sans fil (WLAN)                                                                                                    |                                                                                                    |
| 3.2 Recommandations       26         3.3 Configuration du périphérique       27         3.3.1 Informations       28         3.3.2 DHCP       31         3.3.3 DNS       34         3.4 DynDNS       35         3.5 Route       36         3.6 Monitor       38         3.7 Media       39         3.8 My Media       41         3.9 Réduction de la luminosité       42         3.10 Maintenance       43         3.4.1 Contrôle parental       51         3.4.2 Redirection de ports       54         3.4.3 Port Triggering       58         3.4.4 Pare-feu       60         3.4.5 IPv6 pin-holing (ouverture de port spécifique IPv6)       63                                                                                                    | 3 | 2.5.2<br>2.5.3<br>Inform                                                                                                    | Configuration par défaut pour le réseau local sans fil (WLAN)                                                                                                    |                                                                                                    |
| 3.3 Configuration du périphérique.       27         3.3.1 Informations       28         3.3.2 DHCP       31         3.3.3 DNS       34         3.3.4 DynDNS       35         3.3.5 Route       36         3.3.6 Monitor       38         3.3.7 Media       39         3.3.8 My Media       41         3.9 Réduction de la luminosité       42         3.10 Maintenance       43         3.4.1 Contrôle d'accès       51         3.4.2 Redirection de ports       51         3.4.3 Port Triggering       58         3.4.4 Pare-feu       60         3.4.5 IPv6 pin-holing (ouverture de port spécifique IPv6)       63                                                                                                    | 3 | 2.5.2<br>2.5.3<br>Inform<br>3.1 Acc                                                                                                    | Configuration par défaut pour le réseau local sans fil (WLAN)<br>nation / Configuration                                                                                                    | 22<br>                                                                                                    |
| 3.3.1       Informations       28         3.3.2       DHCP       31         3.3.3       DNS       34         3.3.4       DynDNS       35         3.3.5       Route       36         3.3.6       Monitor       38         3.3.7       Media       41         3.3.9       Réduction de la luminosité       42         3.3.10       Maintenance       43         3.4       Contrôle d'accès       51         3.4.1       Contrôle parental       51         3.4.2       Redirection de ports       54         3.4.3       Port Triggering       58         3.4.4       Pare-feu       60         3.4.5       IPv6 pin-holing (ouverture de port spécifique IPv6)       63                                                                                                    | 3 | 2.5.2<br>2.5.3<br>Inform<br>3.1 Acc<br>3.2 Rec                                                                                                    | Configuration par défaut pour le réseau local sans fil (WLAN)<br>nation / Configuration<br>rès à l'écran d'accueil                                                                                                    | 22<br>                                                                                                    |
| 3.3.2       DHCP       31         3.3.3       DNS       34         3.4       DynDNS       35         3.3.5       Route       36         3.3.6       Monitor       38         3.3.7       Media       39         3.8       My Media       41         3.9       Réduction de la luminosité       42         3.10       Maintenance       43         3.4.1       Contrôle d'accès       51         3.4.2       Redirection de ports       54         3.4.3       Port Triggering       58         3.4.4       Pare-feu       60         3.4.5       IPv6 pin-holing (ouverture de port spécifique IPv6)       63                                                                                                    | 3 | 2.5.2<br>2.5.3<br>Inform<br>3.1 Acc<br>3.2 Rec<br>3.3 Cou                                                                                                    | Configuration par défaut pour le réseau local sans fil (WLAN)<br>nation / Configuration<br>rès à l'écran d'accueil                                                                                                    | 22<br>                                                                                                    |
| 3.3.3       DNS       34         3.3.4       DynDNS       35         3.3.5       Route       36         3.3.6       Monitor       38         3.3.7       Media       39         3.8       My Media       41         3.9       Réduction de la luminosité       42         3.10       Maintenance       43         3.4       Contrôle d'accès       51         3.4.1       Contrôle parental       51         3.4.2       Redirection de ports       54         3.4.3       Port Triggering       58         3.4.4       Pare-feu       60         3.4.5       IPv6 pin-holing (ouverture de port spécifique IPv6)       63                                                                                                    | 3 | 2.5.2<br>2.5.3<br>Inform<br>3.1 Acc<br>3.2 Rec<br>3.3 Con<br>3.3.1                                                                                                    | Configuration par défaut pour le réseau local sans fil (WLAN)<br>nation / Configuration<br>rès à l'écran d'accueil<br>commandations<br>ifiguration du périphérique                                                                      | 22<br>                                                                                                    |
| 3.3.4       DynDNS                                                                                                    | 3 | 2.5.2<br>2.5.3<br>Inform<br>3.1 Acc<br>3.2 Rec<br>3.3 Con<br>3.3.1<br>3.3.2                                                                                                    | Configuration par défaut pour le réseau local sans fil (WLAN)<br>nation / Configuration<br>rès à l'écran d'accueil<br>commandations<br>Infiguration du périphérique<br>Informations<br>DHCP                                             | 22<br>23<br>23<br>23<br>26<br>26<br>27<br>28<br>31                                                                         |
| 3.3.5       Route                                                                                                    | 3 | 2.5.2<br>2.5.3<br>Inform<br>3.1 Acc<br>3.2 Rec<br>3.3 Con<br>3.3.1<br>3.3.2<br>3.3.3                                                                                                    | Configuration par défaut pour le réseau local sans fil (WLAN)<br>nation / Configuration<br>rès à l'écran d'accueil<br>commandations<br>infiguration du périphérique<br>Informations<br>DHCP<br>DNS                                      | 22<br>23<br>23<br>23<br>26<br>26<br>27<br>28<br>31<br>34                                                                   |
| 3.3.6       Monitor                                                                                                    | 3 | 2.5.2<br>2.5.3<br>Inform<br>3.1 Acc<br>3.2 Rec<br>3.3 Con<br>3.3.1<br>3.3.2<br>3.3.3<br>3.3.4                                                                                                    | Configuration par défaut pour le réseau local sans fil (WLAN)<br>nation / Configuration<br>rès à l'écran d'accueil<br>commandations                                                                                                    | 22<br>23<br>23<br>23<br>26<br>26<br>27<br>28<br>31<br>34<br>35                                                             |
| 3.3.7       Media       39         3.3.8       My Media       41         3.3.9       Réduction de la luminosité       42         3.3.10       Maintenance       43         3.4       Contrôle d'accès       51         3.4.1       Contrôle parental       51         3.4.2       Redirection de ports       54         3.4.3       Port Triggering       58         3.4.4       Pare-feu       60         3.4.5       IPv6 pin-holing (ouverture de port spécifique IPv6)       63                                                                                                    | 3 | 2.5.2<br>2.5.3<br>Inform<br>3.1 Acc<br>3.2 Rec<br>3.3 Con<br>3.3.1<br>3.3.2<br>3.3.3<br>3.3.4<br>3.3.5                                                                                                    | Configuration par défaut pour le réseau local sans fil (WLAN)<br>nation / Configuration<br>netion / Configuration<br>netion d'accueil<br>commandations<br>nfiguration du périphérique<br>Informations<br>DHCP<br>DNS<br>DynDNS<br>Route | 22<br>23<br>23<br>23<br>26<br>26<br>27<br>28<br>31<br>34<br>35<br>36                                                       |
| 3.3.8       My Media       41         3.3.9       Réduction de la luminosité       42         3.3.10       Maintenance       43         3.4       Contrôle d'accès       51         3.4.1       Contrôle parental       51         3.4.2       Redirection de ports       54         3.4.3       Port Triggering       58         3.4.4       Pare-feu       60         3.4.5       IPv6 pin-holing (ouverture de port spécifique IPv6)       63                                                                                                    | 3 | 2.5.2<br>2.5.3<br>Inform<br>3.1 Acc<br>3.2 Rec<br>3.3 Con<br>3.3.1<br>3.3.2<br>3.3.3<br>3.3.4<br>3.3.5<br>3.3.6                                                                                                    | Configuration par défaut pour le réseau local sans fil (WLAN)<br>nation / Configuration                                                                                                    | 22<br>23<br>23<br>23<br>23<br>26<br>26<br>27<br>28<br>31<br>34<br>35<br>36<br>38                                           |
| 3.3.9       Réduction de la luminosité       42         3.3.10       Maintenance       43         3.4       Contrôle d'accès       51         3.4.1       Contrôle parental       51         3.4.2       Redirection de ports       54         3.4.3       Port Triggering       58         3.4.4       Pare-feu       60         3.4.5       IPv6 pin-holing (ouverture de port spécifique IPv6)       63                                                                                                    | 3 | 2.5.2<br>2.5.3<br>Inform<br>3.1 Acc<br>3.2 Rec<br>3.3 Con<br>3.3.1<br>3.3.2<br>3.3.3<br>3.3.4<br>3.3.5<br>3.3.6<br>3.3.7                                                                                                    | Configuration par défaut pour le réseau local sans fil (WLAN)<br>nation / Configuration<br>rès à l'écran d'accueil<br>commandations                                                                                                    | 22<br>23<br>23<br>23<br>26<br>26<br>27<br>28<br>31<br>34<br>35<br>36<br>38<br>39                                           |
| 3.3.10       Maintenance       43         3.4       Contrôle d'accès       51         3.4.1       Contrôle parental       51         3.4.2       Redirection de ports       54         3.4.3       Port Triggering       58         3.4.4       Pare-feu       60         3.4.5       IPv6 pin-holing (ouverture de port spécifique IPv6)       63                                                                                                    | 3 | 2.5.2<br>2.5.3<br>Inform<br>3.1 Acc<br>3.2 Rec<br>3.3 Con<br>3.3.1<br>3.3.2<br>3.3.3<br>3.3.4<br>3.3.5<br>3.3.6<br>3.3.7<br>3.3.8                                                                                                    | Configuration par défaut pour le réseau local sans fil (WLAN)<br>hation / Configuration<br>rès à l'écran d'accueil<br>commandations                                                                                                    | 22<br>23<br>23<br>23<br>26<br>27<br>28<br>31<br>34<br>35<br>35<br>36<br>38<br>39<br>41                                     |
| 3.4 Contrôle d'accès513.4.1 Contrôle parental513.4.2 Redirection de ports543.4.3 Port Triggering583.4.4 Pare-feu603.4.5 IPv6 pin-holing (ouverture de port spécifique IPv6)63                                                                                                    | 3 | 2.5.2<br>2.5.3<br>Inform<br>3.1 Acc<br>3.2 Rec<br>3.3 Con<br>3.3.1<br>3.3.2<br>3.3.3<br>3.3.4<br>3.3.5<br>3.3.6<br>3.3.7<br>3.3.8<br>3.3.9                                                                                            | Configuration par défaut pour le réseau local sans fil (WLAN)<br>nation / Configuration<br>rès à l'écran d'accueil                                                                                                    | 22<br>23<br>23<br>23<br>26<br>26<br>27<br>28<br>31<br>34<br>34<br>35<br>36<br>38<br>39<br>41<br>41                         |
| 3.4.1Contrôle parental513.4.2Redirection de ports543.4.3Port Triggering583.4.4Pare-feu603.4.5IPv6 pin-holing (ouverture de port spécifique IPv6)63                                                                                                    | 3 | 2.5.2<br>2.5.3<br>Inform<br>3.1 Acc<br>3.2 Rec<br>3.3 Con<br>3.3.1<br>3.3.2<br>3.3.3<br>3.3.4<br>3.3.5<br>3.3.6<br>3.3.7<br>3.3.8<br>3.3.9<br>3.3.10                                                                                  | Configuration par défaut pour le réseau local sans fil (WLAN)<br>nation / Configuration<br>rès à l'écran d'accueil<br>commandations                                                                                                    | 22<br>23<br>23<br>23<br>26<br>27<br>28<br>31<br>34<br>35<br>36<br>38<br>39<br>41<br>42<br>43                               |
| 3.4.2Redirection de ports543.4.3Port Triggering583.4.4Pare-feu603.4.5IPv6 pin-holing (ouverture de port spécifique IPv6)63                                                                                                    | 3 | 2.5.2<br>2.5.3<br>Inform<br>3.1 Acc<br>3.2 Rec<br>3.3 Con<br>3.3.1<br>3.3.2<br>3.3.3<br>3.3.4<br>3.3.5<br>3.3.6<br>3.3.7<br>3.3.8<br>3.3.7<br>3.3.8<br>3.3.9<br>3.3.10<br>3.4 Con                                                     | Configuration par défaut pour le réseau local sans fil (WLAN)<br>mation / Configuration<br>rès à l'écran d'accueil<br>commandations                                                                                                    | 22<br>23<br>23<br>23<br>26<br>27<br>28<br>31<br>34<br>35<br>36<br>38<br>39<br>41<br>42<br>43<br>51                         |
| 3.4.3       Port Triggering                                                                                                    | 3 | 2.5.2<br>2.5.3<br>Inform<br>3.1 Acc<br>3.2 Rec<br>3.3 Con<br>3.3.1<br>3.3.2<br>3.3.3<br>3.3.4<br>3.3.5<br>3.3.6<br>3.3.7<br>3.3.8<br>3.3.7<br>3.3.8<br>3.3.9<br>3.3.10<br>3.4 Con<br>3.4 Con<br>3.4.1                                 | Configuration par défaut pour le réseau local sans fil (WLAN)<br>nation / Configuration                                                                                                    | 22<br>23<br>23<br>23<br>26<br>27<br>28<br>31<br>34<br>35<br>36<br>38<br>39<br>41<br>42<br>43<br>51<br>51                   |
| 3.4.4Pare-feu603.4.5IPv6 pin-holing (ouverture de port spécifique IPv6)63                                                                                                    | 3 | 2.5.2<br>2.5.3<br>Inform<br>3.1 Acc<br>3.2 Rec<br>3.3 Con<br>3.3.1<br>3.3.2<br>3.3.3<br>3.3.4<br>3.3.5<br>3.3.6<br>3.3.7<br>3.3.8<br>3.3.7<br>3.3.8<br>3.3.9<br>3.3.10<br>3.4 Con<br>3.4.1<br>3.4.2                                   | Configuration par défaut pour le réseau local sans fil (WLAN)<br>nation / Configuration                                                                                                    | 22<br>23<br>23<br>23<br>26<br>27<br>28<br>31<br>34<br>35<br>36<br>38<br>39<br>41<br>42<br>43<br>51<br>54                   |
| 3.4.5 IPv6 pin-holing (ouverture de port spécifique IPv6)63                                                                                                    | 3 | 2.5.2<br>2.5.3<br>Inform<br>3.1 Acc<br>3.2 Rec<br>3.3 Con<br>3.3.1<br>3.3.2<br>3.3.3<br>3.3.4<br>3.3.2<br>3.3.3<br>3.3.4<br>3.3.5<br>3.3.6<br>3.3.7<br>3.3.8<br>3.3.9<br>3.3.10<br>3.4 Con<br>3.4.1<br>3.4.2<br>3.4.3                 | Configuration par défaut pour le réseau local sans fil (WLAN)<br>nation / Configuration<br>nation / Configuration<br>nation d'accueil<br>commandations                                                                                  | 22<br>23<br>23<br>23<br>26<br>27<br>28<br>31<br>34<br>35<br>36<br>38<br>39<br>41<br>42<br>43<br>51<br>51<br>54<br>58       |
|                                                                                                    | 3 | 2.5.2<br>2.5.3<br>Inform<br>3.1 Acc<br>3.2 Rec<br>3.3 Con<br>3.3.1<br>3.3.2<br>3.3.3<br>3.3.4<br>3.3.5<br>3.3.6<br>3.3.7<br>3.3.8<br>3.3.7<br>3.3.8<br>3.3.7<br>3.3.8<br>3.3.9<br>3.3.10<br>3.4.1<br>3.4.2<br>3.4.3<br>3.4.3<br>3.4.4 | Configuration par défaut pour le réseau local sans fil (WLAN)                                                                                                    | 22<br>23<br>23<br>23<br>26<br>27<br>28<br>31<br>34<br>35<br>36<br>38<br>39<br>41<br>42<br>35<br>51<br>51<br>54<br>58<br>60 |

|   | 3.4.6     | DMZ                                                                                   | 64  |
|---|-----------|---------------------------------------------------------------------------------------|-----|
|   | 3.4.7     | IPv6 DMZ                                                                              | 65  |
|   | 3.4.8     | Utilisateur                                                                           | 67  |
|   | 3.4.9     | Accès à distance                                                                      | 68  |
|   | 3.4.10    | VPN (Virtual Private Network)                                                         | 69  |
|   | 3.5 Con   | nexion Internet                                                                       | 80  |
|   | 3.5.1     | Basique                                                                               | 80  |
|   | 3.5.2     | 3G/LTE backup                                                                         | 83  |
|   | 3.5.3     | Surveillance de la vitesse de trafic                                                  | 84  |
|   | 3.6 Serv  | vice Ethernet                                                                         | 85  |
|   | 3.6.1     | Configuration des paramètres du réseau                                                | 85  |
|   | 3.6.2     | Statut des connexions Ethernet                                                        | 88  |
|   | 3.6.3     | Information et configuration des périphériques connectés                              | 89  |
|   | 3.7 Serv  | vice Wi-Fi                                                                            | 91  |
|   | 3.7.1     | Basique                                                                               | 92  |
|   | 3.7.2     | Sécurité                                                                              | 94  |
|   | 3.7.3     | Wi-Fi – Accès invité                                                                  | 95  |
|   | 3.7.4     | WPS                                                                                   | 97  |
|   | 3.7.5     | Statistiques                                                                          | 98  |
|   | 3.7.6     | Filtre MAC                                                                            | 99  |
|   | 3.7.7     | Planification Wi-Fi                                                                   | 100 |
|   | 3.7.8     | Environnement sans fil                                                                | 101 |
|   | 3.8 Serv  | rice de téléphonie vocale                                                             | 102 |
|   | 3.8.1     | Paramètres de la voix                                                                 | 102 |
|   | 3.8.2     | Paramètres de la ligne                                                                | 107 |
|   | 3.8.3     | Paramètres DECT                                                                       | 108 |
|   | 3.8.4     | Installation DECT                                                                     | 111 |
|   | 3.8.5     | Paramètres du combiné DECT                                                            | 115 |
|   | 3.8.6     | Opérations d'appel                                                                    | 116 |
|   | 3.8.7     | DECT Scheduling                                                                       | 118 |
|   | 3.8.8     | Mode éco DECT                                                                         | 119 |
|   | 3.8.9     | Busy on Busy                                                                          | 120 |
|   | 3.9 Serv  | rice USB                                                                              | 121 |
|   | 3.9.1     | Dispositif USB                                                                        | 121 |
|   | 3.9.2     | Partage d'imprimante                                                                  | 122 |
|   | 3 10 Serv | vices                                                                                 | 127 |
|   | 3 10 1    | Répondeur                                                                             | 127 |
|   | 3 10 2    | Annuaire téléphonique                                                                 | 132 |
|   | 3.10.3    | My Cloud                                                                              | 134 |
| 4 | Servic    | e d'accès à Internet                                                                  | 135 |
| 5 | Mode      | fibro                                                                                 | 126 |
| 5 | 54 Car    | novion do votro Suprios Internet Dev en utilizant la part SED (articens)              | 407 |
|   | 5.1 CON   | nexion de votre Sunrise internet Box en utilisant le port SFP (optionnel)             | 13/ |
|   | 5.2 Des   | cription et connexion de votre Sunrise Internet Box en utilisant le port WAN Ethernet | 138 |

| Annexe A - Résolution de problèmes     | 140 |
|----------------------------------------|-----|
| Annexe B - Avertissements de sécurité  | 149 |
| Annexe C - Environnement               | 152 |
| Annexe D - Caractéristiques techniques | 154 |
| Annexe E - Glossaire                   | 160 |
| Annexe F - Connectique                 | 163 |

# Liste des figures

| Figure 1.1 - Aperçu du réseau domestique                                                                             | 9  |
|----------------------------------------------------------------------------------------------------|----|
| Figure 2.1 - Vue d'ensemble de la Sunrise Internet Box                                                               | 12 |
| Figure 2.2 - Interconnexion de ports de la Sunrise Internet Box                                                      | 16 |
| Figure 2.3 - Ligne ADSL/VDSL / Téléphone / Connexion au réseau électrique (dégroupage total de la boucle locale)     | 18 |
| Figure 2.4 - Ligne ADSL/VDSL / Téléphone / Connexion au réseau électrique (dégroupage partiel de la boucle locale) . | 19 |
| Figure 2.5 - Connexion de la Set Top Box en mode «Routé»                                                             | 20 |
| Figure 3.1 - Ligne xDSL / Téléphone / Connexion au réseau électrique (dégroupage total de la boucle locale) 1        | 11 |
| Figure 3.2 - Ligne xDSL / Téléphone / Connexion au réseau électrique (dégroupage partiel de la boucle locale) 1      | 12 |

# 1 Introduction

## 1.1 Présentation

Le présent manuel de l'utilisateur est consacré au produit Sunrise Internet Box. Cet appareil est une passerelle qui donne aux utilisateurs un accès à Internet à large bande depuis leur ordinateur, tablette, smartphone ou console de jeu par le biais de plusieurs interfaces Ethernet (10, 100 ou 1000 BASE-T) ou Wi-Fi (IEEE 802.11n ou 802.11ac) via un réseau ADSL/ADSL2/ADSL2+/VDSL2/G.Fast.

Un port Ethernet de la Sunrise Internet Box est destiné à être connecté à un NTU externe (ONT Media Converter) pour le mode fibre. Un dongle SFP fibre peut également être connecté directement pour fournir un accès à Internet.

La Sunrise Internet Box est une passerelle qui fournit simultanément un accès aux services «Triple Play». Elle s'adapte aux fonctions ADSL et VDSL pour POTS.

En utilisant ces interfaces, cette passerelle vous permet de surfer sur Internet et de regarder la télévision. Elle vous permet également de téléphoner par Internet depuis un téléphone analogique classique ou un téléphone IP SIP. La Sunrise Internet Box a deux ports «téléphone». Elle est également équipée d'une station de base intégrée DECT CAT I/Q.

#### Remarque

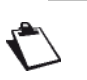

Dans Voice over IP, la Sunrise Internet Box fonctionne avec le protocole SIP.

Les ports USB Master permettent et/ou sont utilisés pour le partage de la mémoire ou de l'imprimante par LAN et WAN.

#### Important

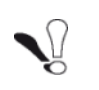

La Sunrise Internet Box adapte la fonction ADSL pour POTS (ITU G.992.1/3/5 - annexe A) et la fonction VDSL pour POTS (ITU G.993.2 - annexe B) et le G.fast standard (ITU-T G.9701 et G.9700). Pour plus d'informations, contactez votre représentant local.

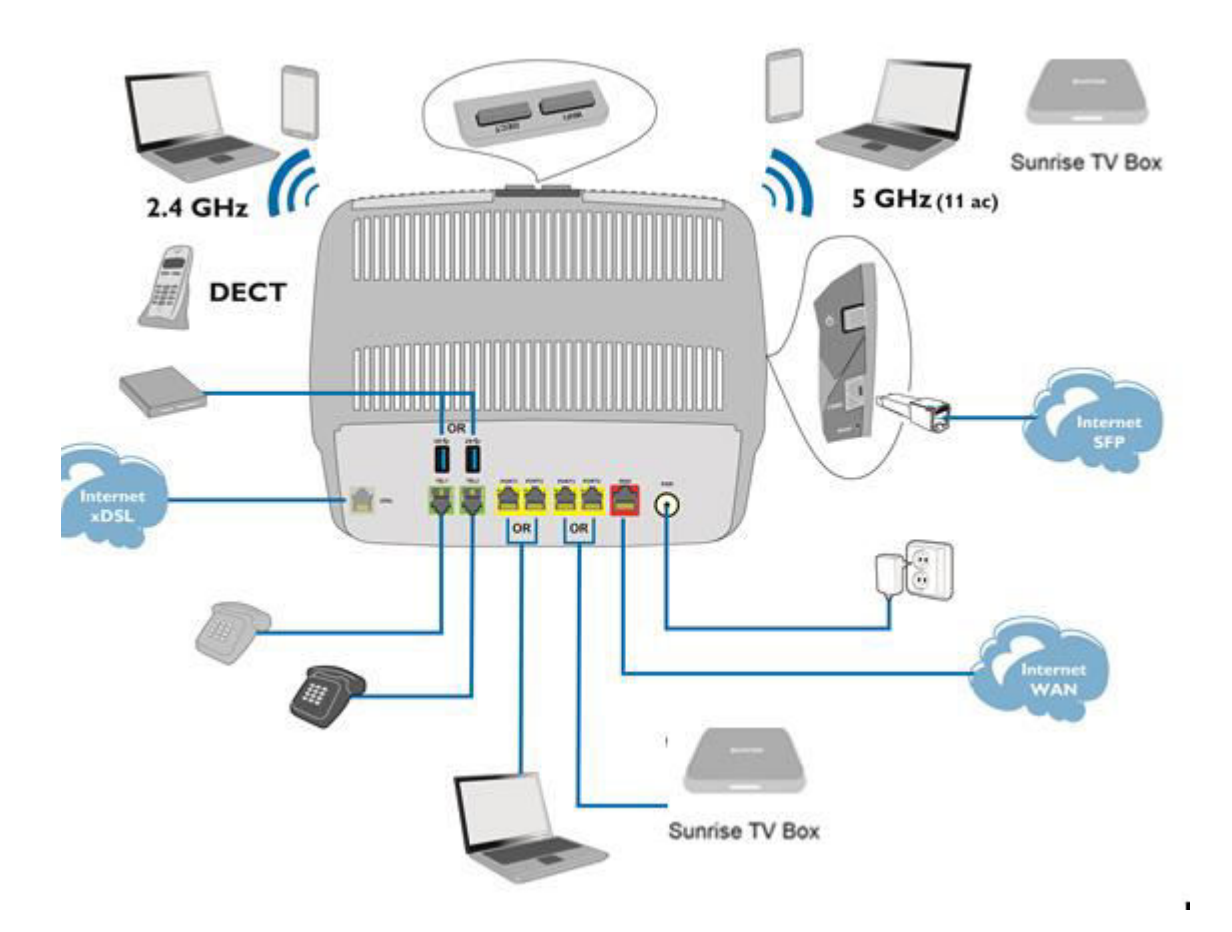

Figure 1.1 - Aperçu du réseau domestique

## 1.2 Composition du pack Sunrise Internet Box

Le pack Sunrise Internet Box se compose des éléments suivants (le contenu actuel peut varier) :

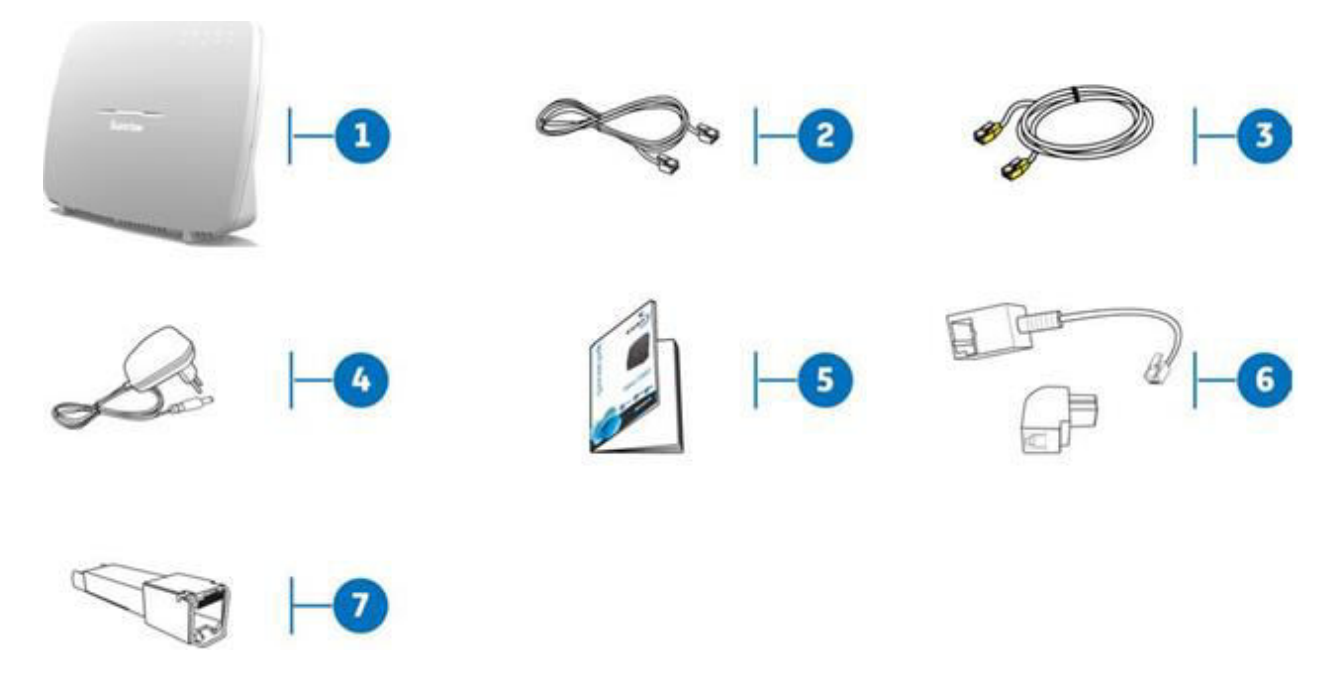

- 1 Passerelle Sunrise Internet Box
- 2 1 câble de ligne DSL RJ11/11 utilisé pour connecter votre Sunrise Internet Box à votre ligne téléphonique
- 3 1 câble Ethernet RJ45/RJ45 utilisé pour connecter votre Sunrise Internet Box au port Ethernet de votre ordinateur
- 4 Adaptateur secteur
- 5 Guide de démarrage rapide
- 6 2 adaptateurs pour connecteur Reichle
- 7 Module SFP\*
- \* Accessoires facultatifs

#### Remarque

Livraison incomplète ou endommagée :

Si l'appareil est endommagé ou incomplet à la réception, veuillez suivre le lien suivant : www.sunrise.ch/support pour accéder au tutoriel interactif.

# 1.3 Conditions préalables (minimales)

Pour utiliser la Sunrise Internet Box, il faut au moins disposer des éléments suivants :

- un accès à Internet (xDSL ou fibre)
- une prise de courant
- un ordinateur équipé :
  - d'une interface Wi-Fi 802.11n ou 802.11ac,

ou

- d'une interface Ethernet (10BASE-T ou 10/100BASE-T ou 10/100/1000BASE-T).
- une résolution de bureau optimisée 1200x800
- un navigateur Web (Firefox, Chrome, Microsoft Edge)
- une tablette (Android, IOS)
- un smartphone

# 2 Description et installation de la Sunrise Internet Box

## 2.1 Description

La Sunrise Internet Box se présente ainsi.

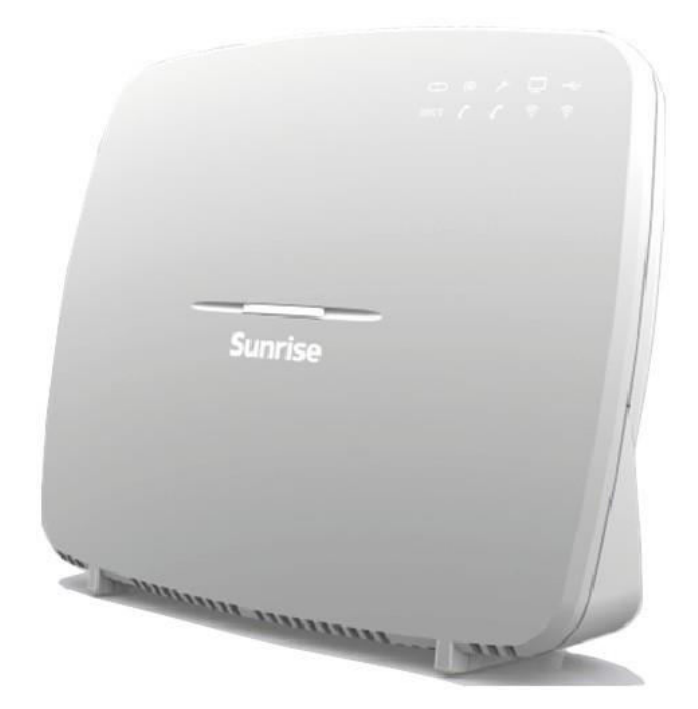

Figure 2.1 - Vue d'ensemble de la Sunrise Internet Box

## 2.1.1 Connecteurs et boutons

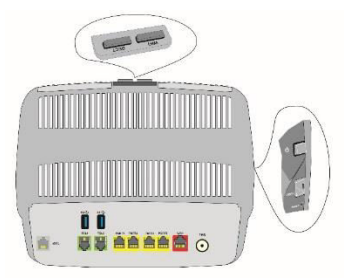

| Voyants              | Signification                                                                                                    |
|----------------------|----------------------------------------------------------------------------------------------------|
| Vue du des           | sus                                                                                                    |
| DECT                 | Appuyez brièvement (moins de 2 secondes) pour passer la Sunrise Internet Box en<br>mode paging.<br>Appuyez longtemps (plus de 2 secondes) pour passer la Sunrise Internet Box en<br>mode d'association DECT.                                                                                                    |
| Wi-Fi                | Appuyez brièvement (moins de 5 secondes) pour activer/désactiver la fonction Wi-<br>Fi.<br>Appuyez longtemps (plus de 5 secondes) pour passer la Sunrise Internet Box en<br>mode d'association facile (WPS).<br>Appuyez très longtemps (plus de 10 secondes) pour déclencher le mécanisme<br>d'association facile de la Sunrise Internet Box via le Wi-Fi avec la Sunrise TV Box.                                              |
| DECT +<br>Wi-Fi      | Appuyez simultanément pour désactiver la fonction de réduction de la luminosité.<br>Chaque appui simultané permet de passer d'un état de luminosité LED à un autre<br>(maximal, atténué, éteint).                                                                                                    |
| Vue latérale         |                                                                                                    |
| 0                    | Appuyez sur ce bouton pour allumer/éteindre la Sunrise Internet Box.                                                                                                    |
| FIBRE                | Cage SFP pour recevoir le module SFP pour une connexion Fibre.                                                                                                    |
| Réinitialisa<br>tion | Appuyer brièvement (moins de 10 secondes) permet de redémarrer la Sunrise<br>Internet Box.<br>Appuyer longtemps (plus de 10 secondes) permet de réinitialiser la Sunrise Internet<br>Box et de revenir à la configuration d'usine.<br><b>Remarque :</b> appuyer longtemps supprime toute la configuration personnalisée de<br>votre Sunrise Internet Box (mot de passe, configuration, etc.)                                   |
| Vue arrière          |                                                                                                    |
| DSL                  | Connecteur RJ11 6 voies à raccorder à une ligne ADSL ou VDS2L (interface WAN).                                                                                                    |
| TEL1/TEL2            | Connecteur RJ11 6 voies utilisé pour connecter à un téléphone analogique<br>classique pour services téléphoniques (VoIP).                                                                                                    |
| •                    | Connecteur USB femelle Master de type A (interface USB) utilisé pour le partage<br>de mémoire et le partage d'imprimante.                                                                                                    |
| PORT x<br>(1 à 4)    | Connecteurs RJ45 - 8 pts (10/100/1000BASE-T Ethernet Interface). Ces connecteurs sont identifiés par la couleur jaune. Ils sont utilisés pour connecter à un ordinateur ou un téléviseur (via un décodeur TV/vidéo).<br><b>Note :</b> en mode « <b>Routé</b> », ces connecteurs peuvent servir indifféremment à la transmission de données ou à la transmission vidéo et ne sont pas dédiés à une transmission en particulier. |
| WAN                  | Port dédié FTTH (Fiber to the Home) WAN.                                                                                                    |
| POWER                | Connecteur miniature jack fixe. Ce connecteur permet à la Sunrise Internet Box d'être alimentée en courant direct à partir de l'adaptateur secteur.                                                                                                    |

2.1.2 LED

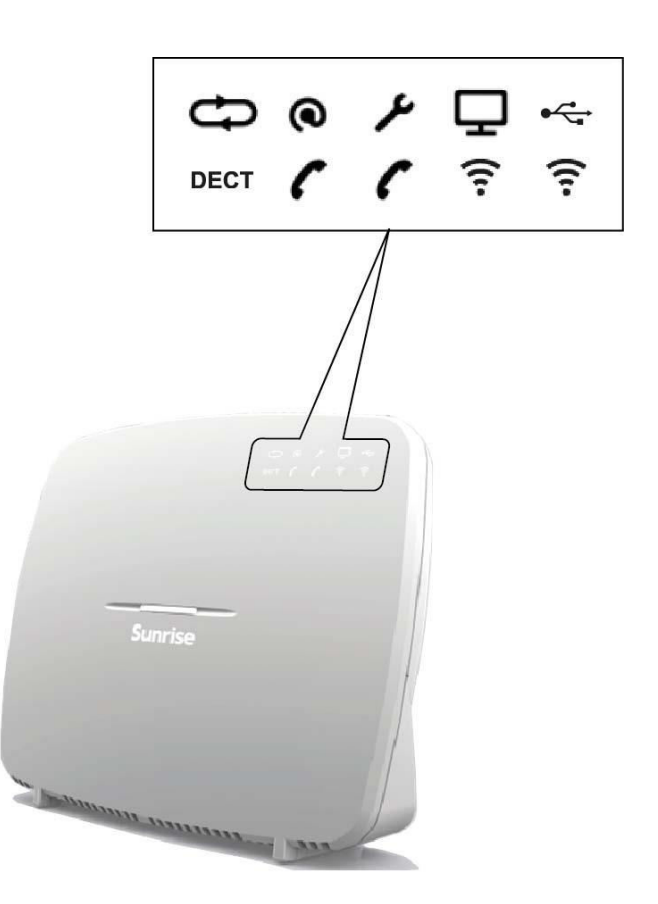

Le tableau suivant décrit la signification des LED sur la face avant de la Sunrise Internet Box :

| LED                  | Statut                     | Signification                                                              |
|----------------------|----------------------------|----------------------------------------------------------------------------|
|                      | Stable                     | Mode DSL Up / fibre (SFP ou WAN) activé                                    |
| Ð                    | Clignote                   | <ul> <li>Signal DSL détecté / Synchronisation en cours</li> </ul>          |
| DSL                  | Éteint                     | <ul> <li>Pas de signal DSL / mode fibre (SFP ou WAN) non activé</li> </ul> |
|                      | Éteint                     | Éteint / DSL éteint / Pas de IP WAN                                        |
| <b>Q</b><br>Internet | Stable                     | WAN IP configuré                                                           |
| ſ                    | Stable                     | Le service téléphonique est configuré et la ligne est<br>enregistrée.      |
| Télépho              | Signal rouge<br>clignotant | Échec de l'enregistrement                                                  |
| 2                    | Éteint                     | Pas de service VoIP                                                        |
| DECT                 | Stable                     | Le service téléphonique est configuré.                                     |
| DECT                 | Clignote                   | Mode d'association DECT en cours.                                          |
|                      | Éteint                     | Base DECT éteinte ou radio désactivée (mode éco)                           |

| LED                             | Statut   | Signification                                                                                                    |  |
|---------------------------------|----------|----------------------------------------------------------------------------------------------------|--|
|                                 | Stable   | Wi-Fi désactivé                                                                                                    |  |
| Wi-Fi<br>2.4 GHz<br>ou<br>5 GHz | Clignote | <ul> <li>a) Si la LED Wi-Fi clignote alors que l'appareil est en marche, les différentes procédures présentées ci-dessous pourraient, dans l'ordre, résoudre le problème : <ol> <li>Essayez d'optimiser la position de la Sunrise Internet Box : elle doit être dans un endroit dégagé, loin des fours micro-ondes ou d'autres sources d'interférences comme les aquariums, les babyphones ou les radiateurs</li> <li>Eteignez puis rallumez le Wi-Fi (voir le chapitre 2.1.1 "Wi-Fi")</li> <li>Changer le canal radio Wi-Fi 2.4 GHz en "AUTO" (voir le chapitre 3.7.1 Basique)</li> <li>Redémarrez la Sunrise Internet Box (voir l'Appendice A.6)</li> <li>Réinitalisez la Sunrise Internet Box en restaurant la configuration usine (voir le chapitre 2.1.1 "Reset")</li> </ol> </li> <li>Après un appui long sur le bouton Wi-Fi, ou après avoir activé le mode appairage facile (WPS) est actif (pour l'appairage avec la Sunrise TV Box UHD)</li> </ul> |  |
|                                 | Éteint   | Wi-Fi désactivé                                                                                                    |  |
|                                 | Éteint   | Pas de périphérique USB                                                                                                    |  |
| USB                             | Stable   | Périphérique USB connecté                                                                                                    |  |
| Q                               | Stable   | Set Top Box connectée via un câble Ethernet<br>Set Top Box combinée via le Wi-Fi 5 GHz                                                                                                    |  |
| т                               | Éteint   | Set Top Box est éteinte ou le service TV n'est pas activé                                                                                                    |  |
|                                 | Éteint   | Mise hors tension / Usage normal                                                                                                    |  |
| عر                              | Clignote | <ul> <li>Mise à jour et maintenance du micrologiciel de Sunrise en cours ou</li> <li>Lorsque vous appuyez sur le bouton Réinitialisation.</li> </ul>                                                                                                    |  |
|                                 | Stable   | Le périphérique est rallumé à la demande de l'utilisateur.                                                                                                    |  |

## 2.2 Connexion des ports de votre Sunrise Internet Box

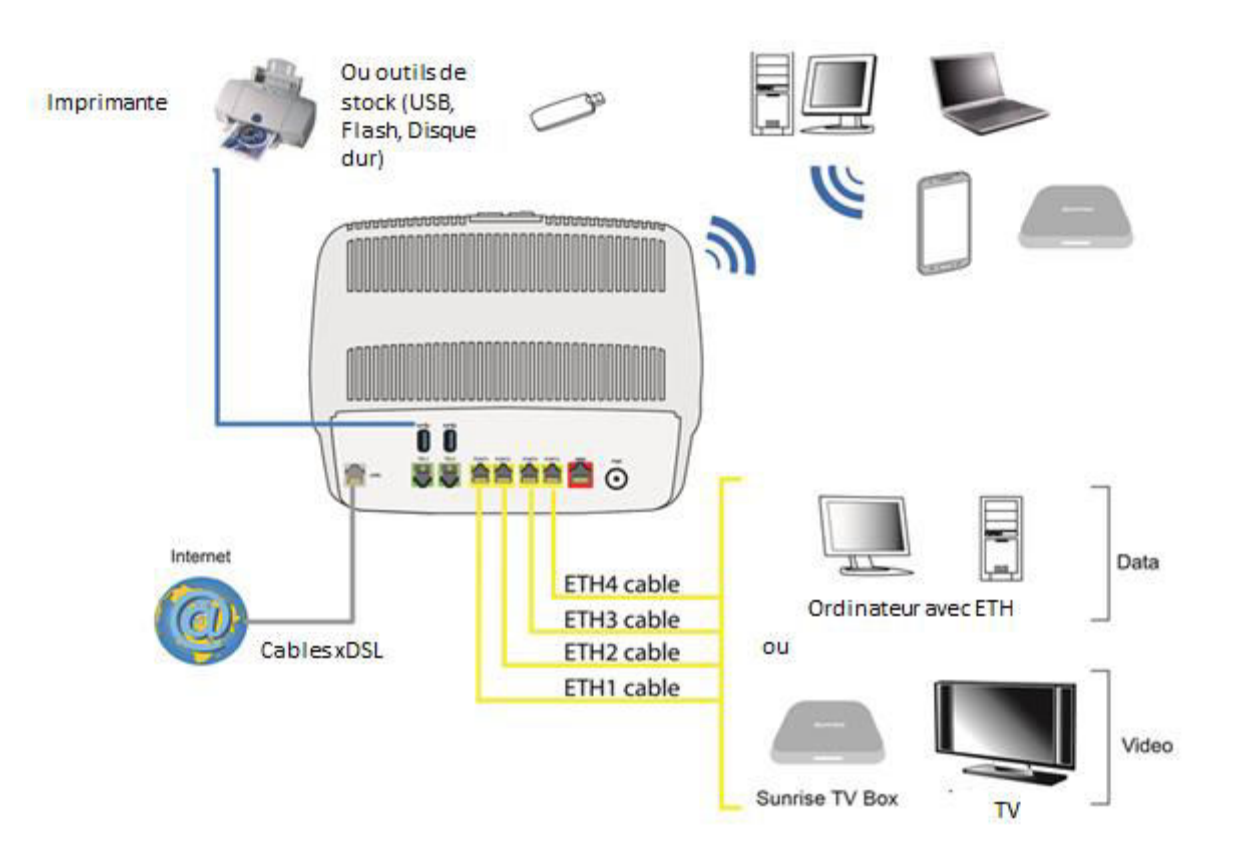

Figure 2.2 - Interconnexion de ports de la Sunrise Internet Box

# 2.3 Consignes de sécurité pour l'installation

#### Source d'alimentation électrique

- Ne couvrez pas l'adaptateur secteur de la Sunrise Internet Box.
- N'ouvrez jamais l'adaptateur secteur; cela peut entraîner un danger de mort.
- La Sunrise Internet Box est livrée avec son propre adaptateur secteur. N'utilisez pas d'autre adaptateur.
- Cet adaptateur de classe II ne doit pas être relié à la terre. La connexion au réseau électrique doit être conforme aux indications figurant sur l'étiquette.
- Utilisez une prise secteur facilement accessible, située à proximité de la Sunrise Internet Box.
- Disposez le cordon d'alimentation de telle manière à éviter tout court-circuit accidentel avec la Sunrise Internet Box.
- La Sunrise Internet Box est conçue pour être connectée à un réseau d'alimentation TT ou TN.
- La Sunrise Internet Box n'est pas conçue pour être connectée à une installation électrique avec un schéma de type IT (neutre relié à la terre par impédance).
- Une protection contre les courts-circuits et les fuites entre la phase, le neutre et la terre doit être fournie par l'installation électrique du bâtiment. Le circuit d'alimentation électrique pour cet appareil doit être compatible avec une protection différentielle et une protection contre les surtensions de 16 A.
- Connectez la Sunrise Internet Box au secteur via une prise murale facilement accessible afin d'éviter une décharge électrique.

#### Conditions d'emplacement

Le fait d'opter pour un emplacement approprié permet de préserver la longévité du périphérique. Assurez-vous que l'emplacement choisi présente les caractéristiques suivantes :

- installez et utilisez la Sunrise Internet Box à l'intérieur d'un bâtiment.
- La température ambiante ne doit pas excéder 45 °C.
- La Sunrise Internet Box peut être placée sur un bureau.
- N'exposez pas la Sunrise Internet Box aux rayons solaires forts et ne la placez pas près d'une source de chaleur.
- Ne placez pas la Sunrise Internet Box dans un environnement où elle pourrait être exposée à une forte condensation de vapeur.
- N'exposez pas la Sunrise Internet Box à des éclaboussures d'eau.
- Ne couvrez pas le boîtier de la Sunrise Internet Box.
- N'utilisez pas la Sunrise Internet Box ou ses périphériques pour une transmission extérieure.

#### Maintenance

- N'ouvrez jamais le boîtier. Seule une personne qualifiée et agréée par votre fournisseur peut le faire.
- N'utilisez pas de produits de nettoyage liquides ou aérosols.

## 2.4 Installation de votre Sunrise Internet Box

## 2.4.1 Connexion du câble ADSL/VDSL

- 1. Connectez l'une des extrémités du câble RJ11/RJ11 fourni avec l'appareil à la prise **DSL** de votre Sunrise Internet Box.
- 2. Connectez l'autre extrémité du câble comme indiqué au chapitre 2.2.

### 2.4.2 Connexion de votre téléphone

- 3. Connectez un téléphone analogique classique à la prise **TEL 1** de votre Sunrise Internet Box comme indiqué ci-dessous dans *Figure 2.3* et *Figure 2.4*.
- 4. Connectez un autre téléphone analogique classique à la prise **TEL 2** de votre Sunrise Internet Box comme indiqué ci-dessous dans *Figure 2.3* et *Figure 2.4*.

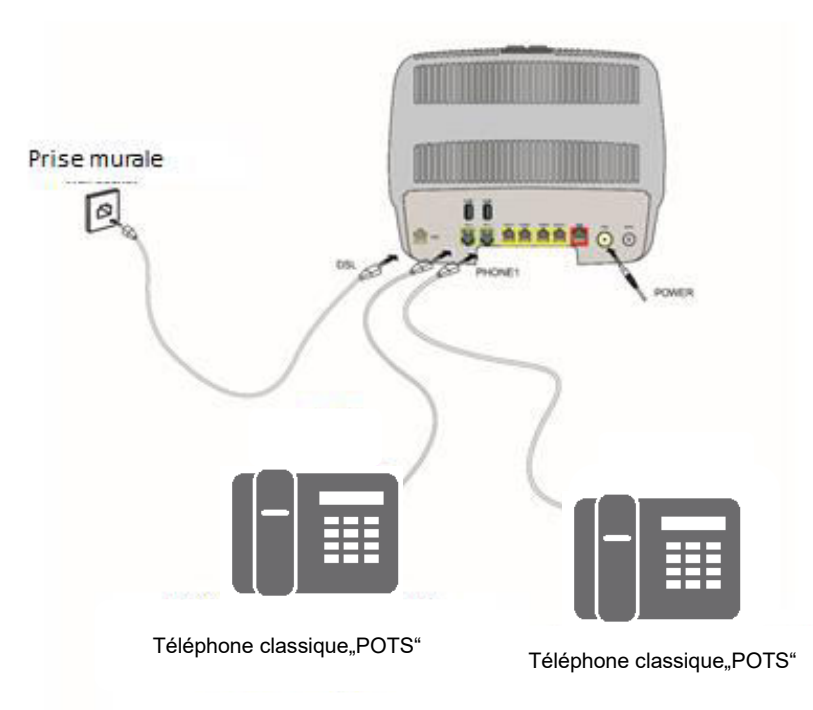

Figure 2.3 - Ligne ADSL/VDSL / Téléphone / Connexion au réseau électrique (dégroupage total de la boucle locale)

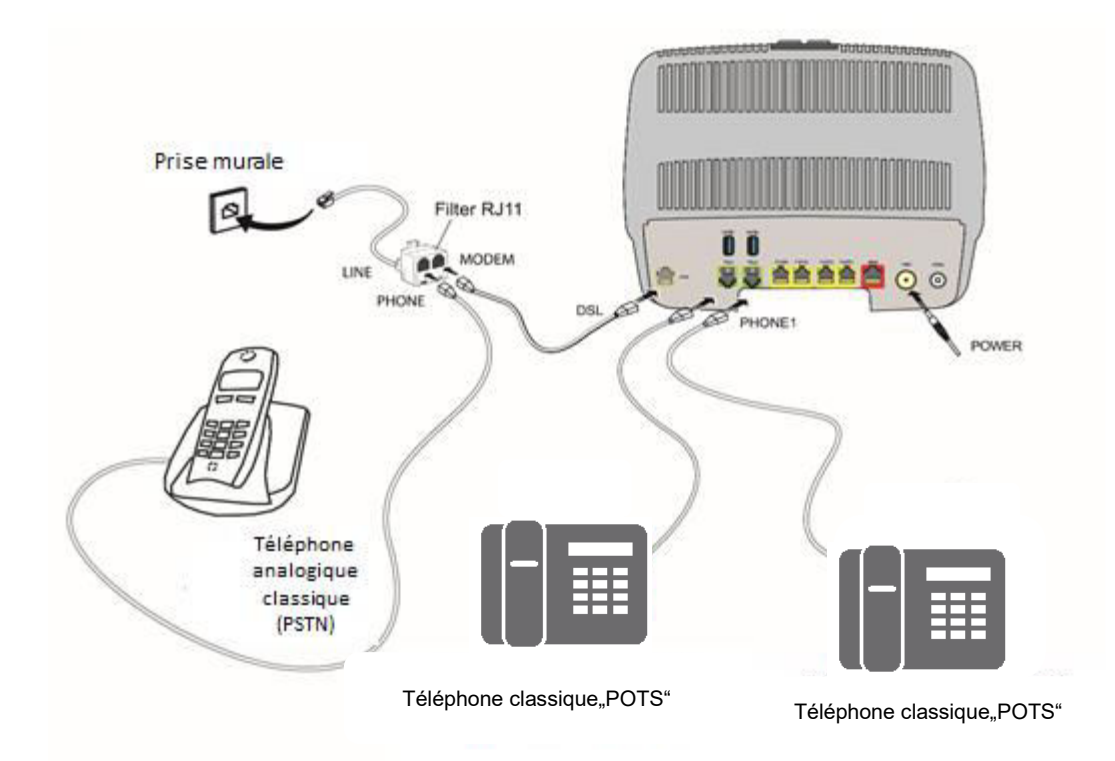

*Figure 2.4 - Ligne ADSL/VDSL / Téléphone / Connexion au réseau électrique (dégroupage partiel de la boucle locale)* 

## 2.4.3 Mise sous tension

- 1. Connectez d'abord l'extrémité du câble de l'adaptateur secteur, fourni avec l'appareil, à la prise **POWER** de votre Sunrise Internet Box.
- 2. Connectez ensuite l'autre extrémité du câble de l'adaptateur secteur à une prise de courant à proximité.
- 3. Appuyez sur le bouton ① pour allumer le périphérique.
- La LED centrale (situé au-dessus du logo Sunrise) s'allume. La CD LED clignote pendant l'établissement

de la connexion DSL, puis se stabilise. La 💽 LED devient stable lorsque la connexion Internet a été établie avec succès.

#### Remarque

 $\mathbf{C}$ 

La mise sous tension dure environ une minute et peut prendre plus de temps pour une connexion ADSL, VDSL ou G.fast.

## 2.4.4 Connexion d'une Set Top Box (STB) à votre Sunrise Internet Box

#### 2.4.4.1 Via un câble Ethernet

#### Remarque

Pour connecter le téléviseur à la Set Top Box, référez-vous à la documentation du fabricant. Vous pouvez également vous référer au guide d'installation de la Set Top Box

- 1. Connectez l'extrémité d'un câble Ethernet (RJ45/RJ45) à l'un des connecteurs Ethernet fixes (**PORT1**, **PORT2**, **PORT3** ou **PORT4**) de votre Sunrise Internet Box.
- 2. Connectez l'autre extrémité du câble à la Sunrise TV Box.

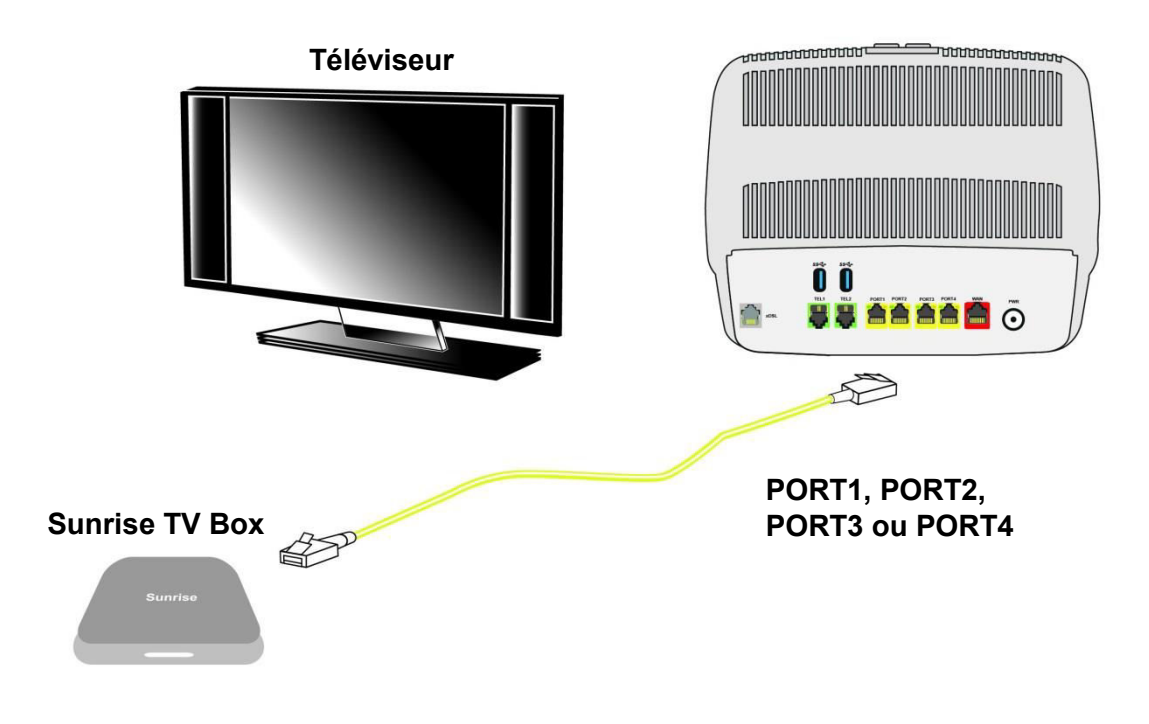

Figure 2.5 - Connexion de la Set Top Box en mode «Routé»

#### 2.4.4.2 Via le Wi-Fi

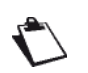

Pour connecter le téléviseur à la Set Top Box, référez-vous à la documentation du fabricant.

Appuyez plus de 10 secondes sur le bouton «Wi-Fi» situé sur le dessus de la Sunrise Internet Box. Cela déclenchera le mécanisme d'association facile de la Sunrise Internet Box via le Wi-Fi avec la Sunrise TV Box. Aucun câble Ethernet n'est nécessaire.

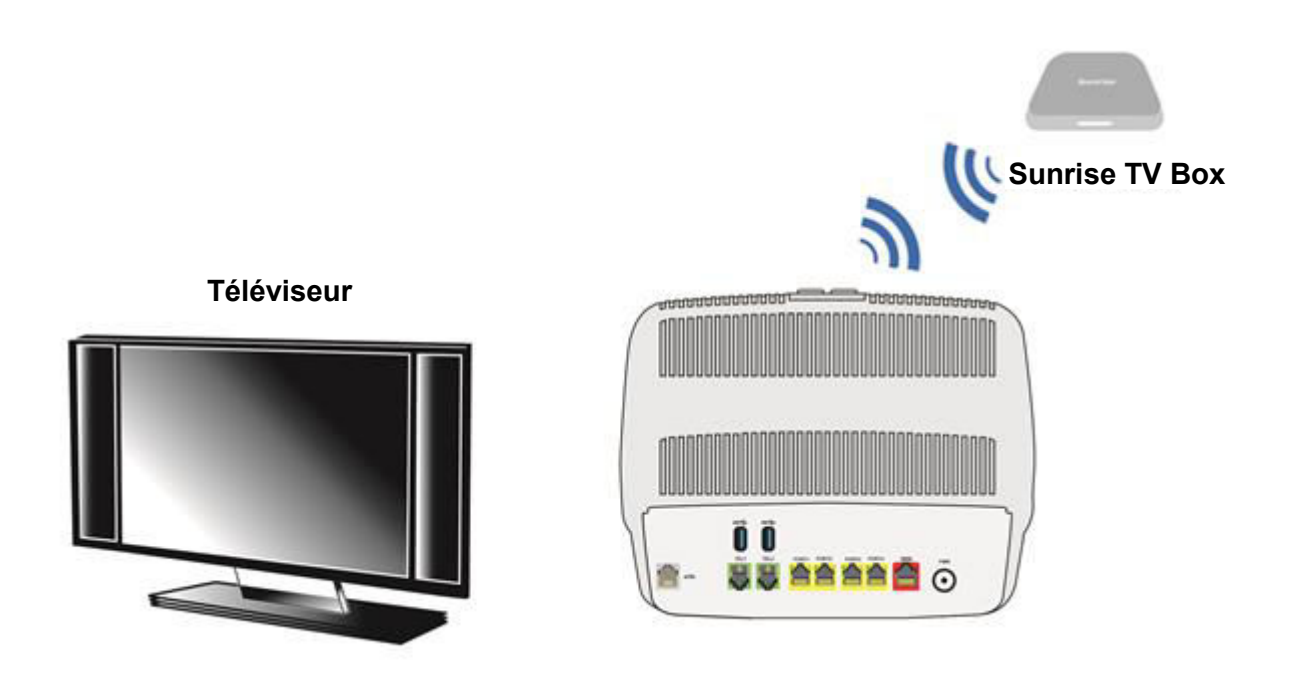

Figure 2.6 - Connexion de la Set Top Box en mode Wi-Fi

## 2.5 Configuration par défaut

Ce chapitre présente les réglages des paramètres par défaut de votre Sunrise Internet Box lorsqu'elle quitte l'usine. Ces paramètres par défaut peuvent être modifiés par une préconfiguration particulière de votre Sunrise Internet Box.

## 2.5.1 Mot de passe par défaut

| Mot de | Le mot de passe initial est imprimé sur<br>l'étiquette produit de votre Sunrise Internet |
|--------|------------------------------------------------------------------------------------------|
|        | _ ' '                                                                                    |

#### Remarque

Le mot de passe est différent pour chaque périphérique

## 2.5.2 Configuration par défaut pour le réseau local (LAN)

Le tableau suivant présente les principaux paramètres LAN de votre Sunrise Internet Box (**ETH1** à **ETH4**).

| Caractéristiques LAN      | Valeur         | Statut                                 |
|---------------------------|----------------|----------------------------------------|
| PORT1 adresse IP          |                |                                        |
| PORT2 adresse IP          | 102 169 1 1/24 |                                        |
| PORT3 adresse IP          | 192.100.1.1/24 |                                        |
| PORT4 adresse IP          |                |                                        |
| BROADCAST, ARP, MULTICAST |                | Activé                                 |
| Passerelle                |                | Le trafic LAN est routé vers votre ISP |
|                           |                | Sunrise                                |
| NAT/PAT                   |                | Activé                                 |

## 2.5.3 Configuration par défaut pour le réseau local sans fil (WLAN)

Le tableau suivant présente les principaux paramètres LAN par défaut de votre Sunrise Internet Box.

| Caractéristiques (Wi-Fi) | Valeur                                                                                     |
|--------------------------|--------------------------------------------------------------------------------------------|
| Adresse IP               | 192.168.1.1/24                                                                             |
| Activation du Wireless   | Case cochée                                                                                |
| SSID                     | Les noms de réseau sont imprimés sur l'étiquette<br>produit de votre Sunrise Internet Box. |
| Canal                    | Auto                                                                                       |
| Mot de passe de sécurité | Le mot de passe initial est imprimé sur l'étiquette produit de votre Sunrise Internet Box. |

# 3 Information / Configuration

## 3.1 Accès à l'écran d'accueil

Votre Sunrise Internet Box peut être configurée en utilisant une connexion Ethernet (**PORT1** à **PORT4**) ou une connexion Wi-Fi, en fonction du périphérique utilisé (ordinateur, tablette,...).

Votre Sunrise Internet Box est alors configurée à l'aide d'un simple navigateur Web (p. ex. Microsoft Edge).

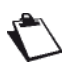

La fonction serveur DHCP de votre Sunrise Internet Box est activée par défaut avec une plage d'adresses définie, comme indiqué au sous-chapitre 3.3.2.

Pour accéder à l'interface utilisateur, veuillez procéder comme suit :

1. Ouvrez un navigateur Web et saisissez l'adresse : <u>http://192.168.1.1</u> ou <u>http://sunrise.box.</u>

#### Remarque

Si vous essayez d'accéder à cette page en étant connecté par le biais d'une connexion Wi-Fi, vérifiez que vous êtes connectés à l'un des SSIDs principaux (les SSIDS par défaut se trouvent au bas de l'étiquette produit de la Sunrise Internet Box). Il n'est pas possible d'accéder à l'interface utilisateur quand vous êtes connectés par le biais du Wi-Fi invité. (Section 3.7.3).

Saisissez votre mot de passe dans l'écran de connexion qui apparaît.
 Par défaut, le mot de passe initial est indiqué sur l'étiquette du produit.

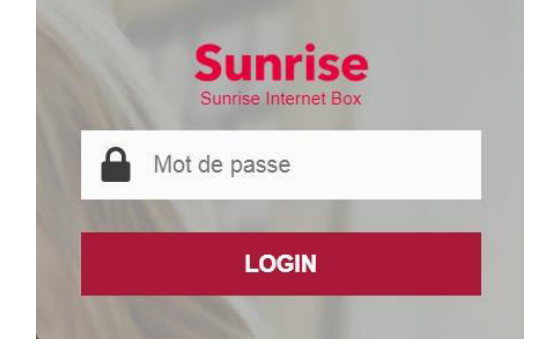

#### Remarque

L'adresse IP de l'appareil (192.168.1.1) apparaît dans la barre d'en-tête.

3. Cliquez sur **LOGIN** pour confirmer.

4. L'écran d'accueil de la Sunrise Internet Box apparaît.

| Sunrise                       |                    |                                                                 |                                                                   |            | FR 🔻         | Mode biasigue              | Dicornect            |
|-------------------------------|--------------------|-----------------------------------------------------------------|-------------------------------------------------------------------|------------|--------------|----------------------------|----------------------|
| Bienvenue à Sun               | rise Int           | ternet Box                                                      |                                                                   |            |              | Cliquer pour actu          | allser 🏷             |
| Ma Sunrise internet Box       | 0                  | Contr                                                           | óle d'Accès 🛛 🖗                                                   | 6          | Connexio     | n å internet               | 0                    |
| Configuration DHCP, NTP, DynD | NS                 | Configurer le Contrôle d                                        | Parental, le Pare-feu, l'accès<br>Istant.                         | statut: Ci | onnecté      | DS:<br>US:                 | AUTO<br>AUTO         |
| Mon contenu multimèdia        | 0                  | My Cloud                                                        | Annuaire Telepho                                                  | eupine     | <b>9.9</b> R | epondeur telepho           | eupinc               |
| C Ethernet                    | ( <b>p</b> )       | WI-FI 2.4GHz                                                    | ( <sup>1</sup> 1 <sup>1</sup> ) VVI-FI 5.0GF                      | z 🔹        | L            | Téléphonie                 | 0                    |
| Aucun périphérique connecté   | Nom SS<br>Vitesse: | ID : Sunrise_2.4G                                               | Nom SSID : Sunrise_<br>Vitesse: 1733 Mbit/s<br>Aucun périphérique | 5GHz       | C            | Line1<br>101<br>Enregistre | Busy on<br>Busy<br>X |
| •🚓 USB                        | ?                  | IP: 192.168.1.20<br>Pulssance du<br>signal: -43 dBm<br>Debit du | 010 Invites                                                       | Guest 🔐    | G            | Line2<br>102<br>Enregistre | Busy on<br>Busy      |
| 200531468                     | olo                | Invites Ø                                                       | Aucun périphérique                                                | connecté   | G            | Line3                      | Busy on<br>Busy      |
| Ctilise: 198 Gb / 3.73<br>Gb  | 21.22              |                                                                 |                                                                   |            |              |                            |                      |

| Point | Description                                                                                                    |  |  |  |  |
|-------|----------------------------------------------------------------------------------------------------|--|--|--|--|
| 1     | Menu pour sélectionner la langue de l'interface web.                                                                                                    |  |  |  |  |
| 2     | Ce bouton permet d'afficher le mode Basic ou<br>Expert. Le mode Expert affiche plus de<br>paramètres.                                                                                                    |  |  |  |  |
| 3     | Pour se déconnecter de l'interface web.                                                                                                    |  |  |  |  |
| 4     | Pour changer la couleur des boutons dans l'interface web.                                                                                                    |  |  |  |  |
| 5     | <ul> <li>Vous trouverez ici les périphériques connectés à votre Sunrise Internet Box.<br/>En cliquant sur les icônes du périphérique, vous pouvez accéder au menu<br/>de configuration.</li> <li>Ethernet affiche les périphériques LAN connectés à votre Sunrise<br/>Internet Box.<br/>Pour plus d'informations, reportez-vous au chapitre Service<br/>Ethernet (voir sous-chapitre 3.6).</li> <li>Wi-Fi x GHz affiche les périphériques sans fil connectés à votre<br/>Sunrise Internet Box. Pour plus d'informations, reportez-vous au<br/>chapitre Service Wi-Fi (voir sous-chapitre 3.7).</li> <li>Voice Ports fournit des informations sur vos lignes<br/>téléphoniques. Pour plus d'informations, reportez-vous au<br/>chapitre Service de téléphonie vocale (voir sous-chapitre 3.8).</li> <li>DECT donne des informations sur vos téléphones DECT. Pour plus<br/>d'informations, reportez-vous au chapitre 9.8).</li> <li>USB affiche les périphériques mémoire USB connectés à votre Sunrise<br/>Internet Box. Pour plus d'informations, reportez-vous au chapitre 3.8.3).</li> <li>USB affiche les périphériques mémoire USB connectés à votre Sunrise<br/>Internet Box. Pour plus d'informations, reportez-vous au chapitre<br/>Service USB (voir sous-chapitre 3.9).<br/>Remarque : cet élément apparaît seulement si le périphérique mémoire<br/>USB est connecté.</li> </ul> |  |  |  |  |

4

| Point | Description                                                                                                    |
|-------|----------------------------------------------------------------------------------------------------|
| 6     | Vous trouverez ici les services associés à votre Sunrise Internet Box. Pour plus d'informations, reportez-vous au chapitre Services (voir sous-chapitre3.10).                                                              |
|       | Vous trouverez ici les paramètres pour contrôler et configurer votre Sunrise<br>Internet Box.                                                                                                    |
|       | <ul> <li>Le menu Ma Sunrise Internet Box vous permet de configurer les<br/>paramètres généraux. Pour plus d'informations, reportez-vous au<br/>chapitre Configuration du périphérique (voir sous-chapitre 3.3).</li> </ul> |
| 7     | <ul> <li>Le menu Contrôle d'accès permet de configurer les paramètres de<br/>sécurité. Pour plus d'informations, reportez-vous au chapitre Contrôle<br/>d'accès (voir sous-chapitre 3.4).</li> </ul>                       |
|       | <ul> <li>Le menu Connexion Internet permet de configurer les paramètres<br/>de connexion Internet. Pour plus d'informations, reportez-vous au<br/>chapitre Connexion Internet (voir sous-chapitre 3.5).</li> </ul>         |
| :     | Le bouton d'aide apparaît dans les menus de configuration.<br>Pour activer l'aide contextuelle, cliquez sur le champ ou l'élément pour<br>lequel vous souhaitez obtenir des informations ; le bouton d'aide apparaîtra.    |

## 3.2 Recommandations

Le tableau ci-dessous explique la signification des principaux boutons souvent présents dans les fenêtres de configuration.

| Bouton     | Description                                                                                                    |
|------------|----------------------------------------------------------------------------------------------------|
| Ajouter OU | Cliquez sur ce bouton pour ajouter un objet.                                                                                                    |
| Annuler    | Cliquez sur ce bouton pour fermer la fenêtre active et revenir à l'écran principal.                                                                                                    |
| 0          | Cliquez sur ce bouton pour modifier un objet sélectionné précédemment.                                                                                                    |
| Effacer    | Cliquez sur ce bouton pour enlever un objet sélectionné de la liste.                                                                                                    |
| Appliquer  | Cliquez sur ce bouton pour sauvegarder la saisie dans la mémoire flash de la<br>Sunrise Internet Box.<br><b>Remarque :</b> cette valeur sera prise en compte immédiatement. Il est inutile de<br>redémarrer votre Sunrise Internet Box. |

#### Principes de base

- Afin de faciliter la lecture et la compréhension de ce guide, il n'est pas indiqué que vous devez cliquer sur **Appliquer** à chaque fois que vous saisissez une information dans une fenêtre (sauf si cela s'avère nécessaire).
- 2. Lorsque vous sélectionnez un chapitre, l'écran du premier menu du chapitre s'affiche. De la même manière, lorsque vous sélectionnez un menu, l'écran du premier sous-chapitre s'affiche.
- 3. Tous les champs des différents écrans sont expliqués dans un tableau.

# 3.3 Configuration du périphérique

Les paramètres du périphérique sont accessibles depuis l'écran d'accueil en cliquant sur **Ma Sunrise Internet Box**. Ce chapitre contient les menus suivants :

- Informations (voir sous-chapitre 3.3.1)
- DHCP (uniquement en mode expert; voir sous-chapitre3.3.2)
- DNS (uniquement en mode expert; voir sous-chapitre 3.3.3)
- DynDNS (uniquement en mode expert; voir sous-chapitre 3.3.4)
- Route (uniquement en mode expert; voir sous-chapitre 3.3.5)
- Monitor (voir sous-chapitre 3.3.6)
- Media (voir sous-chapitre 3.3.7)
- Réduction de la luminosité (voir sous-chapitre 3.3.9)
- Maintenance (voir sous-chapitre 3.3.10)

## 3.3.1 Informations

#### 3.3.1.1 Généralités

Ce menu donne des informations de base sur votre Sunrise Internet Box. **Objet**:

Dans

| unrise                             |                                        | 😯 FR 💌 Made expert Décomme |
|------------------------------------|----------------------------------------|----------------------------|
| a Sunrise Internet I               | Зох                                    | h Internet: Conner         |
| Informations Monitor Media         | Réduction de la luminosité Maintenance |                            |
| Général                            |                                        |                            |
| Informations                       |                                        |                            |
| Numéro de série                    | E8BE81B471C0                           |                            |
| Version du matériel                | 1.0                                    |                            |
| Version du logiciel                | SG4D10001350                           |                            |
| Version de l'interface utilisateur | 1.167.24                               |                            |
| Durée de fonctionnement            | 01h27m15s                              |                            |
| Version de la Datapump             | A2pvbH042m.d26m                        |                            |
| Réseau                             |                                        |                            |
| Adresses IPv4 locale               | 192.188.1.1                            |                            |
| Masque du sous-réseau local        | 255.255.255.0                          |                            |
| Adresse MAC Ethernet locale        | E8:BE:81:B4:71:C3                      |                            |
| Adresse IPv4 publique              | 178.39.233.91                          |                            |
| Masque public de sous-réseau       | 255.255.255.0                          |                            |
| Passerelle par défaut              | 178.39.233.1                           |                            |
| Serveur DNS Primaire               | 194.230.55.99                          |                            |
|                                    | 010 00 07 100                          |                            |

#### Remarque

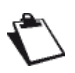

Pour votre information, et en cas de demande de la part du service client, vous trouverez sur cette page la version de software installée (aussi appelée « firmware ») dans la section correspondante.

Veuillez noter que la version de software installée sur votre Sunrise Internet Box peut être différente de celle affichée sur cette capture d'écran.

#### 3.3.1.2 Statistiques

**Objet :** Ce menu sert à afficher toutes les statistiques de la Sunrise Internet Box. Il contient des informations sur :

- LAN
- WAN
- xTM
- xDSL

| Inform | nations DHCP DNS DynDNS Route Monitor Media Réduction de la luminosité Maintenance |
|--------|------------------------------------------------------------------------------------|
| Géné   | ral Statistiques Baux DHCP ARP                                                     |
| Sta    | tistiques                                                                          |
| ~      | Couche LAN 1                                                                       |
| ~      | Couche WAN 3                                                                       |
| ~      | Couche WAN 2 - ATM/PTM                                                             |
| ~      | Couche WAN 1 - xDSL                                                                |
| ~      | Couche WAN 1 - Ethernet                                                            |
| ~      | WAN Couche 1 - SEP                                                                 |

#### 3.3.1.3 Baux DHCP

**Objet :** Ce menu sert à afficher tous les ordinateurs qui ont obtenu une adresse IP émise par le serveur DHCP de la Sunrise Internet Box.

Dans le menu Informations, sélectionnez Baux DHCP. L'écran suivant s'ouvre :

| formations Dr | ICP DNS DynDNS   | Route Monitor Media | Réduction de la lu | minosité Maintenanc |
|---------------|------------------|---------------------|--------------------|---------------------|
| néral Statis  | liques Baux DHCP | ARP                 |                    |                     |
| X DHCP        |                  |                     |                    |                     |
|               | Nom d'hôte       | Adresse physique    | Adresse IP         | Expire dans         |
|               | Windows-Phone    | 38:f2:3e:a3:b1:c0   | 192.168.1.22       | 2d 23h58m32s        |
|               |                  |                     | 100 100 1 00       | 0100150 00          |

#### 3.3.1.4 ARP

- **Objet :** Ce menu sert à afficher toutes les informations relatives à la résolution d'adresse (ARP : **A**ddress **R**esolution **P**rotocol). Celui-ci affiche l'adresse physique de la carte réseau d'un ordinateur correspondant à une adresse IP.
- Dans le menu **Informations**, sélectionnez **ARP**. L'écran suivant s'ouvre :

| ormations DHCP DNS       | DynDNS Route Monitor | Media Réduction de la luminosité | Maintenance |
|--------------------------|----------------------|----------------------------------|-------------|
| énéral Statistiques Baux | DHCP ARP             |                                  |             |
| P                        |                      |                                  |             |
| Adresse IP               | Flags                | Adresse physique                 | Interface   |
| 192.168.1.200            | Inachevé             | 00:0e:c6:cc:ef:db                | eth3        |
| 192.168.1.22             | Achevé               | 38:f2:3e:a3:b1:c0                | wi0         |
| 192.168.1.23             | Achevé               | 3c:97:0e:13:37:91                | eth3        |
|                          |                      |                                  |             |

Remarque

 $\mathbf{r}$ 

Le nombre maximum de périphériques qui peuvent être connectés à la Sunrise Internet Box dépend notamment de l'utilisation de la mémoire principale. En pratique, cela dépend de l'usage d'autres fonctions (par exemple WLAN, téléphone). L'expérience a montré que plus de 100 périphériques peuvent être connectés simultanément en utilisant les différentes options de connexion.

## 3.3.2 DHCP

•

- **Objet :** Le menu DHCP de votre Internet box permet d'attribuer une adresse IP à chaque périphérique connecté à votre réseau local.
- Depuis la page d'accueil, passez si nécessaire en « Mode expert » grâce au bouton situé en haut à droite puis cliquez sur la roue dentée à droite de « Ma Sunrise Internet Box ».

| unrise                                        |                                                                   | FR 💌 Mode expert Déconne          |
|-----------------------------------------------|-------------------------------------------------------------------|-----------------------------------|
| envenue à Sunr                                | ise Internet Box                                                  | Cliquer pour actualiser           |
| Ma Sunrise Internet Box                       | Contrôle d'Accès                                                  | Connexion à Internet              |
| Configuration DHCP, NTP, DynDNS               | Configurer le Contrôle Parental, le Pare-feu, l'accès<br>distant. | Statut: Connecté US: 1G<br>US: 1G |
| s le menu <b>« Ma Sur</b>                     | Irise Internet Box », sélectionnez DHCP                           | •. L'écran suivant s'ouvre :      |
| unrise                                        |                                                                   | FR 🔻 Mode basique Décom           |
| a Sunrise Intern                              | et Box                                                            | internet: Con                     |
| LAN / DHCP                                    |                                                                   | maintenance                       |
| Nom d'hôte                                    | sunrise                                                           |                                   |
| Intervalle réseau                             | 192.168.0.0/16 •                                                  |                                   |
| Adresse IP                                    | 192.168.1.1                                                       |                                   |
| Masque de sous-réseau                         | 255.255.255.0                                                     |                                   |
| DHCP                                          |                                                                   |                                   |
| Activer                                       | ON                                                                |                                   |
| Adresse IP de début                           | 192.168.1.20                                                      |                                   |
| Adresse IP de fin                             | 192.168.1.254                                                     |                                   |
| Durée du bail IPv4                            | 3 jours -                                                         |                                   |
| Restaurer la configuration<br>DHCP par défaut | Restaurer                                                         |                                   |

| Champ                                               | Action                                                                                                    | Valeur par<br>défaut |
|-----------------------------------------------------|----------------------------------------------------------------------------------------------------|----------------------|
| Nom d'hôte                                          | Nom attribué à votre Sunrise Internet Box.                                                                                                    |                      |
|                                                     | Sélectionnez la plage d'adressage IP dans la liste<br>déroulante :                                                                                                    |                      |
|                                                     | • 176.16.0.0/12                                                                                                    |                      |
| Intervalle reseau                                   | • 192.168.0.0/16                                                                                                    |                      |
|                                                     | • 10.0.0/8                                                                                                    |                      |
| Adresse IP                                          | Saisissez l'adresse de votre réseau local.                                                                                                    | 192.168.1.1          |
| Masque de sous-<br>réseau                           | Saisissez votre masque de sous-réseau.                                                                                                    | 255.255.255.0        |
|                                                     | Appuyez sur le bouton ON/OFF pour activer ou<br>désactiver le serveur DHCP de votre Sunrise<br>Internet Box.                                                                                                    |                      |
| Activer                                             | <ul> <li>Remarque : s'il est sur ON, vous devez configurer votre ordinateur comme client DHCP et client DNS (ou saisir les adresses primaire et secondaire du serveur DNS).</li> <li>Remarque : s'il est sur OFF, vous devez configurer</li> </ul> | ON                   |
|                                                     | votre ordinateur avec les paramètres<br>appropriés à votre réseau local (adresse IP<br>fixe, masque de sous-réseau et passerelle<br>par défaut) et saisir les adresses primaire et<br>secondaire du serveur DNS.                                   |                      |
| Adresse IPv4 de début                               | Saisissez la première adresse attribuée par le<br>serveur DHCP de votre Sunrise Internet Box.                                                                                                    | 192.168.1.20         |
| Adresse IPv4 de fin                                 | Saisissez la dernière adresse attribuée par le serveur DHCP de votre Sunrise Internet Box.                                                                                                    | 192.168.1.254        |
| Durée du bail IPv4                                  | Sélectionnez une durée de bail (en secondes) dans la liste déroulante pour chaque adresse attribuée.                                                                                                    | 3 jours              |
| Restaurer la<br>configuration<br>DHCP par<br>défaut | Permet de restaurer toutes les modifications par défaut liées à DHCP                                                                                                    | -                    |

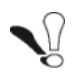

Après avoir par exemple changé l'adresse IP et la plage d'adressage IP, il est nécessaire de **cliquer sur Appliquer** et de **redémarrer votre Sunrise Internet Box** (ou de déconnecter puis reconnecter tous les appareils connectés à votre SIB) afin que les modifications soient appliquées et que les appareils connectés reçoivent une nouvelle adresse IP selon la configuration effectuée.

#### Définition des adresses IP statiques

Ce chapitre explique comment attribuer une adresse IP statique à un périphérique spécifique.

| Le format d | e l'adresse IPv4 est X.X.X.X ( | (X entre 0 et 255) |              |         |  |
|-------------|--------------------------------|--------------------|--------------|---------|--|
| Activer     | Nom du<br>périphérique         | Adresse physique   | Adresse IPv4 | Options |  |
|             | RMM-P119617                    | 3C:97:0E:13:37     | 192.168.1.23 | 8       |  |

| Champ                           | Action                                                                                                    | Valeur par<br>défaut |
|---------------------------------|----------------------------------------------------------------------------------------------------|----------------------|
| Ajouter une<br>adresse réservée | Cliquez sur ce bouton pour attribuer une nouvelle adresse IP statique.                                                                                                    |                      |
| Activer                         | Le bouton <b>ON/OFF</b> permet d'activer ou de désactiver l'attribution d'adresses statiques au périphérique actuel.                                                                                                    |                      |
| Nom du<br>périphérique          | Sélectionnez le nom du périphérique s'il est disponible dans<br>la liste. Les champs <b>Adresse physique</b> et <b>Adresse IPv4</b><br>sont complétés automatiquement. OU<br>Sélectionnez <b>AJOUTER adresse physique</b> , puis complétez<br>manuellement les champs <b>Adresse physique</b> et <b>Adresse</b><br><b>IPv4</b> . |                      |
| Adresse physique                | Adresse physique de votre périphérique.                                                                                                    |                      |
| Adresse IPv4                    | Adresse statique IPv4 attribuée à votre périphérique.                                                                                                    |                      |

#### Important

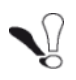

Après avoir assigné une adresse IP statique à l'un de vos équipements domestiques, veuillez cliquer sur « **Appliquer** » afin que les modifications prennent effet.

## 3.3.3 DNS

- **Objet :** Cette fonction permet de configurer les serveurs DNS statiques utilisés pour traduire des adresses IP de pages Internet lisibles par l'utilisateur (comme <u>www.sunrise.ch</u>) en adresses IP lisibles par machine. Pour un usage quotidien, ces serveurs sont configurés automatiquement et gérés par Sunrise. Si vous modifiez ces paramètres pour DNS, veuillez prendre note des restrictions potentielles dans la remarque ci-dessous.
- Cliquez sur Mode Expert dans le menu principal pour activer le mode Expert
- Dans le menu Ma Sunrise Internet Box, sélectionnez DNS. L'écran suivant s'ouvre :

| Informations DHCP DNS DynDNS Route M | onitor Media Réduction de | la luminosité Maintenance |
|--------------------------------------|---------------------------|---------------------------|
| Configuration du serveur DNS stat    | ique                      |                           |
| Activer                              | ON                        |                           |
| Serveur DNS Primaire                 | 192.168.1.1               |                           |
| Serveur DNS Secondaire               |                           |                           |
|                                      |                           | Annuler Appliquer         |
|                                      |                           |                           |

| Champ                     | Action                                                                                     | Valeur par défaut |
|---------------------------|--------------------------------------------------------------------------------------------|-------------------|
| Activer                   | Appuyez sur le bouton <b>ON/OFF</b> pour activer ou<br>désactiver le service DNS statique. | ON                |
| Serveur DNS primaire      | Saisissez l'adresse IP de votre serveur DNS primaire                                       | 192.168.1.1       |
| Serveur DNS<br>secondaire | Saisissez l'adresse IP de votre serveur DNS secondaire                                     | vide              |

#### Remarque

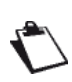

Si vous activez le DNS statique, les fonctionnalités suivantes ne fonctionneront pas ou ne seront plus disponibles :

- La fonction de relais DNS à l'intérieur de la passerelle est évitée
- La résolution DNS « sunrise.box » n'est plus possible, avec les conséquences suivantes :
  - Aucun accès à l'interface utilisateur via <u>https://sunrise.box</u> ou <u>http://sunrise.box</u>
  - $\circ$   $\;$  Les services Dropbox ne fonctionnent plus  $\;$
- Le contrôle parental avec filtrage URL ne fonctionnera plus non plus

## 3.3.4 DynDNS

Objet : Cette fonction permet à un internaute d'accéder à votre Sunrise Internet Box (celle-ci n'a pas d'adresse IP fixe, uniquement une entrée DNS) grâce à un fournisseur DNS dynamique tel que dyndns.org.

• Dans le menu Ma Sunrise Internet Box, sélectionnez DynDNS. L'écran suivant s'ouvre :

| Informations DHCP DNS | DynDNS Route Monitor Media Réduction | de la luminosité Maintenance |
|-----------------------|--------------------------------------|------------------------------|
| Client DNS dynamiq    | ue                                   |                              |
| Activer               | ON                                   |                              |
| Statut                | Désactivé                            |                              |
| Fournisseur           | Sélectionner                         | •                            |
| Nom d'utilisateur     |                                      |                              |
| Mot de passe          |                                      |                              |
| Nom d'hôte            |                                      |                              |
|                       |                                      | Annuler Appliquer            |
|                       |                                      |                              |

| Champ             | Action                                                                                                    |
|-------------------|----------------------------------------------------------------------------------------------------|
| Activer           | Appuyez sur le bouton <b>ON/OFF</b> pour activer ou désactiver le service DNS dynamique.                                                                                                   |
| Statut            | Affiche le statut de la fonction DynDNS.                                                                                                    |
| Fournisseur       | Sélectionnez dans la liste déroulante :<br>• DynDNS<br>• StatDNS<br>• Personnaliser<br>• Non IP<br>• DTDNS                                                                                 |
| Nom d'utilisateur | Saisissez le nom de compte qui vous a été donné par le fournisseur DNS dynamique.                                                                                                    |
| mot de passe      | Saisissez le mot de passe du compte qui vous a été donné par le fournisseur DNS dynamique.                                                                                                 |
| Nom d'hôte        | Saisissez le nom (p. ex. papillon) que vous souhaitez donner à votre<br>Sunrise Internet Box.<br>C'est le nom qui vous a été donné par votre fournisseur DNS<br>dynamique (voir Remarque). |

#### Remarque

Si vous saisissez le nom « papillon », le fournisseur DNS dynamique (dyndns.org par exemple) intègre ce nom au nom de domaine (papillon.dyndns.org). L'internaute qui souhaite accéder à votre Sunrise Internet Box reçoit l'adresse IP dynamique du fournisseur DNS dynamique (transcription du nom de domaine) de votre Internet Box fournie par Sunrise.

| Champ                                     | Action                                                                              |
|-------------------------------------------|-------------------------------------------------------------------------------------|
| Authentification de base <sup>a</sup>     | Appuyez sur le bouton ON/OFF pour activer ou désactiver l'authentification de base. |
| Serveur <sup>a</sup>                      | Emplacement du serveur DNS dynamique (adresse IP ou nom de domaine).                |
| Port <sup>a</sup>                         | Port d'accès au service DynDNS (par exemple 80).                                    |
| Requête <sup>a</sup>                      | Mettez à jour l'URL de la requête à soumettre au serveur DNS dynamique.             |
| Intervalle de mise à<br>jour <sup>a</sup> | Intervalle entre deux mises à jour.                                                 |
| Intervalle de relance <sup>a</sup>        | Intervalle de relance en cas d'échec.                                               |
| Nombre max. de<br>relances <sup>a</sup>   | Nombre maximal de relances.                                                         |

a. Ces champs apparaissent uniquement lorsque l'option Personnaliser est sélectionnée dans le champ Fournisseur.

## 3.3.5 Route

- **Objet :** Le menu **Route** permet d'activer ou de supprimer des itinéraires statiques. Vous pouvez entrer l'adresse du réseau de destination, le masque de sous-réseau, la passerelle ET/OU l'interface WAN disponible, puis ajouter l'entrée à la table de routage.
- Dans le menu Ma Sunrise Internet Box, sélectionnez Route. L'écran suivant s'ouvre :

| Entrez l'adresse réseau de destination, le masque de sous-réseau, la passerelle ET/OU l'interface WAN puis ajoutez la nouvelle<br>entrée à la table de routage. |                        |                         |              |           |     |      |            |        |    |         |         |
|----------------------------------------------------------------------------------------------------|------------------------|-------------------------|--------------|-----------|-----|------|------------|--------|----|---------|---------|
| Version<br>IP                                                                                                    | Adresse IP<br>/ Longue | de destin<br>ur du préf | ation<br>ïxe | Interfa   | ce  | IP į | oasserelle | Métriq | ue | Origine | Options |
| IPV4                                                                                                    | 195.141                | 1.201.48/3              | 32           | IP_VC     | IP  |      |            | AUT    | C  | STATIC  | 8       |
| IPV4                                                                                                    | 195.141                | 1.201.32/2              | 29           | IP_VC     | IP  |      |            | AUT    | C  | STATIC  | 8       |
| IPV4                                                                                                    | 195.141                | .201.112/               | 32           | IP_VC     | IP  |      |            | AUT    | C  | STATIC  | 0       |
| IPv4                                                                                                    |                        |                         |              | IP_BR_LAN | ı - |      |            | AUTO   | •  | STATIC  | o       |
| Champ                                                | Signification/Action                                                                                                   | Valeur par<br>défaut |
|------------------------------------------------------|----------------------------------------------------------------------------------------------------|----------------------|
| Version IP                                           | La version IP (IPV4) est activée par défaut                                                                            | IPv4                 |
| Adresse IP de<br>destination/Long<br>ueur du préfixe | Entrez l'adresse IP de destination                                                                                     |                      |
| Interface                                            | Sélectionnez l'interface dans la liste (VOIP, DATA,<br>LAN, Management, xDSL, Fiber L1,2, Fiber L3,<br>Guest, Back up) |                      |
| IP passerelle                                        | La passerelle remplira ce champ directement ; le client n'a rien à faire.                                              |                      |
| Métrique                                             | Sélectionnez la métrique de « Automatique », 1 à 9                                                                     |                      |
| Origine                                              | La valeur Statique est sélectionnée<br>automatiquement                                                                 |                      |
| Options                                              | Permet d'ajouter ou de supprimer un paramètre de routage                                                               |                      |

Pour appliquer les paramètres, suivez ces étapes :

- Complétez les champs modifiables.
- Cliquez sur le bouton **Appliquer**.

# Remarque

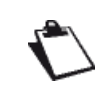

L'utilisation de 30 routes simultanées a été testée avec succès.

# 3.3.6 Monitor

**Objet :** Le menu Monitor permet de surveiller le trafic réseau. Vous pouvez afficher les informations relatives à l'historique de la bande passante et générer des graphiques pour tous les périphériques connectés.

# 3.3.6.1 Vue rapide

- **Objet :** Ce menu permet d'afficher l'historique de la bande passante pour chaque périphérique connecté.
- Dans le menu Ma Sunrise Internet Box, sélectionnez Monitor > Vue rapide. L'écran suivant s'ouvre :

| /ue rapide    | Utilisation de la ba | an <mark>de passante pa</mark> r | périphér | ique: |                                 |
|---------------|----------------------|----------------------------------|----------|-------|---------------------------------|
| Aujourd'hui - | Discussifié          |                                  | МВ       |       |                                 |
|               | Dispositii           | MAC                              | DOWN     | UP    | volume (76)                     |
|               | RMM-P1196172PW       | 3c:97:0e:13:37:91                | 0        | 1     | 0.00% Download   50.00% Upload  |
|               | Windows-Phone        | 38:f2:3e:a3:b1:c0                | 1        | 0     | 50.00% Download   0.00% Upload  |
|               |                      |                                  | 1        | 1     |                                 |
|               | Total                |                                  | 2        |       | 50.00% Download   50.00% Upload |

| Champ         | Signification                                                                                                    |  |  |  |  |
|---------------|----------------------------------------------------------------------------------------------------|--|--|--|--|
| Périphérique  | Liste de périphériques.                                                                                                    |  |  |  |  |
| MAC           | Liste d'adresses physiques.                                                                                                    |  |  |  |  |
| Volume (Kbps) | Affiche, pour chaque périphérique, la transmission et la réception des données montantes et descendantes en Kbps.                                  |  |  |  |  |
| Volume (%)    | Affiche, pour chaque périphérique, la transmission et la réception des données montantes et descendantes exprimées en pourcentage du trafic total. |  |  |  |  |

Pour afficher l'historique de la bande passante, procédez comme suit :

• Sélectionnez la période souhaitée dans la liste déroulante ou définissez une période spécifique.

# 3.3.7 Media

- **Objet :** Ce menu vous permet de configurer les services partagés (DLNA et SAMBA) de votre Sunrise Internet Box.
- Dans le menu Ma Sunrise Internet Box, sélectionnez Media. Réglages DLNA

Utilisez DLNA pour partager un contenu multimédia à partir d'un périphérique de stockage de masse USB avec tous les périphériques connectés à votre réseau local.

| Le prote<br>tout type | ouvez connecter un<br>ocole DLNA requier<br>e de fichier au moye | périphérique (<br>un client con<br>n de l'explora | te stockage USB<br>npatible et perme<br>teur de fichiers de | à votre modem e<br>t de diffuser des<br>s votre ordinateur | t partager son contenu ave<br>données audio/video. La s | c les ordinateurs de votr<br>econde option permet de | re réseau.<br>e partager |
|-----------------------|------------------------------------------------------------------|---------------------------------------------------|-------------------------------------------------------------|------------------------------------------------------------|---------------------------------------------------------|------------------------------------------------------|--------------------------|
| ê I                   | DLNA                                                             |                                                   | ON                                                          | Re                                                         | scan                                                    | Réglage                                              | s 🗸                      |
| Conten                | u Partagé                                                        |                                                   |                                                             |                                                            |                                                         | Annuler Appli                                        | quer                     |
|                       | Répertoire vide                                                  | ō                                                 | F                                                           | Répertoire audio                                           |                                                         | Répertoire images                                    |                          |
| 묭                     | Partage de fic                                                   | hier                                              | ON                                                          | כ                                                          |                                                         |                                                      |                          |
|                       |                                                                  |                                                   |                                                             |                                                            |                                                         |                                                      |                          |

| Champ                 | Action                                                                                                    | Valeur par<br>défaut   |
|-----------------------|----------------------------------------------------------------------------------------------------|------------------------|
| DLNA                  | Le bouton <b>ON/OFF</b> permet d'activer ou de<br>désactiver le service DLNA sur votre Sunrise<br>Internet Box.                                                                                                    | OFF                    |
| Réglages              | Afficher/masquer les paramètres avancés du<br>serveur DLNA. Après avoir cliqué sur le bouton ✓,<br>les paramètres avancés apparaissent :<br>Nom : nom du serveur média.<br>Agrégation : le bouton ON/OFF permet d'activer ou<br>de désactiver le protocole UPnP.<br>UPnP Media Server Port : numéro de port du<br>serveur UPnP | SUNRISE<br>OFF<br>9000 |
| Partage de<br>fichier | Activer/désactiver le partage de fichier                                                                                                    | OFF                    |

## Paramètres du partage de fichier

Ce service vous permet de partager le contenu de périphériques mémoire USB (clé...) avec tous les utilisateurs connectés à la Sunrise Internet Box. Pour ce faire, l'utilisateur doit copier le lien qui s'affiche à l'écran dans la barre d'adresse du navigateur.

|                               | ON                              |                                      |                             |
|-------------------------------|---------------------------------|--------------------------------------|-----------------------------|
| Share                         | ON                              |                                      |                             |
| Copiez l'un des liens ci-dess | ous dans la barre d´adresse de  | e votre explorateur de fichiers et a | accédez au contenu partagé. |
| \\sunrise.box\USB DISK        |                                 |                                      |                             |
|                               |                                 |                                      |                             |
| \\192.168.1.1\USB DISK        |                                 |                                      |                             |
| M   [3 ]] ≠                   |                                 | This PC                              |                             |
| File Computer View            |                                 | more                                 | -                           |
| (a) → ↑ (■ )\myme             | ndem\shared disk                |                                      |                             |
|                               | Name                            | Turne                                | _                           |
| Favorites                     | Name                            | Туре                                 |                             |
| Desktop                       | <ul> <li>Folders (6)</li> </ul> |                                      |                             |
| Downloads                     | Desktop                         | System Folder                        |                             |
| The Recent places             | Documents                       | System Folder                        |                             |
| ConeDrive                     | b Downloads                     | System Folder                        |                             |
|                               | Music                           | System Folder                        |                             |
| This PC                       | E Pictures                      | System Folder                        |                             |
| D D                           | Videos                          | System Folder                        |                             |
| 1 A A                         | Devices and drives              | 5 (1)                                |                             |
| ads                           | L= OS (C)                       | Local Disk                           |                             |
| Muste                         |                                 |                                      |                             |
| Pictures                      |                                 |                                      |                             |

| Champ              | Action                                                                                                 |  |  |
|--------------------|----------------------------------------------------------------------------------------------------|--|--|
| Partage de fichier | Le bouton <b>ON/OFF</b> permet d'activer ou de désactiver le partage de fichiers sur votre passerelle. |  |  |
| Disque USB         | Afficher/masquer les informations relatives au contenu partagé.                                        |  |  |
| Share              | Le bouton <b>ON/OFF</b> permet d'activer ou de désactiver l'accès à la mémoire USB actuelle.           |  |  |

## Remarques

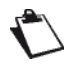

• Le nombre maximal de fichiers supportés sur le périphérique de stockage USB dépend du système de fichiers utilisé par le périphérique

- Plusieurs périphériques de stockage USB peuvent être connectés à la Sunrise Internet Box et utilisés en même temps.
- Les systèmes de fichiers supportés sont les suivants : FAT32 and NTFS.

# 3.3.8 My Media

- **Objet :** Ce menu vous permet d'accéder aux contenus multimédia partagés (audio, vidéo, images) comme expliqué au chapitre **Media**.
- Pour accéder aux contenus partagés, cliquez sur My Media dans l'écran d'accueil. L'écran suivant s'ouvre.

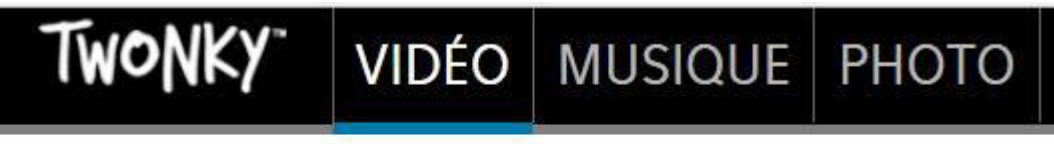

### Ma bibliothèque

Par défaut, les contenus vidéo sont sélectionnés. Dans le menu principal, vous pouvez sélectionner le type de contenus que vous voulez lire.

| Champ | Signification/Action                                         |
|-------|--------------------------------------------------------------|
| VIDEO | Accès aux contenus vidéo partagés sur votre périphérique USB |
| MUSIC | Accès aux contenus audio partagés sur votre périphérique USB |
| РНОТО | Accès aux contenus image partagés sur votre périphérique USB |

Dans le menu de gauche, vous pouvez parcourir votre bibliothèque partagée selon les différents critères (date, répertoire, album, artiste, genre,...).

Pour lire<sup>1</sup> le contenu multimédia que vous avez choisi, cliquez sur le nom du fichier sélectionné dans le cadre principal.

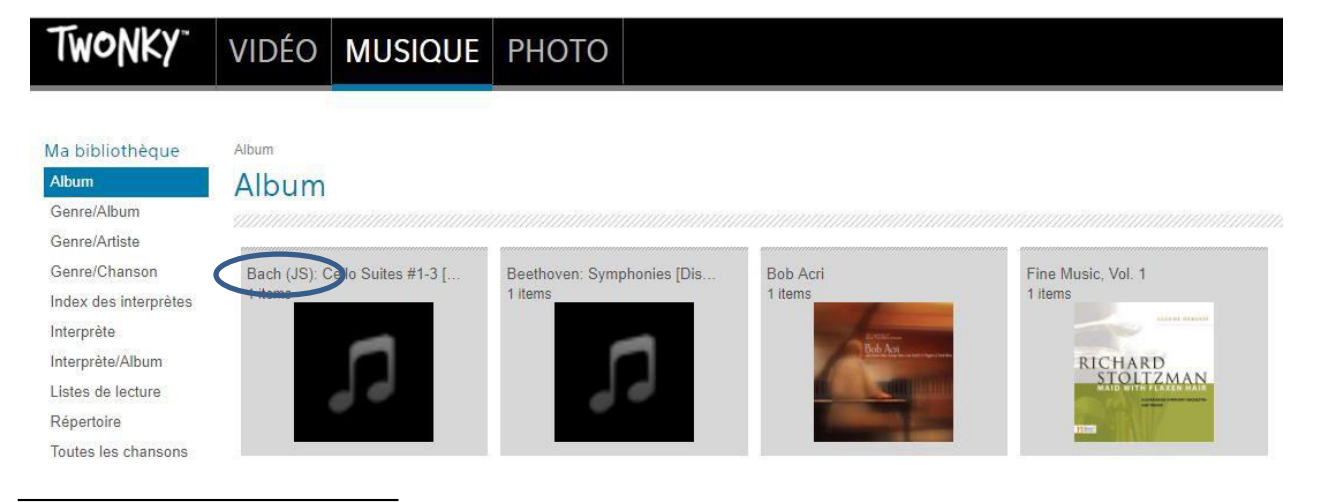

<sup>1.</sup> En fonction de votre navigateur Web, il se peut qu'une configuration avancée soit nécessaire pour lire le contenu.

Remarque

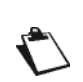

Veuillez noter que l'indexage des contenus du périphérique de stockage USB est limité à 3000 entrées (fichiers audio, vidéo, et images)

Pour la gestion de collections plus grandes, il est recommandé d'utiliser un périphérique de stockage dédié sur votre réseau domestique (ex : NAS).

# 3.3.9 Réduction de la luminosité

**Objet :** Ce menu vous permet d'ajuster la luminosité des LED sur la face avant. **Mode de réduction de la luminosité :** ce mode permet de contrôler automatiquement et d'ajuster la luminosité des LED en fonction des heures de lever et de coucher du soleil.

• Dans le menu Ma Sunrise Internet Box, sélectionnez Réduction de la luminosité.

| Informations DHCP | DNS DynDNS Route             | Monitor Media | Réduction de la luminosité | Maintenance       |
|-------------------|------------------------------|---------------|----------------------------|-------------------|
| Réduction de l    | a luminosité                 |               |                            |                   |
| Mode              | Réduction de la luminosité - |               |                            |                   |
|                   |                              |               |                            | Annuler Appliquer |
|                   |                              |               |                            |                   |

| Champ                   | Action                                                                     |
|-------------------------|----------------------------------------------------------------------------|
|                         | Sélectionnez dans la liste déroulante :                                    |
| Mode                    | Réduction de la luminosité                                                 |
|                         | Manuel                                                                     |
|                         | Sélectionnez dans la liste déroulante :                                    |
|                         | OFF : toutes les LED sont éteintes.                                        |
| Luminosité <sup>a</sup> | Réduction                                                                  |
|                         | <ul> <li>100 % : la luminosité est réglée à son niveau maximal.</li> </ul> |

a. Ce champ apparaît uniquement si «Manuel» est sélectionné dans le champ Mode. La réduction de la luminosité est désactivée en mode manuel et vous pouvez définir la luminosité que vous souhaitez.

#### Remarque

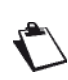

La luminosité LED peut aussi être ajustée avec les boutons Wi-Fi et DECT situés sur la Sunrise Internet Box. Le fait d'appuyer simultanément sur les boutons Wi-Fi et DECT permet de désactiver la fonction de réduction de la luminosité. Le fait d'appuyer consécutivement permet de passer d'un état de luminosité à l'autre.

# 3.3.10 Maintenance

# 3.3.10.1 Réinitialisation

- **Objet :** Ce menu permet de :
  - revenir à la configuration d'usine.

| Important |                                                                                              |  |  |  |
|-----------|----------------------------------------------------------------------------------------------|--|--|--|
|           | La configuration existante est alors entièrement écrasée.                                    |  |  |  |
| •         | Enregistrez toutes les modifications effectuées à la configuration actuelle et redémarrez la |  |  |  |

- Sunrise Internet Box avec les nouveaux paramètres.
- Dans le menu Ma Sunrise Internet Box, sélectionnez Maintenance > Réinitialisation.
   L'écran suivant s'ouvre :

| Réinitiali         | sation         | Ré | einitiali   | sation         | 1             |             |                                   |                        |
|--------------------|----------------|----|-------------|----------------|---------------|-------------|-----------------------------------|------------------------|
| Sauvega<br>Restaur | rde &<br>ation | R  | edémarrer l | e modem        | Redé          | marrer      |                                   |                        |
| Heure du rés       | eau (NTP)      |    | Alar        | adómarna       | o propdra au  | aleuce min  | utee vérifier les indicatours lur | ninguu da vatra modam  |
| Log                | s              |    | pour        | connaitre      | son statut.   | eiques min  | utes, vennez les indicateurs iur  | nineux de voire modern |
| Utilitaires I      | Internet       |    |             |                |               |             |                                   |                        |
| Tests sys          | stème          | R  | églages usi | ne             | Réini         | tialiser    |                                   |                        |
|                    |                |    | i La re     | éinitialisatio | on usine rest | aure les op | tions par défaut du modem, voi    | us perdrez toutes vos  |
|                    |                |    |             | insurons.      |               |             |                                   |                        |

## Pour redémarrer la Sunrise Internet Box :

• Cliquez sur le bouton Redémarrer.

| Remarqu      | IC CONTRACTOR OF CONTRACTOR OF CONTRACTOR OF CONTRACTOR OF CONTRACTOR OF CONTRACTOR OF CONTRACTOR OF CONTRACTOR                                                              |
|--------------|----------------------------------------------------------------------------------------------------|
| $\mathbf{C}$ | Cette opération prend environ 2 minutes.<br>L'icône d'attente s'affiche durant le redémarrage.<br>La page de connexion s'affiche automatiquement lorsqu'elle est disponible. |

# Pour restaurer les paramètres par défaut (paramètres d'usine) :

· Cliquez sur le bouton Réinitialisation, l'écran suivant apparaît :

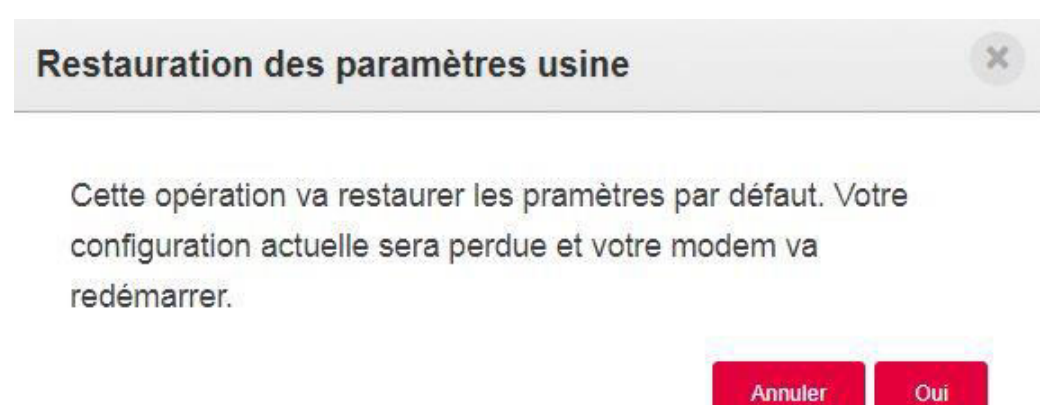

• Cliquez sur **Oui** si vous voulez vraiment revenir à la configuration d'usine.

Une fois la restauration terminée, le menu Connexion Internet apparaît.

## 3.3.10.2 Sauvegarde et restauration

- Objet : Ce menu permet de :
  - Sauvegarder la configuration actuelle dans un fichier.
  - Restaurer une configuration sauvegardée.
- Dans le menu Ma Sunrise Internet Box, sélectionnez Maintenance >

Sauvegarde et restauration. L'écran suivant s'ouvre :

|                          | DITEF        | DHS | by nows        | Route        | montor | meula | Reduction up la luminosite | Maintenance |
|--------------------------|--------------|-----|----------------|--------------|--------|-------|----------------------------|-------------|
| Réinitialisa             | ation        | Sa  | uvega          | rde          |        |       |                            |             |
| Sauvegare<br>Restaura    | de &<br>tion |     | Sauver la co   | nfiguration  |        |       |                            |             |
| Heure du rése            | au (NTP)     |     |                |              |        |       |                            |             |
| Logs                     |              | Re  | staure         | r            |        |       |                            |             |
| Utilitaires In           | nternet      |     | Juane          | _            |        |       |                            |             |
| Tests <mark>s</mark> yst | tème         |     | Choisir le Fio | chier        |        |       |                            |             |
|                          |              |     | Restaurer la   | Configuratio |        |       |                            |             |
|                          |              |     |                |              |        |       |                            |             |

Pour sauvegarder la configuration actuelle :

Cliquez sur le bouton Sauver la configuration. L'écran suivant apparaît :

| Ouverture de device.cfg                                  |   |  |  |  |  |  |  |
|----------------------------------------------------------|---|--|--|--|--|--|--|
| Vous avez choisi d'ouvrir :                              |   |  |  |  |  |  |  |
| device.cfg                                               |   |  |  |  |  |  |  |
| qui est un fichier de type : cfg File (20,0 KB)          |   |  |  |  |  |  |  |
| à partir de : http://192.168.1.1                         |   |  |  |  |  |  |  |
| Que doit faire Firefox avec ce fichier ?                 |   |  |  |  |  |  |  |
| O Quvrir avec Parcourir                                  |   |  |  |  |  |  |  |
| Enregistrer le fichier                                   |   |  |  |  |  |  |  |
| Ioujours effectuer cette action pour ce type de fichier. |   |  |  |  |  |  |  |
|                                                          |   |  |  |  |  |  |  |
| OK Annule                                                | r |  |  |  |  |  |  |

- Cliquez **Enregistrer le fichier** et sur le bouton **OK** pour enregistrer la configuration actuelle sur votre ordinateur, par exemple.
- Sélectionnez le répertoire dans lequel vous souhaitez enregistrer le fichier de configuration «device.cfg».

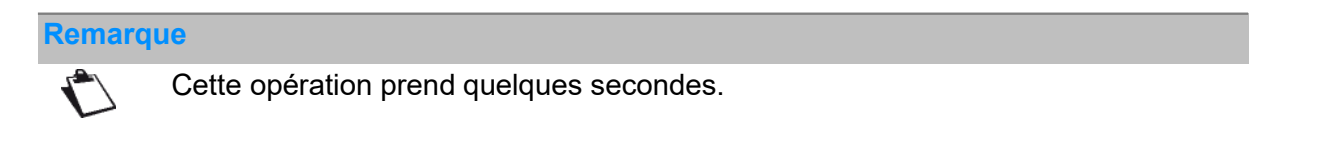

Pour restaurer une configuration sauvegardée :

- Cliquez sur le bouton Choisir le fichier..., puis sélectionnez le fichier souhaité.
- · Cliquez sur Restaurer la configuration. La Sunrise Internet Box redémarre automatiquement.

#### Important

Les paramètres suivants ne seront pas restaurés : Contrôle Parental (filtre adresse privée), Message d'accueil personnalisé, Matrice téléphonique, Transfert d'appel, Blocage d'appels, Planification WLAN/DECT, paramètres de Port Triggering et les configurations d'IP statiques. Les paramètres de configuration restants devront être configurés manuellement après la restauration des paramètres par défaut.

# 3.3.10.3 Heure du réseau (NTP)

- **Objet :** Ce menu vous permet d'afficher la date et l'heure utilisées par votre Sunrise Internet Box et fournies automatiquement par un serveur NTP (Internet Time) après la connexion à Internet.
- Dans le menu Ma Sunrise Internet Box, sélectionnez Maintenance > Heure du réseau (NTP).

#### L'écran suivant s'ouvre :

| Informations DHCP            | DNS DynDNS Route | Monitor Media Réduction de la luminosité Maintenance |
|------------------------------|------------------|------------------------------------------------------|
| Réinitialisation             | Heure du réseau  | u (NTP)                                              |
| Sauvegarde &<br>Restauration | Statut           | Synchronisé                                          |
| Mise à jour                  | Heure du modem   | 04/10/2017 - 10:18:52 (UTC +02:00)                   |
| Heure du réseau (NTP)        | Serveur 1        | time.sunrise.net                                     |
| Logs                         |                  |                                                      |
| Utilitaires Internet         | Serveur 2        | ntp2.cmc.ec.gc.ca                                    |
| Tests système                | Fuseau Horaire   | (UTC+01:00) Europe/Paris -                           |
|                              |                  | Annuler Appliquer                                    |

| Champ          | Signification / Action                                                                                                    | Valeur par défaut           |
|----------------|----------------------------------------------------------------------------------------------------|-----------------------------|
| Statut         | Informations indiquant si l'heure a été synchronisée correctement avec un serveur NTP.                                                                                                    |                             |
| Heure du modem | Date et heure fournies à votre Sunrise Internet Box.                                                                                                    |                             |
| Serveur 1      | Saisissez un serveur NTP dans le champ.                                                                                                    | time.sunrise.net            |
| Serveur 2      | Saisissez un serveur NTP dans le champ.                                                                                                    | ntp2.cmc.ec.gc.ca           |
| Fuseau horaire | Dans la liste déroulante, sélectionnez le fuseau<br>horaire approprié (UTC+1 Europe/Paris par exemple)<br>pour ajuster l'heure du pays dans lequel vous vivez<br>avec la correction saisonnière (heure d'été ou heure<br>d'hiver). | (UTC+01:00)<br>Europe/Paris |

# 3.3.10.4 Logs

- **Objet :** Ce menu est utilisé pour voir et/ou configurer les événements qui surviennent à votre Sunrise Internet Box.
- Dans le menu Ma Sunrise Internet Box, sélectionnez Maintenance > Logs.
   L'écran suivant s'ouvre :

| monnations   | DHCP      | DNS                                                      | DynDNS                                                              | Route                                                                                                    | Monitor                                 | Media     | Réduction de l                                                                                                    | a luminosité Maintenance                                                                                                    |  |  |  |
|--------------|-----------|----------------------------------------------------------|---------------------------------------------------------------------|----------------------------------------------------------------------------------------------------|-----------------------------------------|-----------|----------------------------------------------------------------------------------------------------|----------------------------------------------------------------------------------------------------|--|--|--|
| Réinitiali   | sation    |                                                          | as oné                                                              | ratou                                                                                                    |                                         |           |                                                                                                    |                                                                                                    |  |  |  |
| Sauvega      | irde &    | LU                                                       | ys ope                                                              | aleu                                                                                                    |                                         |           |                                                                                                    |                                                                                                    |  |  |  |
| Restaur      | ation     | Cotto segos acorrest da visualizar las lassa antications |                                                                     |                                                                                                    |                                         |           |                                                                                                    |                                                                                                    |  |  |  |
| Heure du rés | eau (NTP) |                                                          | U Ceae p                                                            | age penne                                                                                                 | ue visualisei i                         | es logs c | perateur.                                                                                                    |                                                                                                    |  |  |  |
| 21.0         |           |                                                          | nfinunati                                                           |                                                                                                    |                                         |           |                                                                                                    |                                                                                                    |  |  |  |
| Log          | s         | 0                                                        | mgurau                                                              | on                                                                                                    |                                         |           |                                                                                                    |                                                                                                    |  |  |  |
| Utilitaires  | Internet  | G                                                        | iravité                                                             |                                                                                                    | Debug o                                 | u supéri  | eur •                                                                                                    |                                                                                                    |  |  |  |
| Tests sy     | stème     |                                                          |                                                                     |                                                                                                    |                                         |           |                                                                                                    |                                                                                                    |  |  |  |
|              |           |                                                          |                                                                     |                                                                                                    |                                         |           | Appliquer                                                                                                    |                                                                                                    |  |  |  |
|              |           |                                                          |                                                                     |                                                                                                    |                                         |           | A second second s |                                                                                                    |  |  |  |
|              |           |                                                          |                                                                     |                                                                                                    |                                         |           |                                                                                                    |                                                                                                    |  |  |  |
|              |           |                                                          | Date/                                                               | Heure                                                                                                    | Gravité                                 | i.        | Module                                                                                                    | Message                                                                                                    |  |  |  |
|              |           |                                                          | Date/<br>01.01<br>00:0                                              | Heure                                                                                                    | <b>Gravité</b><br>Info                  | •         | Module                                                                                                    | Message<br>A Factory Default reset has been<br>performed                                                                                                    |  |  |  |
|              |           |                                                          | 01.01<br>01.01<br>00:0                                              | Heure<br>1.2013<br>00:17<br>1.2013<br>00:17                                                               | Gravité<br>Info<br>Info                 | (<br>     | Module<br>SYS<br>SYS                                                                                                    | Message       A Factory Default reset has been performed       The Modem underwent a warm reset                                                                                                    |  |  |  |
|              |           |                                                          | 01.01<br>01.01<br>01.01<br>00:0<br>01.01<br>00:0                    | Heure<br>1.2013<br>10:17<br>1.2013<br>1.2013<br>1.2013<br>1.2013<br>1.2013                                | Gravité<br>Info<br>Info<br>Info         |           | Module<br>SYS<br>SYS<br>SYS                                                                                                    | Message       A Factory Default reset has been performed       The Modem underwent a warm reset       The Modem has successfully powered up                                                                           |  |  |  |
|              |           |                                                          | Date/<br>01.01<br>01.01<br>01.01<br>01.01<br>01.01<br>01.01<br>00.0 | Heure<br>1.2013<br>1.2013<br>1.2013<br>1.2013<br>1.2013<br>1.2013<br>1.2013<br>1.2013<br>1.2013<br>1.2013 | Gravité<br>Info<br>Info<br>Info<br>Info | ,         | Module<br>SYS<br>SYS<br>SYS<br>WIFI                                                                                                    | Message         A Factory Default reset has been performed         The Modem underwent a warm reset         The Modem has successfully powered up         Channel: (0/1) Channel Hopping initiated/Manually initiated |  |  |  |

| Champ   | Signification / Action                                                                                                    | Valeur par défaut     |
|---------|----------------------------------------------------------------------------------------------------|-----------------------|
| Gravité | <ul> <li>Sélectionnez la gravité appropriée dans la liste déroulante.<br/>Tous les événements présentant ce degré de gravité, ou<br/>un degré plus élevé, seront enregistrés dans la mémoire<br/>(flash) non volatile de votre Sunrise Internet Box.<br/>Les niveaux de gravité sont classés dans l'ordre croissant.</li> <li>Debug ou supérieur</li> <li>Info ou supérieur</li> <li>Avis ou supérieur</li> <li>Avertissement ou supérieur</li> <li>Erreur ou supérieur</li> <li>Critique ou supérieur</li> <li>Alerte ou supérieur</li> <li>Urgence ou supérieur</li> </ul> | Debug ou<br>supérieur |

# 3.3.10.5 Utilitaires Internet

- **Objet :** Ce menu sert à tester le comportement de votre Sunrise Internet Box au moyen de plusieurs outils.
- Dans le menu Ma Sunrise Internet Box, sélectionnez Maintenance > Utilitaires Internet. Ping

L'outil ping indique combien de temps il faut aux paquets pour atteindre l'hôte.

• Sélectionnez Ping dans la liste.

| Informations DHCP            | DNS DynDNS Route   | Monitor Media Réduction de | la luminosité Maintenance |      |
|------------------------------|--------------------|----------------------------|---------------------------|------|
| Réinitialisation             | Utilitaires Intern | et                         |                           |      |
| Sauvegarde &<br>Restauration | Utilitaires        | Ping -                     |                           |      |
| Mise à jour                  | Destination        | www.google.com             |                           |      |
| Heure du réseau (NTP)        | Nombre de pings    | 5                          |                           |      |
| Utilitaires Internet         |                    |                            |                           | _    |
| Tests système                |                    |                            |                           | Test |
|                              |                    |                            |                           |      |

- Saisissez l'adresse IP de la destination.
- Définissez le nombre de pings.
- Cliquez sur le bouton **Test**.

#### Traceroute

L'outil visuel traceroute affiche le chemin que les paquets Internet parcourent pour atteindre une destination spécifiée.

• Sélectionnez Traceroute dans la liste.

| Réinitialis           | sation               | Uti | litaires    | Inter | net    |       |   |      |
|-----------------------|----------------------|-----|-------------|-------|--------|-------|---|------|
| Sauvega<br>Restaura   | rde &<br>ation       | Uti | litaires    |       | Trace  | route | - |      |
| Heure du réseau (NTP) |                      | De  | stination   |       | 8.8.8. | 8     |   |      |
| Logs                  | 5                    |     |             |       |        |       |   |      |
| Utilitaires I         | Utilitaires Internet |     | ombre de sa | iuts  | 30     |       |   |      |
| Tests système         |                      | ma  | ax.         |       |        |       |   |      |
|                       |                      |     |             |       |        |       |   | Test |

- Saisissez l'adresse IP de la destination.
- Définissez le nombre maximal de sauts
- Cliquez sur le bouton **Test**.

## **DNS Query**

Cette fonction vous permet de vérifier le statut actuel de la propagation DNS après avoir fait des changements dans vos enregistrements de domaines.

• Sélectionnez DNS Query dans la liste.

| Informations                             | DHCP    | DNS | DynDNS     | Route   | Monitor          | Media | Réduction de la luminosité | Maintenance |      |  |
|------------------------------------------|---------|-----|------------|---------|------------------|-------|----------------------------|-------------|------|--|
| Réinitialis                              | sation  | Ut  | ilitaires  | s Inter | net              |       |                            |             |      |  |
| Sauvegarde &<br>Restauration Utilitaires |         |     |            |         | DNS              | Query | -                          |             |      |  |
| Heure du réseau (NTP)                    |         |     | estination |         | www.sagemcom.com |       |                            |             |      |  |
| Log                                      | 5       |     | obunduon   |         |                  |       |                            |             |      |  |
| Utilitaires I                            | nternet |     |            |         |                  |       |                            |             | Test |  |
| Tests sys                                | tème    |     |            |         |                  |       |                            |             |      |  |

- Saisissez l'adresse IP de la destination.
- Cliquez sur le bouton **Test**.

## 3.3.10.6 Tests système

Objet : Ce menu sert à dresser des diagnostics sur votre Sunrise Internet Box.

• Dans le menu Ma Sunrise Internet Box, sélectionnez Maintenance > Tests système.

| Informations                         | DHCP          | DNS | DynDNS                                        | Route   | Monitor   | Media  | Réduction de la luminosité | Maintenance |  |  |  |
|--------------------------------------|---------------|-----|-----------------------------------------------|---------|-----------|--------|----------------------------|-------------|--|--|--|
| Réinitiali                           | sation        | A   | uto-diag                                      | gnosti  | ique      |        |                            |             |  |  |  |
| Sauvegarde & Démarrer tous les tests |               |     |                                               |         |           |        |                            |             |  |  |  |
| Heure du rés                         | eau (NTP)     | 1   | Tester la présence de plusieurs serveurs DHCP |         |           |        |                            |             |  |  |  |
| Log:<br>Utilitaires I                | s<br>Internet |     | Dêma                                          | arrer   |           |        |                            |             |  |  |  |
| Tests sys                            | stème         |     | lester les                                    | conflit | s d'adres | sse IP |                            |             |  |  |  |
|                                      |               |     | Déma                                          | arrer   |           |        |                            |             |  |  |  |
|                                      |               | 1   | Test des câbles Ethernet                      |         |           |        |                            |             |  |  |  |
|                                      |               |     | Déma                                          | arrer   |           |        |                            |             |  |  |  |
|                                      |               |     |                                               |         |           |        |                            |             |  |  |  |

| Champ                                              | Action                                                                                                    |
|----------------------------------------------------|----------------------------------------------------------------------------------------------------|
| Tests système -<br>Diagnostic                      | Lancer tous les tests                                                                                                    |
| Teste la présence de<br>plusieurs serveurs<br>DHCP | Vérifie la présence de plusieurs services DHCP dans le réseau local (LAN). Cela peut être le cas si vous connectez plusieurs passerelles entre elles.                                          |
| Tester les conflits<br>d'adresse IP                | Vérifie si plusieurs périphériques ont la même adresse IP. Cela<br>peut arriver si vous avez configuré un périphérique avec une<br>adresse statique qui appartient aussi à la plage dynamique. |
| Test des câbles<br>Ethernet                        | Test de la présence de défauts sur les câbles Ethernet                                                                                                    |

# 3.4 Contrôle d'accès

 Les paramètres du contrôle d'accès sont accessibles depuis l'écran d'accueil en cliquant sur Contrôle d'accès.

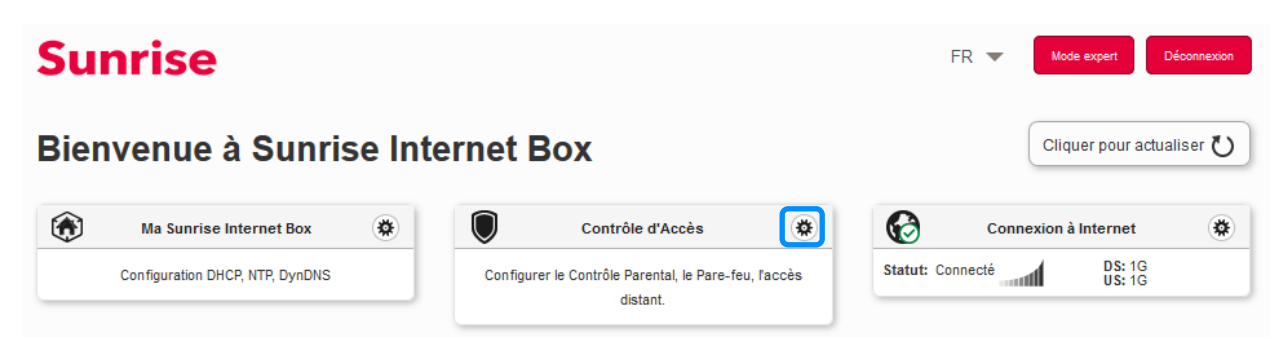

Ce chapitre contient les menus suivants :

- Contrôle parental (voir sous-chapitre 3.4.1)
- Redirection de ports (voir sous-chapitre 3.4.2)
- Port Triggering (voir sous-chapitre 3.4.3)
- Pare-feu (voir sous-chapitre 3.4.4)
- IPv6 pinhole (voir sous-chapitre 3.4.5)
- DMZ (voir sous-chapitre 3.4.6)
- IPv6 DMZ (see Sub-section 3.4.7)
- Utilisateur (voir sous-chapitre 3.4.8)
- Accès à distance (voir sous-chapitre 3.4.9)

# 3.4.1 Contrôle parental

**Objet :** Ce menu sert à créer et à gérer les horaires d'accès et les restrictions URL pour tous les périphériques connectés à la Sunrise Internet Box en LAN ou en WLAN.

Ce chapitre contient les menus suivants :

- Horaires d'accès à Internet (voir sous-chapitre 3.4.3.1)
- Filtrage d'URL (voir sous-chapitre 3.4.3.2)

# 3.4.1.1 Horaires d'accès à Internet

Objet : Ce menu sert à créer et à gérer les horaires d'accès pour tous les périphériques connectés à la Sunrise Internet Box en LAN ou en WLAN. Par défaut, tous les périphériques ont accès en permanence à Internet, mais vous pouvez définir des jours et des plages horaires auxquels vos périphériques doivent pouvoir accéder ou non à Internet en les sélectionnant dans le tableau cidessous.  Dans le menu Contrôle d'accès, sélectionnez Contrôle parental > Horaires d'accès à Internet. L'écran suivant s'ouvre :

| Horaires d'accès à Internet<br>oraires d'accès à<br>Sélectionner | Filtrage d'URL<br>Internet<br>Tous les périphé<br>DiskStation |                            |                 |                      |                  |                |                                       |
|------------------------------------------------------------------|---------------------------------------------------------------|----------------------------|-----------------|----------------------|------------------|----------------|---------------------------------------|
| oraires d'accès à                                                | Internet<br>Tous les périphé                                  |                            |                 |                      |                  |                |                                       |
|                                                                  | Diskotation                                                   | riques                     | •               | Utiliser la touche C | rl pour sélectio | nner plus d'un | appareil                              |
| (i) Cliquez et mainte                                            | enez sur les barres                                           | ci-dessous pour se         | électionner les | s heures désirées.   | _                |                |                                       |
| Semaine                                                          | Autorisé                                                      | <ul> <li>Bloqué</li> </ul> | •               | Mixte                | Bloque           | er tout        | Tout autoriser                        |
| Oh                                                               | 4h                                                            | 8h                         | 12h             | 16h                  | 20h              | 24h            | Réinitialiser une<br>journée complète |
| Dimanche                                                         |                                                               |                            |                 |                      |                  |                | Bloquer Autoriser                     |
| Lundi                                                            |                                                               |                            |                 |                      |                  |                | Bloquer Autoriser                     |
| Mardi                                                            |                                                               |                            |                 |                      |                  |                | Bloquer Autoriser                     |
| Mercredi                                                         |                                                               |                            |                 |                      |                  |                | Bloquer Autoriser                     |
| Jeudi                                                            |                                                               |                            |                 |                      |                  |                | Bloquer Autoriser                     |
| Vendredi                                                         |                                                               |                            |                 |                      |                  |                | Bloquer Autoriser                     |
| Samedi                                                           |                                                               |                            |                 |                      |                  |                | Bloquer Autoriser                     |
|                                                                  |                                                               |                            |                 |                      |                  |                |                                       |
|                                                                  |                                                               |                            |                 |                      |                  | Ann            | Appliquer                             |

Pour définir une restriction de temps, procédez comme suit :

• Sélectionnez le périphérique souhaité dans la liste (adresse IP, nom d'hôte, ...).

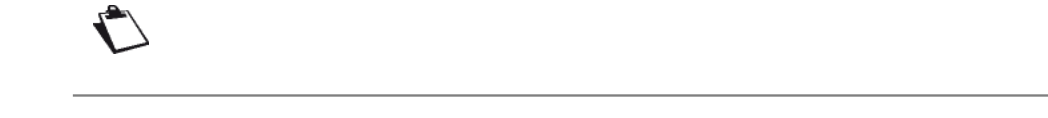

• Configurez la restriction de temps pour chaque jour de la semaine.

## Remarque

**Tout autoriser** : l'accès à Internet est toujours autorisé.

Bloquer tout : l'accès à Internet n'est pas autorisé.

• Cliquez sur le bouton **Appliquer** pour enregistrer la configuration.

# 3.4.1.2 Filtrage d'URL

- **Objet :** Ce menu sert à créer et à gérer les restrictions d'accès URL pour tous les périphériques connectés à la Sunrise Internet Box en LAN ou en WLAN.
- Dans le menu Contrôle d'accès, sélectionnez Contrôle parental > Filtrage d'URL. L'écran suivant s'ouvre (deux entrées ont été ajoutées à titre d'exemple) :

| Contrôle Parental       | Redirection de ports      | Port Triggering     | Pare-feu      | DMZ      | Utilisateur | Accès à distance |         |           |
|-------------------------|---------------------------|---------------------|---------------|----------|-------------|------------------|---------|-----------|
| Horaires d'accès à Inte | ernet Filtrage d'UR       |                     |               |          |             |                  |         |           |
| Filtrage d'URI          | L                         |                     |               |          |             |                  |         |           |
| 🔒 La restrictio         | on sur les sites Internet | s'appliquera à tous | les appareils | connecté | 5.          |                  |         |           |
|                         | -                         |                     |               |          |             |                  |         |           |
| Ajouter une adresse     |                           |                     |               |          |             |                  |         |           |
|                         | Bloquer                   |                     | Lien Inte     | rnet     |             | Supprimer        |         |           |
|                         | ON                        | http://youtube.com/ | 1             |          |             | Ø                |         |           |
|                         | ON                        | https://facebook.co | m/            |          |             | C                |         |           |
|                         |                           |                     |               |          |             |                  | _       |           |
|                         |                           |                     |               |          |             |                  | Annuler | Appliquer |
|                         |                           |                     |               |          |             |                  |         |           |

Pour configurer une restriction d'accès, procédez comme suit :

- Saisissez l'adresse URL pour laquelle l'accès doit être restreint.
- Cliquez sur **Appliquer**.

#### Remarque

Depuis la liste, vous pouvez effectuer les actions suivantes :

- activer ou désactiver une restriction d'accès en utilisant le bouton ON/OFF,
- supprimer une restriction d'accès en cliquant sur le bouton (3).

#### Important

Le filtrage d'adresse privée fonctionne uniquement si les valeurs par défaut de du menu DNS configuration demeurent inchangées (se référer à la section 3.3.3).

# 3.4.2 Redirection de ports

**Objet :** Ce menu permet de rediriger les données fournies par un serveur de services directement vers les ports externes (par exemple serveur FTP, SNMP, TFTP, etc.) du réseau distant (WAN) vers des ordinateurs du réseau local (LAN) via les ports internes.

Ce chapitre contient les menus suivants :

- Ajouter une règle
- Jeux et applications

# 3.4.2.1 Ajouter une règle

• Dans le menu Contrôle d'accès, sélectionnez Redirection de ports > Ajouter une règle.

100

#### L'écran suivant s'ouvre :

| ntrôle Parental Redirec                                                                                                    | tion de ports Port Trigge                                                                                                    | ring Pare-feu D                                                          | MZ Utilisateu                                          | Acces a distance                               | 8                                            |
|----------------------------------------------------------------------------------------------------|----------------------------------------------------------------------------------------------------|--------------------------------------------------------------------------|--------------------------------------------------------|------------------------------------------------|----------------------------------------------|
| outer une règle Jeux et                                                                                                    | applications                                                                                                    |                                                                          |                                                        |                                                |                                              |
| direction de ports                                                                                                    |                                                                                                    |                                                                          |                                                        |                                                |                                              |
| tiver UPnP IGD                                                                                                    | OFF                                                                                                    |                                                                          |                                                        |                                                |                                              |
| Ivertisement Period                                                                                                    | 1800                                                                                                    |                                                                          |                                                        |                                                |                                              |
| Ivertisement TTL                                                                                                    | 4                                                                                                    |                                                                          |                                                        |                                                |                                              |
| UPNP IGD perm<br>redirection de por<br>dessous.                                                                                          | net aux jeux, applications d<br>rt. Cette option peut créer un<br>nanuellement                                                       | e peer-to-peer, d'assist<br>n risque pour la sécurite                    | ance à distance<br>i de votre réseau                   | ou autres de créer<br>local, vérifiez la liste | des règles de<br>des règles ci-<br>Appliquer |
| <ol> <li>UPNP IGD perm<br/>redirection de por<br/>dessous.</li> <li>jouter des règles n</li> <li>Utilisez le caractère</li> </ol>        | net aux jeux, applications d<br>rt. Cette option peut créer un<br>nanuellement                                                       | e peer-to-peer, d'assist<br>n'isque pour la sécurit<br>e ports: XXX-XXX  | ance à distance<br>i de votre réseau                   | ou autres de créer<br>local, vérifiez la liste | des règles de<br>des règles ci-<br>Appliquer |
| UPNP IGD perm<br>redirection de por<br>dessous.      jouter des règles n     Utilisez le caractère     Nom du service person             | net aux jeux, applications d<br>rt. Cette option peut créer un<br>nanuellement<br><sup></sup> pour entrer un intervalle d<br>nnalisé | e peer-to-peer, d'assist<br>n'isque pour la sécurit<br>le ports: XXX-XXX | ance à distance<br>de votre réseau                     | ou autres de créer<br>local, vérifiez la liste | des règles de<br>des règles ci-<br>Appliquer |
| UPNP IGD perm<br>redirection de por<br>dessous.      jouter des règles n     Utilisez le caractère     Nom du service person     Service | net aux jeux, applications d<br>rt. Cette option peut créer un<br>nanuellement<br>··· pour entrer un intervalle d<br>nnalisé         | e peer-to-peer, d'assist<br>nisque pour la sécurite<br>le ports: XXX-XXX | ance à distance<br>à de votre réseau                   | ou autres de créer<br>local, vérifiez la liste | des règles de<br>des règles ci-<br>Appliquer |
| UPNP IGD perm<br>redirection de por<br>dessous.      Utilisez le caractère      Nom du service person     Service      Hôte externe      | net aux jeux, applications d<br>rt. Cette option peut créer un<br>nanuellement<br>" pour entrer un intervalle d<br>nnalisé<br>Autre  | e peer-to-peer, d'assist<br>naque pour la sécurité<br>le ports: XXX-XXXX | ance à distance<br>de votre réseau<br>ocole<br>Externe | ou autres de créer<br>local, vérifiez la liste | des règles de<br>des règles ci-<br>Appliquer |

| Champ                             | Signification                                                                                                    |
|-----------------------------------|----------------------------------------------------------------------------------------------------|
| Active UPnP IGD                   | Cliquez sur le bouton ON/OFF pour activer ou désactiver le protocole UPnP. La fonction UPnP IGD permet à vos périphériques LAN d'ouvrir des ports de manière dynamique.                                                          |
| Advertisement period              | Le champ «Advertisement Period» indique la fréquence à laquelle le routeur diffusera ses informations UPnP.                                                                                                    |
| Advertisement<br>TTL              | Advertisement Time To Live est le temps de vie de l'annonce. Il est mesuré en hops (étapes) pour chaque paquet UPnP envoyé.                                                                                                    |
| Nom du<br>service<br>personnalisé | Nom que vous voulez attribuer au service lorsque vous choisissez<br><b>Autre</b> dans le champ <b>Service</b> .                                                                                                    |
| Service                           | <b>Sélectionner un service</b> : service disponible par Internet (FTP,<br>HTTP, SMTP etc.).<br>Vous pouvez sélectionner <b>Autre</b> pour définir un service personnalisé.<br>Dans ce cas, vous devez compléter tous les champs. |
| Protocole                         | Protocole de transport (TCP, UDP, TCP/UDP,).                                                                                                    |
| Hôte externe                      | Ce champ peut rester vide ou contenir 0.0.0.0 ou l'adresse IP WAN.                                                                                                    |
| Port externe                      | Saisissez une valeur de port comprise entre 2 et 65535.                                                                                                    |
| Hôte interne                      | Saisissez l'adresse IP de votre périphérique LAN (adresse IP dans le sous-réseau DHCP configuré) vers lequel le port sera transféré.                                                                                             |
| Port interne                      | Saisissez une valeur de port comprise entre 2 et 65535.                                                                                                    |

Procédez comme suit :

• Sélectionnez le service de votre choix dans la liste déroulante, par exemple «SNMP».

Les champs **Port externe**, **Port interne** et **Protocole** (protocole de transport associé à ce service) sont complétés automatiquement dans le tableau.

Les champs Hôte externe et Hôte interne doivent être complétés manuellement.

ou

- Sélectionnez Autre, saisissez le nom du serveur auquel vous souhaitez vous connecter, puis :
  - complétez l'ID hôte de l'adresse IP de votre ordinateur (attribuée par le serveur DHCP de votre Sunrise Internet Box).
  - Remplissez les champs Port externe, Port interne, Hôte externe et Hôte interne et Protocole.

## Remarque

 $\mathbf{r}$ 

La redirection du port 50 a été testée avec succès.

Le schéma suivant présente un exemple :

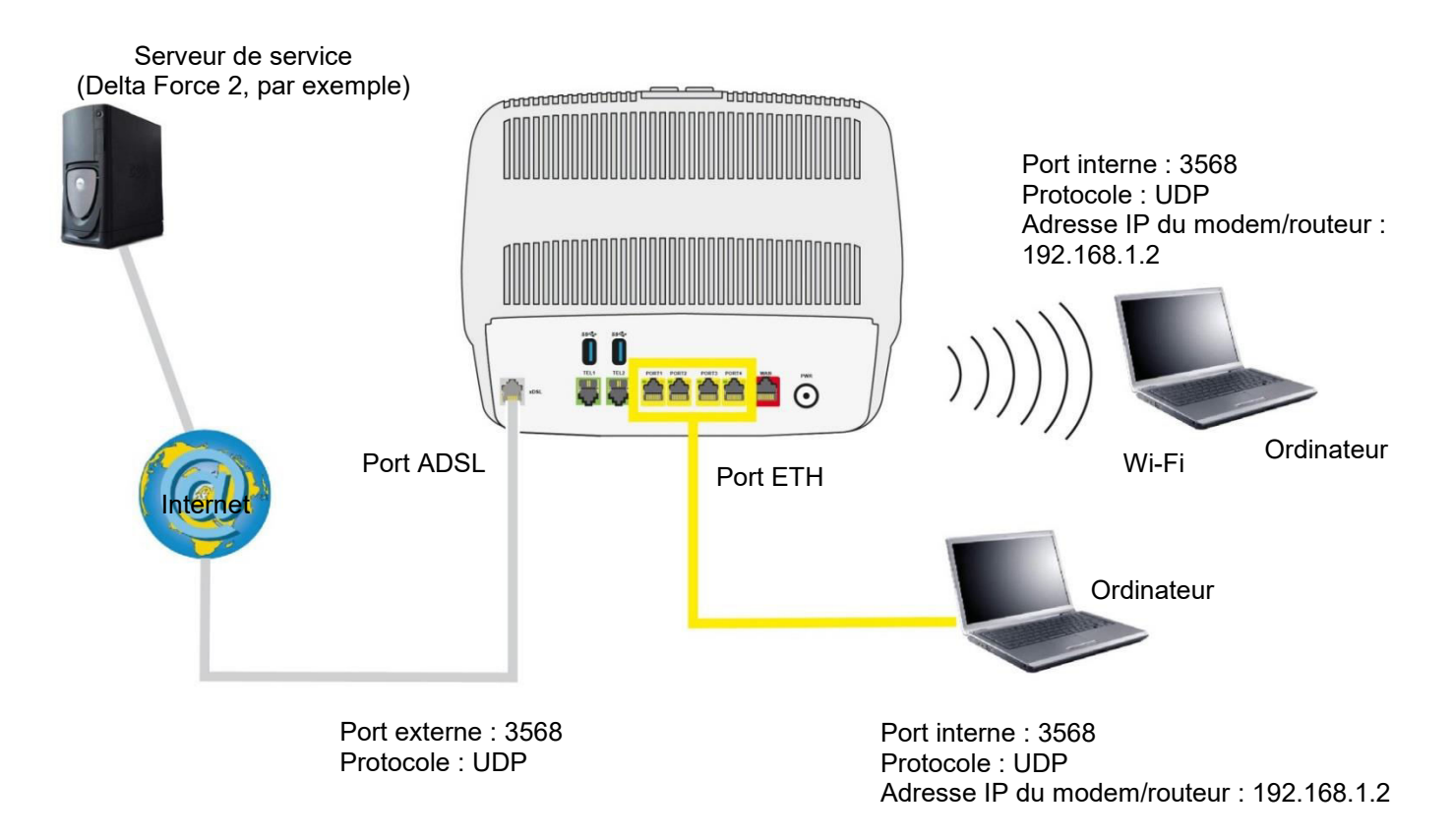

Le service «Delta Force 2» est disponible sur votre ordinateur via le port externe 3568 (pour WAN) et via le port interne 3568 (pour LAN).

# 3.4.2.2 Jeux et applications

• Dans le menu Contrôle d'accès, sélectionnez Redirection de ports > Jeux et applications.

## L'écran suivant s'ouvre :

| Contrôle Parental | Redirection de por   | ts Port Triggering | Pare-feu I | SWZ    | Utilisateur | Accès à distance | ,       |          |
|-------------------|----------------------|--------------------|------------|--------|-------------|------------------|---------|----------|
| Ajouter une règle | Jeux et applications |                    |            |        |             |                  |         |          |
| eux et applic     | ations               |                    |            |        |             |                  |         |          |
| Jeu ou app        | lication             | Age of Empires     | •          |        | Adresse I   | P                |         |          |
|                   |                      |                    |            |        |             |                  | Effacer | Ajouter  |
|                   |                      |                    |            |        |             |                  | _       |          |
|                   | Autoriser            | Jeu / Application  | 1          | Adres  | sse IP      | Options          |         |          |
|                   | ON                   | Battlefield 3      |            | 192.16 | 8.1.200     | 0                |         |          |
|                   |                      |                    |            |        |             |                  | Annuler | Applique |
|                   |                      |                    |            |        |             |                  |         |          |

| Champ                   | Signification                                                  |
|-------------------------|----------------------------------------------------------------|
| Jeux ou<br>applications | Sélectionnez le jeu ou l'application dans la liste déroulante. |
| Adresse IP              | Saisissez l'adresse IP associée au PC sur lequel               |

# • Cliquez sur Ajouter.

L'application ou le jeu est ajouté à la liste.

#### Remarque

Depuis la liste, vous pouvez effectuer les actions suivantes :

- activer ou désactiver la règle en utilisant le bouton ON/OFF,
- supprimer la règle en cliquant sur le bouton 😰 .

# 3.4.3 Port Triggering

- **Objet :** Ce menu sert à ouvrir les ports pare-feu de manière dynamique (ouvrir les ports) via les «ports déclencheurs» lorsqu'une application (jeux, vidéos, etc.) ouvre une connexion via la couche de transport (TCP ou UDP).
- Dans le menu Contrôle d'accès, sélectionnez Port Triggering.
   L'écran suivant s'ouvre :

| Nom du Ocivico            |                                                                                        |                                                                                                    |                                                                                                    |                                                                                                    |                                                                                                    |                                                                                                    |                                                                                                    |
|---------------------------|----------------------------------------------------------------------------------------|----------------------------------------------------------------------------------------------------|----------------------------------------------------------------------------------------------------|----------------------------------------------------------------------------------------------------|----------------------------------------------------------------------------------------------------|----------------------------------------------------------------------------------------------------|----------------------------------------------------------------------------------------------------|
| Protocole de              | ТСР                                                                                    | •                                                                                                    | Protocole o                                                                                                    | ouvert                                                                                                    | TCP                                                                                                    | •                                                                                                    |                                                                                                    |
| Port déclencheur          |                                                                                        |                                                                                                    | Ouvrir dep                                                                                                    | uis port                                                                                                    |                                                                                                    |                                                                                                    |                                                                                                    |
| initial                   |                                                                                        |                                                                                                    | Ouvrir jusq<br>port                                                                                                    | u'au                                                                                                    |                                                                                                    |                                                                                                    |                                                                                                    |
| Port déclencheur<br>final |                                                                                        |                                                                                                    |                                                                                                    |                                                                                                    |                                                                                                    |                                                                                                    |                                                                                                    |
|                           |                                                                                        |                                                                                                    |                                                                                                    |                                                                                                    | Efface                                                                                                    | er Ajouter                                                                                                    |                                                                                                    |
| Nom du Service            | Protocole<br>de<br>Triggering                                                          | Port<br>déclencheur<br>initial                                                                                                    | Port<br>déclencheur<br>final                                                                                                    | Protocole<br>ouvert                                                                                                    | Ouvrir<br>depuis<br>port                                                                                                    | Ouvrir<br>jusqu'au<br>port                                                                                                    | Options                                                                                                    |
|                           | Protocole de<br>Triggering<br>Port déclencheur<br>initial<br>Port déclencheur<br>final | Protocole de<br>Triggering Port déclencheur<br>initial Port déclencheur<br>final Port déclencheur final Protocole de Triggering Protocole | Protocole de<br>Triggering<br>Port déclencheur<br>initial<br>Port déclencheur<br>final<br>Nom du Service<br>Protocole<br>de<br>déclencheur<br>Triggering<br>initial | Protocole de<br>Triggering Port déclencheur<br>initial Ouvrir jusq<br>Port déclencheur<br>final Nom du Service Protocole Port Port de déclencheur déclencheur déclencheur déclencheur déclencheur final | Protocole de<br>Triggering       TCP       Protocole ouvert         Port déclencheur<br>initial       Ouvrir depuis port       Ouvrir depuis port         Port déclencheur<br>final       Ouvrir jusqu'au<br>port       Ouvrir jusqu'au         Nom du Service       Protocole<br>de<br>Triggering       Port<br>déclencheur<br>ginitial       Port<br>final | Protocole de<br>Triggering       TCP       Protocole ouvert       TCP         Port déclencheur<br>initial       Ouvrir depuis port       Ouvrir jusqu'au<br>port       Ouvrir jusqu'au         Port déclencheur<br>final       Ouvrir jusqu'au       Description       Description         Nom du Service       Protocole       Port<br>de<br>téclencheur<br>Triggering       Port<br>port       Port<br>port       Port<br>ouvrir<br>depuis<br>port | Protocole de<br>Triggering Port déclencheur<br>initial Port déclencheur<br>final Port déclencheur final Port déclencheur final Port Port Port Port Port Port Port Port |

| Champ          | Signification                                                                                                    |
|----------------|----------------------------------------------------------------------------------------------------|
| Nom du service | Nom de l'application.                                                                                                    |
|                | Protocole : Protocole de transport (TCP ou UDP).                                                                                |
| Triggering     | <ul> <li>Ports déclencheurs : il y a toujours un port déclencheur initial (de)<br/>et un port déclencheur final (à).</li> </ul> |
|                | <b>Remarque :</b> un port unique est caractérisé par un port déclencheur initial et un port déclencheur final identiques.       |
|                | Protocole : protocole de transport (TCP ou UDP)                                                                                 |
| Ouvrir         | <ul> <li>Ports déclencheurs : il y a toujours un port déclencheur initial (de)<br/>et un port déclencheur final (à).</li> </ul> |
|                | <b>Remarque :</b> un port unique est caractérisé par un port déclencheur initial et un port déclencheur final identiques.       |

Procédez comme suit pour configurer le Port déclencheur et le Port ouvert :

- Saisissez le nom de votre propre application.
- Sélectionnez le Protocole de triggering et le Protocole ouvert dans la liste déroulante
- Complétez les champs Port déclencheur initial, Port déclencheur final, Ouvrir depuis port et Ouvrir jusqu'au port.
- Cliquez sur Ajouter. Le service est ajouté à la liste.

#### Remarque

Depuis la liste, vous pouvez effectuer les actions suivantes :

• activer ou désactiver la règle en utilisant le bouton ON/OFF,

- modifier la règle en cliquant sur le bouton 🖉 .
- supprimer la règle en cliquant sur le bouton 😰

Quelques règles pour la saisie des valeurs :

- lorsque vous voulez sélectionner un seul port, le port initial (Port déclencheur initial ou Ouvrir depuis port) et le port final (Port déclencheur final ou Ouvrir jusqu'au port) doivent être identiques.
- Lorsque vous souhaitez sélectionner une plage de ports, le numéro du port initial doit être inférieur au numéro du port final.

Le schéma suivant présente un exemple :

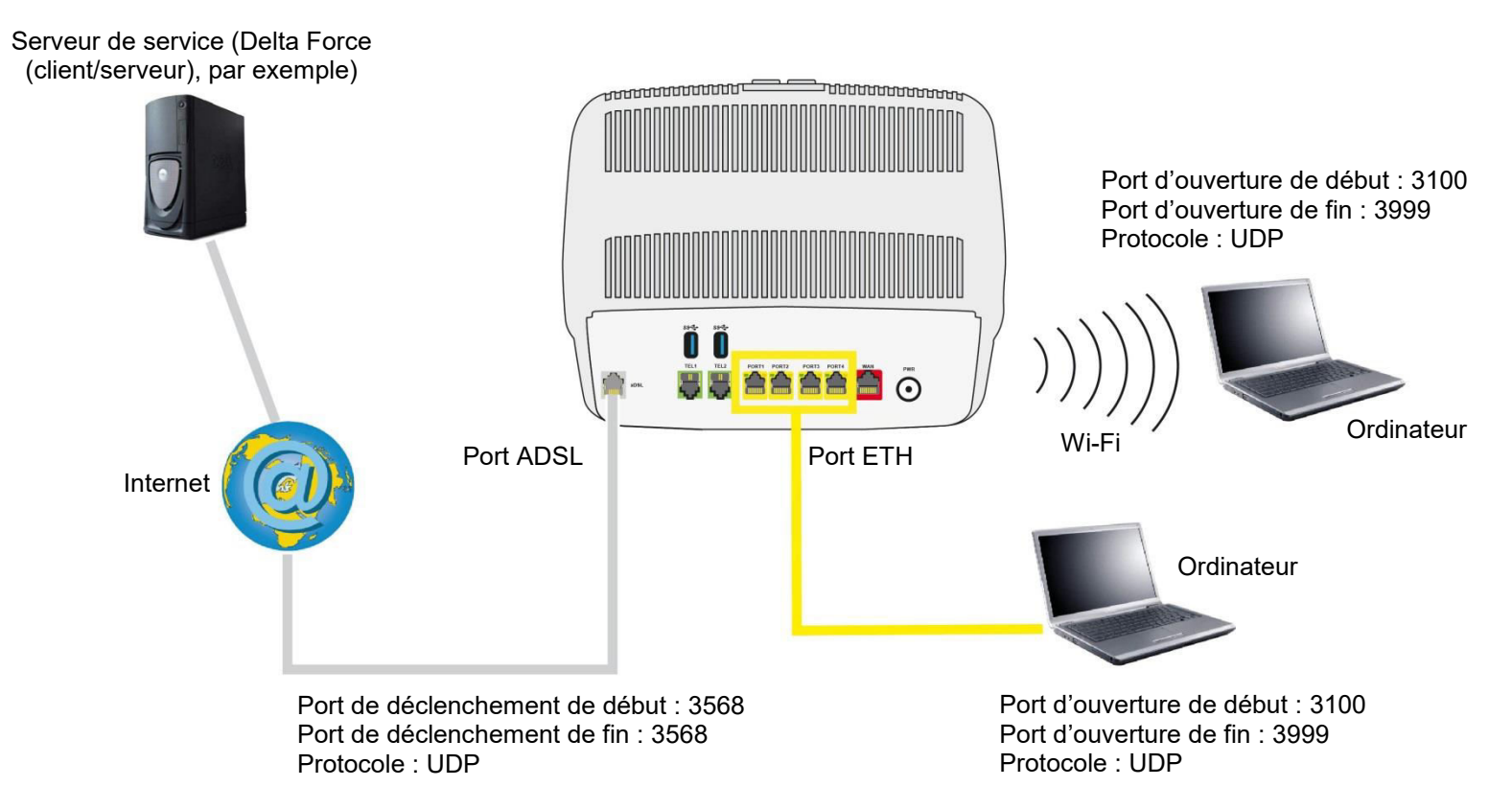

En utilisant le port déclencheur 3568 (pour WAN), le serveur de service «Delta Force» déclenche l'ouverture d'une plage de ports de 3100 à 3999 pour votre ordinateur pour accéder à ce service.

# 3.4.4 Pare-feu

- **Objet :** La Sunrise Internet Box a un pare-feu intégré qui vous aide à protéger les périphériques de votre réseau local contre le piratage et les autres menaces de sécurité.
- Dans le menu Contrôle d'accès, sélectionnez Pare-feu. L'écran suivant s'ouvre :

| irewall |                |            |               |  |         |           |
|---------|----------------|------------|---------------|--|---------|-----------|
| Niveau  | aible Moyen Ha | ut Personn | alisé         |  |         |           |
|         |                |            |               |  | Annuler | Appliquer |
|         |                |            |               |  | -       |           |
|         | <i>M</i>       |            |               |  |         |           |
|         | LAN -> W       | IAN To     | out autoriser |  |         |           |

Choisissez le niveau de sécurité souhaité dans les options ci-dessous.

| Champ         | Signification                                                                                                    |
|---------------|----------------------------------------------------------------------------------------------------|
| Faible        | Niveau de sécurité minimal. Le pare-feu ne filtre rien. Attention, ce niveau est réservé aux utilisateurs avancés pour qui la sécurité n'est pas une priorité.                                                                                                    |
| Moyen         | Niveau de sécurité ordinaire (par défaut).<br>Le pare-feu filtre toutes les connexions entrantes. Le trafic sortant est<br>autorisé, à l'exception des services Netbios. C'est le mode recommandé.                                                                                              |
| Haut          | Niveau de sécurité maximal. Le pare-feu autorise la sortie des services<br>standard (www, ftp, mail, news,) et filtre les connexions entrantes<br>inattendues. Ce réglage est recommandé pour disposer d'un niveau de<br>sécurité maximal.<br>Attention : incompatible avec plusieurs services. |
| Personnaliser | Ce profil vous permet de personnaliser votre pare-feu. Vous pouvez ainsi définir certaines règles de filtrage spécifiques (réservé aux utilisateurs experts).                                                                                                    |

Pour configurer le pare-feu avec des règles personnalisées, procédez comme suit :

#### Remarque

Sur cette page, vous pouvez ajouter les règles de filtrage personnalisées. Il est recommandé aux utilisateurs novices d'utiliser l'un des niveaux de sécurité prédéfinis de la page suivante. Une mauvaise configuration du pare-feu peut vous empêcher d'accéder aux services Internet.

# • Cliquez sur **Personnalisé**.

| wall      |                    |                |                |               |         |             |                 |             |
|-----------|--------------------|----------------|----------------|---------------|---------|-------------|-----------------|-------------|
| wall      |                    |                |                |               |         |             |                 |             |
| Niveau    | Faible Moyen       | Haut           | Personnalisė   |               |         |             |                 |             |
|           |                    | _              |                |               |         |             |                 | _           |
|           |                    |                |                |               |         |             | Annule          | r Appliquer |
| 4.0       |                    |                |                |               |         |             |                 |             |
| No        | m personnalisé     |                |                |               |         |             |                 |             |
| No        | m de Service       | Autre          |                | - Proto       | cole    | TCP         |                 | -           |
| ID        | locale             | ex 192.1       | 68.1.2         | IP die        | tanto   | ex 200.45   | 5 1 123         |             |
|           | ocale              |                |                |               | tante   |             |                 |             |
| Por       | rt Local           |                |                | Port I        | Distant |             |                 |             |
| Act       | tion               | Rejeter d      | epuis intérieu | r -           |         |             |                 |             |
|           |                    |                |                |               |         |             |                 | _           |
|           |                    |                |                |               |         | E           | ffacer Ajo      | uter        |
| 🔒 Cliquez | z et déplacez pour | changer Fordre | des règles     | 1             |         |             |                 |             |
|           |                    |                |                |               |         |             |                 |             |
|           | Service            | Protocole      | IP locale      | Port<br>Local | Action  | IP distante | Port<br>Distant | Options     |
| Activer   |                    |                |                |               |         |             |                 |             |
| Activer   | нттр               | TCP            | *              | 0             |         | *           | 80              | 00          |

| Champ               | Signification                                                                                                    |
|---------------------|----------------------------------------------------------------------------------------------------|
| Nom<br>personnalisé | Nom que vous souhaitez attribuer au service lorsque vous choisissez <b>Autre</b> dans le champ <b>Service</b> .                                                                                                    |
| Nom du service      | <b>Sélectionner un service</b> : service disponible par Internet (FTP, HTTP, SMTP etc.).<br>Vous pouvez sélectionner <b>Autre</b> pour définir un service personnalisé. Dans ce cas,<br>vous devez compléter tous les champs.                                                                                                    |
| Protocole           | Sélectionnez le protocole de transport (TCP, UDP,).                                                                                                    |
| IP locale           | Adresse IP du périphérique sur votre réseau local.                                                                                                    |
| IP distante         | Adresse IP de votre périphérique distant sur le réseau public.                                                                                                    |
| Port local          | Port de communication du périphérique sur votre réseau local.                                                                                                    |
| Port distant        | Port de communication du périphérique sur le réseau public.                                                                                                    |
| Action              | <ul> <li>Sélectionnez l'action pour le service actuel dans la liste déroulante :</li> <li>Rejeter depuis intérieur : bloque tous les services sortants.</li> <li>Rejeter depuis extérieur : bloque tous les services entrants.</li> <li>Rejeter dans les deux sens : bloque tous les services entrants et sortants.</li> <li>Accepter depuis intérieur : autorise tous les services sortants.</li> <li>Accepter depuis extérieur : autorise tous les services entrants.</li> <li>Accepter depuis extérieur : autorise tous les services entrants.</li> <li>Accepter depuis extérieur : autorise tous les services entrants.</li> <li>Accepter depuis extérieur : autorise tous les services entrants.</li> </ul> |

|          | Depuis la liste, vous pouvez effectuer les actions suivantes :                    |
|----------|-----------------------------------------------------------------------------------|
| <b>1</b> | <ul> <li>activer ou désactiver la règle en utilisant le bouton ON/OFF,</li> </ul> |
|          | <ul> <li>modifier la règle en cliquant sur le bouton 🖉 .</li> </ul>               |
|          | <ul> <li>supprimer la règle en cliquant sur le bouton 😰 .</li> </ul>              |

50 règles simultanées de pare-feu ont été testées avec succès.

# 3.4.5 IPv6 pin-holing (ouverture de port spécifique IPv6)

**Objet :** Le pare-feu "pin-holing" consiste à ouvrir un port spécifique qui n'est pas protégé par le parefeu. Il autorise une application spécifique à accéder à un service situé sur un appareil du réseau qui normalement est protégé par le pare-feu.

| Important |  |  |
|-----------|--|--|
|           |  |  |

• Dans le menu Contrôle d'accès, sélectionnez IPv6 Pin-holing. L'écran suivant s'affiche :

|                 |                           | For myyering         | Fale-leu | n-vo Pili-noiing | DHIZ  | IP VO DIVIZ. | ounsateur |         |
|-----------------|---------------------------|----------------------|----------|------------------|-------|--------------|-----------|---------|
| ccès à distance |                           |                      |          |                  |       |              |           |         |
| v6 Pin-holi     | ina                       |                      |          |                  |       |              |           |         |
|                 |                           |                      |          |                  |       |              |           |         |
|                 | Nom                       |                      |          |                  |       |              |           |         |
|                 |                           |                      |          |                  |       |              |           |         |
|                 | Protocole                 | TCP                  | •        | Port             |       |              |           |         |
|                 | Dispositif                | Autre                | -        | Adresse IP       | ex. 2 | 001:1234:56  | 78:90::   |         |
|                 |                           |                      |          |                  |       |              |           |         |
|                 |                           |                      |          |                  |       | Effacer      | Ajouter   |         |
|                 |                           |                      | _        |                  |       |              |           |         |
| i Cliquez       | z et déplacez pour change | r l'ordre des règles |          |                  |       |              |           |         |
|                 |                           |                      | -        |                  |       |              |           |         |
| Activer         | Nom                       | Disp                 | ositif   | Protoc           | ole   | Port         |           | Options |

| Champ          | Action                                                                      |
|----------------|-----------------------------------------------------------------------------|
| Nom            | Nom que vous souhaitez donner à l'appareil                                  |
| Protocole      | Sélectionne le protocole de transport (TCP/UDP/BOTH).                       |
| Port           | Le port de l'appareil sur lequel le trafic de données ne sera pas filtré    |
| Appareil       | Sélectionne un appareil parmi la liste des terminaux connectés              |
| Adresse IP(v6) | Adresse IPv6 (permanente) de l'appareil sur lequel le pin-holing est activé |

# Remarque

Veuillez vérifier régulièrement si vous avez toujours besoin de l'IPv6 pin-holing, et n'oubliez pas de le désactiver/réactiver

# 3.4.6 DMZ

**Objet :** La DMZ (**D**e**M**ilitarized **Z**one) vous permet d'accéder au serveur que vous avez sélectionné directement via Internet, sans passer par le pare-feu.

### Important

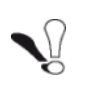

Attention, cette procédure présente un risque d'intrusion. Il est dès lors capital de prendre des précautions afin qu'aucune connexion ne soit initiée vers le réseau privé.

• Dans le menu Contrôle d'accès, sélectionnez DMZ. L'écran suivant s'ouvre :

| DMZ           |                             |                    |                  |      |  |  |
|---------------|-----------------------------|--------------------|------------------|------|--|--|
| Activer ta Di | MZ sur un dispositif pour l | e rendre accessibl | e depuis Interne | :t.  |  |  |
|               | _                           |                    |                  |      |  |  |
| activer       | ON                          |                    |                  |      |  |  |
|               | 400 400 4 00                |                    | Windows-Phor     | ne 🔸 |  |  |
| lôte local    | 192.168.1.22                |                    |                  |      |  |  |

| Champ      | Action                                                                                               | Valeur par<br>défaut |
|------------|----------------------------------------------------------------------------------------------------|----------------------|
| Activer    | Cliquez sur le bouton <b>ON/OFF</b> pour activer ou<br>désactiver la DMZ.                            | OFF                  |
|            | Saisissez l'adresse IP d'un serveur pour activer la DMZ et ainsi y accéder directement par Internet. |                      |
| Hôte local | <b>Remarque :</b> cliquez sur le bouton <b>Appliquer</b> pour prendre en compte l'adresse ou son     | -                    |

## Remarque

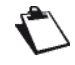

La fonctionnalité DMZ est désactivée par défaut.

# 3.4.7 IPv6 DMZ

**Objet :** A l'image de ce qui était décrit au chapitre précédent, le menu « IPv6 DMZ » permet d'accéder à un serveur distant sans passer par le pare-feu. Le présent chapitre concerne les serveurs qui sont accessibles grâce à une adresse IPv6.

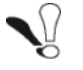

Dans le menu Contrôle d'accès, sélectionnez le menu IPv6 DMZ. L'écran suivant s'affiche :

| Contrôle Parenta               | Redirection de ports        | Port Triggering      | Pare-feu        | IPv6 Pin-holing | DMZ | IPv6 DMZ | Utilisateur |           |
|--------------------------------|-----------------------------|----------------------|-----------------|-----------------|-----|----------|-------------|-----------|
| Accès à distance               | 2                           |                      |                 |                 |     |          |             |           |
| Pv6 DMZ                        |                             |                      |                 |                 |     |          |             |           |
|                                |                             |                      |                 |                 |     |          |             |           |
| <ol> <li>Activer la</li> </ol> | I DMZ pour un appareil pour | le rendre disponible | e depuis Interi | net.            |     |          |             |           |
|                                |                             |                      |                 |                 |     |          |             |           |
| ctiver                         | OFF                         |                      |                 |                 |     |          |             |           |
| ctiver                         | OFF                         |                      |                 |                 |     |          | _           |           |
| ctiver                         | OFF                         |                      |                 |                 |     |          | Annuler     | Appliquer |

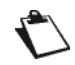

La fonctionnalité IPv6 DMZ est désactivée par défaut

| Contrôle Parental | Redirection de ports      | Port Triggering      | Pare-feu IPv6 Pin- | holing DMZ | IPv6 DMZ | Utilisateur |
|-------------------|---------------------------|----------------------|--------------------|------------|----------|-------------|
| Accès à distance  |                           |                      |                    |            |          |             |
| Pv6 DMZ           |                           |                      |                    |            |          |             |
| i Activer la      | DMZ pour un appareil pour | le rendre disponible | depuis Internet.   |            |          |             |
| Activer           | ON O                      |                      |                    |            |          |             |
| -lôte local       | Autre                     |                      | -                  |            |          |             |
|                   |                           |                      |                    |            |          |             |
| dresse IP         |                           |                      |                    |            |          |             |

| Champ             | Signification/Action                                                                                                    | Valeur par<br>défaut |
|-------------------|----------------------------------------------------------------------------------------------------|----------------------|
| Activer           | Cliquez sur le bouton <b>ON/OFF</b> button pour activer la DMZ pour serveurs IPv6.                                                                                                    | OFF                  |
| Hôte local        | Choisissez un des appareils connectés de la liste pour<br>activer la DMZ IPv6. Cet appareil sera désormais<br>accessible comme serveur distant depuis Internet.                                            |                      |
| Adresse<br>IP(v6) | Entrez l'adresser IPv6 d'un serveur pour activer la DMZ et<br>autoriser l'accès au serveur depuis Internet.<br><b>Remarque</b> : Cliquez le bouton <b>Appliquer</b> sauvegarder ou<br>supprimer l'adresse. |                      |

# 3.4.8 Utilisateur

**Objet :** Ce menu vous permet de modifier le mot de passe.

Dans le menu Contrôle d'accès, sélectionnez Utilisateur.
 L'écran suivant s'ouvre :

| ontrôle Parental | Redirection de ports    | Port Triggering | Pare-feu | DMZ                          | Utilisateur    | Accès à distance |           |
|------------------|-------------------------|-----------------|----------|------------------------------|----------------|------------------|-----------|
| lisateur         |                         |                 |          |                              |                |                  |           |
| 1                | Nom d'utilisateur       | admin           |          | Mot de p                     | asse           |                  |           |
| ŗ                | Ancien mot de<br>basse  |                 |          | Confirme<br>nouveau<br>passe | z le<br>mot de |                  |           |
|                  | fficher le Mot de Passe |                 |          |                              |                | Annuler          | Appliquer |

| Champ                                   | Action                               |
|-----------------------------------------|--------------------------------------|
| Nom d'utilisateur                       | Saisissez votre nom d'utilisateur    |
| Ancien mot de passe                     | Saisissez votre ancien mot de passe  |
| Mot de passe                            | Saisissez votre nouveau mot de passe |
| Confirmez le<br>nouveau mot de<br>passe | Confirmez votre nouveau mot de passe |

 $\mathbf{r}$ 

Le mot de passe doit contenir au moins 6 caractères, dont au moins 2 lettres et 2 chiffres.

## Important

Veuillez noter qu'après avoir changé le mot de passe avec succès, l'accès à l'interface utilisateur ne pourra se faire uniquement qu'avec le **nouveau** mot de passe.

Si vous oubliez le nouveau mot de passe, vous ne pourrez accéder de nouveau à l'interface utilisateur de la Sunrise Internet Box qu'après l'avoir réinitialisée avec sa configuration usine (se référer à la section **Fehler! Verweisquelle konnte nicht gefunden werden.**).

# 3.4.9 Accès à distance

- **Objet :** Vous pouvez utiliser cette fonction lorsque vous souhaitez autoriser les périphériques distants à accéder aux services distants.
- Dans le menu Contrôle d'accès, sélectionnez Accès à distance. L'écran suivant s'ouvre :

| Jontrole Pa | arental                                                  | Redirection de ports                                                                                                    | Port Triggering                                                                                | Pare-feu                                                                    | DMZ                      | Utilisateur                                        | Accès à distanc                                     | e                           |                            |
|-------------|----------------------------------------------------------|----------------------------------------------------------------------------------------------------|------------------------------------------------------------------------------------------------|-----------------------------------------------------------------------------|--------------------------|----------------------------------------------------|-----------------------------------------------------|-----------------------------|----------------------------|
| estion      | à dist                                                   | ance de la Sunri                                                                                                    | se Internet E                                                                                  | Box                                                                         |                          |                                                    |                                                     |                             |                            |
| Itilicatour | admin                                                    |                                                                                                    |                                                                                                |                                                                             |                          |                                                    |                                                     |                             |                            |
| ounsateur   | aurini                                                   |                                                                                                    |                                                                                                |                                                                             |                          |                                                    |                                                     |                             |                            |
| HTTP        | 80                                                       |                                                                                                    |                                                                                                | ON !                                                                        |                          | ✓ Wi-Fi                                            |                                                     |                             |                            |
| UTTDO       | 113                                                      |                                                                                                    | 1.8                                                                                            | ON                                                                          |                          | Wi-Fi                                              | WAN                                                 |                             |                            |
| 1113        | 545                                                      |                                                                                                    |                                                                                                |                                                                             |                          |                                                    |                                                     |                             |                            |
| Adresse     | pour co                                                  | ontrôle à distance (IP                                                                                                    | v4): 192.168.20                                                                                | .50                                                                         |                          |                                                    |                                                     |                             |                            |
|             |                                                          |                                                                                                    |                                                                                                |                                                                             |                          |                                                    |                                                     | Annuler                     | Appliquer                  |
|             |                                                          |                                                                                                    |                                                                                                |                                                                             |                          |                                                    |                                                     |                             |                            |
|             |                                                          |                                                                                                    |                                                                                                |                                                                             |                          |                                                    |                                                     |                             |                            |
|             |                                                          |                                                                                                    |                                                                                                |                                                                             |                          |                                                    |                                                     |                             |                            |
| de cor      | nfianc                                                   | e pour admin                                                                                                    |                                                                                                |                                                                             |                          |                                                    |                                                     |                             |                            |
| de cor      | nfianc                                                   | e pour admin                                                                                                    | onnée ci-dessus, si                                                                            | euls les ordina                                                             | iteurs dor               | nt l'adresse es                                    | t listée ci-dessous d                               | ont accès a                 | ux services                |
| de cor      | Lorsque<br>d'accès<br>vous av                            | e pour admin<br>e l'option WAN est sélecti<br>s distant. Si aucune adres<br>vez activé, ceci peut provi                                         | onnée ci-dessus, si<br>se n'est entrée, n'in<br>oquer un grave risqi                           | euls les ordina<br>nporte quel or<br>ue de sécurité                         | iteurs dor<br>dinateur   | nt l'adresse es<br>sur internet po                 | t listée ci-dessous o<br>urra accéder aux si        | ont accès a<br>ervices à di | ux services<br>stance que  |
| de cor      | Lorsque<br>d'accès<br>vous av                            | ce pour admin<br>e l'option WAN est sélecti<br>distant. Si aucune adres<br>vez activé, ceci peut provi                                          | onnée ci-dessus, se<br>se n'est entrée, n'in<br>oquer un grave risqu                           | euls les ordina<br>nporte quel or<br>ue de securité                         | ateurs dor<br>dinateur   | nt l'adresse es<br>sur internet po                 | t listée ci-dessous o<br>urra accéder aux si        | ont accès a<br>ervices à di | ux services<br>istance que |
| de cor      | Lorsqu<br>d'accès<br>vous av                             | ce pour admin<br>e l'option WAN est sélecti<br>s distant. Si aucune adres<br>vez activé, ceci peut provi<br>s distant sans restriction          | onnée ci-dessus, si<br>se n'est entrée, n'in<br>oquer un grave risqi                           | euls les ordina<br>nporte quel or<br>ue de securité<br>ON                   | ateurs doi<br>dinateur ( | nt l'adresse és<br>sur internet po                 | t listée ci-dessous o<br>una accéder aux si         | ont accès a<br>ervices à di | ux services<br>istance que |
| de cor      | Lorsqu<br>d'accès<br>vous av                             | ce pour admin<br>e l'option WAN est sélecti<br>à distant. Si aucune adres<br>vez activé, ceci peut provi<br>s distant sans restrictior          | onnée ci-dessus, s<br>se n'est entrée, n'in<br>oquer un grave risqu                            | euls les ordina<br>nporte quel or<br>ue de securité<br>ON                   | ateurs doi<br>dinateur f | nt l'adresse es<br>sur internet po                 | t listée ci-dessous o<br>urra accéder aux si        | ont accès a<br>ervices à di | ux services<br>stance que  |
| de cor      | Lorsqu<br>d'accès<br>vous av<br>er l'accès<br>Milisez la | e Poption WAN est sélecti<br>s distant. Si aucune adres<br>rez activé, ceci peut prov<br>s distant sans restriction<br>s gyntaxe comme dans l'e | onnée ci-dessus, s<br>se n'est entrée, n'in<br>quer un grave risqu<br>n<br>xemple suivant pour | euls les ordina<br>aporte quel or<br>ue de securité<br>ON<br>Intes adresses | ateurs doi<br>dinateur f | nt l'adresse es<br>sur internet po<br>200.123.56.0 | t listée ci-dessous o<br>urra accéder aux si<br>/24 | ont accès a<br>ervices à di | ux services<br>istance que |

| Champ                                                | Signification/Action                                                                                                    |
|------------------------------------------------------|----------------------------------------------------------------------------------------------------|
| НТТР                                                 | Définissez le numéro de port.                                                                                                    |
| HTTPS                                                | Appuyez sur le bouton <b>ON/OFF</b> pour activer/désactiver le<br>protocole désiré.<br>Définissez les connexions autorisées (Wi-Fi ou WAN) pour<br>chaque protocole |
| Ajoutez<br>l'adresse IP ou<br>le réseau <sup>a</sup> | Permet de définir les périphériques autorisés.<br>Vous pouvez configurer une adresse IP ou le réseau qui<br>contient le périphérique autorisé.                      |

a. Utilisez cette option lorsqu'un accès est autorisé via WAN.

# 3.4.10 VPN (Virtual Private Network)

Objet : Un réseau VPN (Virtual Private Network) étend votre réseau domestique et vous permet d'envoyer et de recevoir des données dans le domaine public comme si vos appareils étaient connectés directement sur le réseau domestique. De tels appareils (on les appelle « clients VPN ») peuvent ainsi bénéficier des fonctionnalités et de la sécurité du réseau domestique. La Sunrise Internet Box peut établir une connexion VPN sécurisée et encryptée avec un autre appareil (mode « RoadWarrior », voir les sous-sections 3.4.10.1 et 3.4.10.2) ou avec un autre réseau domestique (« Net-to-Net », voir les sous-sections 3.4.10.3 à 3.4.10.5). Vous trouverez une section consacrée aux réponses aux questions les plus fréquemment posées sur la configuration d'un VPN paragraphe 3.4.10.6.

## 3.4.10.1 Configuration du mode RoadWarrior sur votre Sunrise Internet Box (serveur)

- Objet : Cette section décrit les étapes nécessaires à l'activation d'un VPN sur votre Sunrise Internet Box dans un premier temps, puis à sa configuration pour y connecter des clients (aussi appelés RoadWarriors) dans un deuxième temps.
- Dans le menu Contrôle d'accès, sélectionnez l'onglet VPN. L'écran suivant s'affiche :

| adWarrior                                                             |                                                       |                                                                                                    |                               |
|-----------------------------------------------------------------------|-------------------------------------------------------|----------------------------------------------------------------------------------------------------|-------------------------------|
| ctiver                                                                | OFF                                                   |                                                                                                    |                               |
| tatut                                                                 | Disabled                                              |                                                                                                    |                               |
| van IP                                                                | 8.154.5.8                                             |                                                                                                    |                               |
|                                                                       |                                                       |                                                                                                    |                               |
| lé Pré-Partagée                                                       |                                                       | Le Clé Pré-Partagée nécessite un mot de passe<br>32 caractères. Seul les caractères suivants peuv<br>utilisés : a-z, A-Z, 0-9 and + * % & =1                                                                                                    | de 8 à<br>ent-être            |
| lé Pré-Partagée<br>RoadWarrior L<br>Ajouter un utilisateur            | lsers<br>Averlissement au moins                       | Le Clé Pré-Partagée nécessite un mot de passe<br>32 caractères. Séul les caractères suivants peuv<br>utilisés : a-z, A-Z, 0-9 and + * % & = !                                                                                                    | de 8 à<br>ent-être            |
| lé Pré-Partagée<br>RoadWarrior L<br>Ajouter un utilisateur<br>Activer | Jsers<br>Avertissement: au moins<br>Nom d'utilisateur | Le Clé Pré-Partagée nécessite un mot de passe<br>32 caractères. Séul les caractères suivants peuv<br>utilisés : a-z, A-Z, 0-9 and + * % & =!<br>un utilisateur doit être ajouté pour activer le VPN<br>Mot de passe                                    | de 8 à<br>ent-être<br>Options |
| lé Pré-Partagée<br>RoadWarrior L<br>Ajouter un utilisateur<br>Activer | Jsers<br>Avertissement: au moins<br>Nom d'utilisateur | Le Clé Pré-Partagée nécessite un mot de passe<br>32 caractères. Seul les caractères suivants peuv<br>utilisés : a-z, A-Z, 0-9 and + * % & =1<br><i>un utilisaleur doit être ajouté pour activer le VPN</i><br>Mot de passe<br>n'y a pas d'utilisateurs | de 8 à<br>ent-être<br>Options |

• Cliquez sur Ajouter un Utilisateur. Le menu suivant s'affiche :

| Activer Nom d' | utilisateur | Mot de passe | Ontiona |
|----------------|-------------|--------------|---------|
|                |             |              | Options |
| ON             |             | Afficher     | 0       |
|                |             |              |         |

| Champ             | Action                                                                                                    |
|-------------------|----------------------------------------------------------------------------------------------------|
| Activer           | Par défaut sur ON. Cette valeur ne doit être mise sur OFF que si vous souhaitez empêcher cet utilisateur d'accéder au VPN.                                                                                                    |
| Nom d'utilisateur | Entrez un nom d'utilisateur                                                                                                    |
| Mot de passe      | Entrez un mot de passe<br><b>Note :</b> le mot de passe doit être composée d'au moins 8<br>caractères. Pour des raisons de sécurité, nous vous<br>recommandons l'utilisation d'un mot de passe fort avec une<br>combinaison aléatoire de lettres, de chiffres et de caractères<br>spéciaux. |
| Afficher          | Permet d'afficher le mot de passe en clair                                                                                                    |
| Options           | Cliquer sur 😟 supprime l'utilisateur de la liste                                                                                                    |

# Note

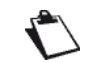

Retenez le nom d'utilisateur et le mot de passe choisis. Ils vous seront utiles pour configurer vos clients VPN (par exemple votre smartphone, tablette, PC, etc.).

 Une fois qu'au moins un utilisateur est créé, entrez une Clé Pré-Partagée et activez le Serveur VPN de votre Sunrise Internet Box en cliquant sur le bouton "ON/OFF".

| Contrôle Parental | Redirection de ports | Pare-feu | Utilisateur | VPN                                                                                                    |
|-------------------|----------------------|----------|-------------|----------------------------------------------------------------------------------------------------|
| RoadWarrior       | t-to-Net             |          |             |                                                                                                    |
| RoadWarrior       |                      |          |             |                                                                                                    |
| Activer           | OFF                  |          |             |                                                                                                    |
| Statut            | Disabled             |          |             |                                                                                                    |
| Wan IP            | 8.154.5.8            |          |             |                                                                                                    |
| Clé Pré-Partagée  |                      |          |             | Le Clé Pré-Partagée nécessite un mot de passe de 8 à<br>32 caractères. Seul les caractères suivants peuvent-être<br>utilisés : a-z, A-Z, 0-9 and + * % & = ! |

• Vous devriez voir les réglages suivants :

| Champ            | Action                                                                                                    | Par défaut |
|------------------|----------------------------------------------------------------------------------------------------|------------|
| Activer          | Une fois qu'au moins un utilisateur et une clé<br>pré-partagée ont été définis, le serveur VPN de<br>la Sunrise Internet Box peut être activé.                                                                                                    | OFF        |
| Statut           | Affiche le statut du serveur VPN de votre<br>Sunrise Internet Box.<br>Note : une fois que le statut est « activé », vous<br>verrez le nombre de clients connectés au<br>serveur VPN de votre Sunrise Internet Box.                                                                                                    | Disabled   |
| WAN IP           | Adresse IP assignée à votre Sunrise Internet<br>Box par Sunrise                                                                                                    | n/a        |
| Clé pré-partagée | Entrez une clé pré-partagée<br><b>Note</b> : la clé pré-partagée doit être composée<br>d'au moins 8 caractères.<br>Pour des raisons de sécurité, nous vous<br>recommandons l'utilisation d'un mot de passe<br>fort avec une combinaison aléatoire de lettres,<br>de chiffres et de caractères spéciaux.<br>Veuillez noter que nous recommandons<br>également l'utilisation d'une clé pré-partagée<br>différente du mot de passe utilisateur ! | -          |

• Une fois que le serveur VPN de votre Sunrise Internet Box est activé, vous devriez voir l'écran suivant :

| Contrôle Parental | Redirection de ports | Pare-feu | Utilisateur | VPN                                                                                                    |
|-------------------|----------------------|----------|-------------|----------------------------------------------------------------------------------------------------|
| RoadWarrior       | let-to-Net           |          |             |                                                                                                    |
| RoadWarrior       |                      |          |             |                                                                                                    |
| Activer           | ON O                 |          |             |                                                                                                    |
| Statut            | Enabled              |          |             | 1 clients connectés                                                                                                    |
| Wan IP            | 8.154.5.8            |          |             |                                                                                                    |
| Clé Pré-Partagée  | Test1234             |          |             | Le Clé Pré-Partagée nécessite un mot de passe de 8 à<br>32 caractères. Seul les caractères suivants peuvent-être<br>utilisés : a-z, A-Z, 0-9 and + * % & = ! |

# 3.4.10.2 Configuration du mode RoadWarrior sur votre appareil (client)

**Objet :** Cette section décrit les étapes nécessaires à la connexion de clients (par exemple Smartphones, tablettes ou PCs) au VPN de votre Sunrise Internet Box.

#### Android

#### > Configurer le VPN

- 1. Ouvrez le menu Paramètres
- 2. Dans le menu **Connexions**, cliquez sur **Plus de paramètres de connexion** puis cliquez "**VPN**". Note : si vous n'arrivez pas à trouver ce menu, cherchez "VPN" dans la barre de recherche.
- 3. En haut à droite, cliquez sur "+" > Ajouter un profil VPN.
- 4. Dans le champ Nom, entrez un nom de connexion VPN (par exemple "VPN SIB1").
- 5. Dans le menu déroulant **Type**, Sélectionnez **IPSec Xauth PSK**.
- Sous "Adresse serveur", entrez l'adresse IP publique de votre Sunrise Internet Box ou votre nom de domaine si vous avez choisi un service DynDNS.
   Note : l'adresse IP publique est l'adresse "IP WAN" affichée dans le menu RoadWarrior de votre Sunrise Internet box.
- 7. Sous "Clé pré-partagée IPSec", entrez la Clé Pré-partagée affichée dans le menu "RoadWarrior" de votre Sunrise Internet Box
- 8. Sous **Nom d'utilisateur**, entrez le nom d'utilisateur RoadWarrior que vous souhaitez utiliser pour cette connexion VPN.

Note : vous pouvez utiliser un même nom d'utilisateur sur plusieurs appareils différents pour vous connecter simultanément à votre Sunrise Internet box.

- 9. Sous **Mot de passe**, entrez le mot de passe défini pour cet utilisateur RoadWarrior.
- 10. Cliquez sur "Enregistrer".

#### > Se connecter au VPN

- 1. Ouvrez le menu **Paramètres**.
- 2. Dans le menu **Connexions**, cliquez sur **Plus de paramètres de connexion** puis cliquez "**VPN**". Note : si vous n'arrivez pas à trouver ce menu, cherchez "VPN" dans la barre de recherche.
- 3. Cliquez sur la connexion VPN que vous souhaitez utiliser (par exemple "VPN SIB1").
- 4. Cliquez sur "**Connexion**".

#### iPhone

#### > Configurer le VPN

- 1. Ouvrer le menu **Réglages.**
- 2. Cliquez sur Général > VPN > Ajouter une configuration VPN.
- 3. En face de **Type**, sélectionnez **IPSec.**
- 4. En face de **Description**, entrez un nom de connexion VPN (par exemple "SIB1 VPN").
- 5. En face de **Serveur**, entrez l'adresse IP publique de votre Sunrise Internet Box ou votre nom de domaine si vous avez choisi un service DynDNS.

Note : l'adresse IP publique est l'adresse "IP WAN" affichée dans le menu RoadWarrior de votre Sunrise Internet box.

6. En face de **Compte**, entrez le nom d'utilisateur RoadWarrior que vous souhaitez utiliser pour cette connexion VPN.

Note : vous pouvez utiliser un même nom d'utilisateur sur plusieurs appareils différents pour vous connecter simultanément à votre Sunrise Internet box.

- 7. En face de **Password**, entrez le mot de passe défini pour cet utilisateur RoadWarrior.
- 8. En face de **Secret**, entrez la clé pré-partagée affichée dans le menu RoadWarrior de votre Sunrise Internet Box.
- 9. Cliquez sur "**OK**" en haut à droite.

#### > Se connecter au VPN

- 1. Ouvrez le menu **Réglages**
- 2. Cliquez sur **Général > VPN > Etat** : cliquer sur le bouton -> Connecté.
#### MacOS

#### > Configurer le VPN

- 1. Ouvrez le menu **Apple > Préférences Système**, puis cliquez sur **Réseau.**
- 2. Cliquez sur le bouton + afin de créer un nouveau service réseau.
- 3. Dans la liste défilante **Interface**, choisissez **VPN**.
- 4. Sélectionnez Cisco IPSec comme Type de VPN.
- 5. Dans le champ **Nom du service**, donnez le nom de votre choix à cette connexion VPN (par exemple "SIB1 VPN").
- 6. Cliquez sur **Créer**.
- 7. Dans le champ **Adresse du serveur**, entrez l'adresse IP publique de votre Sunrise Internet Box ou votre nom de domaine si vous avez choisi un service DynDNS.
  - Note : l'adresse IP publique est l'adresse "IP WAN" affichée dans le menu RoadWarrior de votre Sunrise Internet box.
- 8. Dans le champ **Nom du compte**, entrez le nom d'utilisateur RoadWarrior que vous souhaitez utiliser pour cette connexion VPN.

Note : vous pouvez utiliser un même nom d'utilisateur sur plusieurs appareils différents pour vous connecter simultanément à votre Sunrise Internet box.

- Dans le champ Mot de passe, entrez le mot de passe défini pour cet utilisateur RoadWarrior. Note : selon les versions de MacOS, la définition du mot de passe peut également se faire dans le menu « Réglages d'authentification ».
- 10. Cliquez sur Réglages d'authentification
- 11. Dans la boîte de dialogue, section Authentification de la machine, sélectionnez Secret partagé.
- 12. Dans le champ **Secret partagé**, entrez la clé pré-partagée préalablement configurée dans le menu RoadWarrior de votre Sunrise Internet Box.
- 13. Cliquez sur **OK**.

#### Se connecter au VPN

- 1. Ouvrez le menu **Apple > Préférences Système**, puis cliquez sur **Réseau.**
- 2. Depuis la liste des services réseau à gauche, cliquez sur la **connexion VPN** que vous souhaitez utiliser (e.g « SIB1 VPN »).
- 3. Cliquez sur **Se connecter**.

#### Windows

#### Configurer le VPN

- 1. Ouvrez votre navigateur Internet.
- 2. S'il n'est pas déjà installé, téléchargez la dernière version stable du logiciel "Shrew VPN Client" par exemple depuis le site https://www.shrew.net/download/vpn.
- 3. Installez le logiciel Shrew VPN Client, Sélectionnez l'édition standard.
- Important : vous devez avoir les droits Administrateur pour que l'installation réussisse.
- 4. Lancez le logiciel "VPN Access Manager" depuis le menu Démarrer.
- 5. Cliquez sur le bouton Add "+".
- 6. Dans la boîte de dialogue "VPN Site Configuration", cliquez sur l'onglet General.
- Sous le champ "Host Name or IP Address", entrez l'adresse IP publique de votre Sunrise Internet Box ou votre nom de domaine si vous avez choisi un service DynDNS. Note : l'adresse IP publique est l'adresse "IP WAN" affichée dans le menu RoadWarrior de votre Sunrise Internet box.
- 8. Cliquez sur l'onglet Authentication.
- 9. Dans la liste déroulante "Authentication Method", sélectionnez "Mutual PSK + Xauth".
- 10. Sous **Credentials > Pre Shared Key**, entrez la clé pré-partagée affichée dans le menu RoadWarrior de votre Sunrise Internet Box.
- 11. Cliquez sur l'onglet "**Phase 1**".
- 12. Sous le groupe "Proposal Parameters", réglez les paramètres suivants :

| Champ             | Paramètre |
|-------------------|-----------|
| Exchange Type     | Main      |
| DH Exchange group | 2         |
| Cipher Algorithm  | aes       |
| Cipher Key Length | 256       |
| Hash Algorithm    | sha1      |

13. Cliquez sur l'onglet "**Phase 2**".

14. Sous le groupe "Proposal parameters", réglez les paramètres suivants :

| Champ                | Paramètre |
|----------------------|-----------|
| Transform Algorithm  | esp-aes   |
| Transform Key Length | 256       |
| HMAC Algorithm       | sha1      |
| PFS Exchange group   | 2         |

- 15. Cliquez sur "Save".
- 16. Vous pouvez renommer votre **profil VPN** afin de vous en souvenir pour un usage ultérieur (par exemple « SIB1 VPN »).

#### > Se connecter au VPN

- 1. Lancez le logiciel "VPN Access Manger".
- 2. Cliquez sur la connexion VPN que vous voulez utiliser (par exemple "SIB1 VPN").
- 3. Cliquez sur **Connect.**
- 4. Dans la boîte de dialogue "VPN Connect" entrez les paramètres suivants dans le groupe Credentials :

| Champ  | Paramètre                                                             |
|--------|-----------------------------------------------------------------------|
| Userna | Entrez le nom d'utilisateur RoadWarrior que vous voulez utiliser pour |
| me     | cette connexion VPN                                                   |
| Passw  | Entrez le mot de passe correspondant pour ce nom d'utilisateur        |
| ord    | RoadWarrior                                                           |

#### 3.4.10.3 Configuration d'une connexion VPN Net-to-Net (étape 1)

Objet : Cette section décrit les étapes nécessaires pour configurer et établir un tunnel VPN entre deux Sunrise Internet Box en utilisant le mode VPN Net-to-Net. Cette fonctionnalité s'adresse par exemple aux entreprises qui opèrent sur deux sites géographiques et souhaitent partager les ressources entre les sites, comme si les personnes travaillaient virtuellement en un seul lieu.

#### **Préconditions :**

- a) Deux sites/adresses différents :
  - Site 1 : Teststrasse 1, Zürich
  - Site 2 : Teststrasse 2, Zürich
- b) Sur chacun des sites une Sunrise Internet Box doit être connectée à Internet :
  - Site 1 => SIB1S1
  - Site 2 => SIB1S2
- c) Il ne doit pas y avoir de chevauchement entre les sous-réseau local et distant pour faire fonctionner le VPN en mode Net-to-Net.

#### Etapes pour configurer et établir une connexion VPN Net-to-Net

- 1. Configurez la SIB1S1 comme décrit au paragraphe 3.4.10.4
- 2. Changez la configuration DHCP soit de la SIB1S1 soit de la SIB1S2 tel que décrit au paragraphe 3.3.2
- 3. Exemple de configuration de la SIB1S1 au chapitre 3.4.10.5
- 4. Configurez la SIB1S2 comme décrit au paragraphe 3.4.10.4
- 5. Exemple de configuration de la SIB1S2 au chapitre 3.4.10.5
- 6. Dès que la SIB1S1 et la SIB1S2 ont été configurées correctement, et que le VPN est activé sur les deux appareils, la connexion VPN est établie.

### 3.4.10.4 Configuration à partir de l'interface utilisateur de la Sunrise Internet Box (étape 2)

- **Objet :** Pour pouvoir bénéficier des fonctionnalités Net-to-Net, vous devez configurer les deux Sunrise Internet Box (SIB1S1 et SIB1S2), comme le décrit le présent paragraphe.
- Dans le menu Contrôle d'Accès, sélectionnez l'onglet VPN, puis l'onglet Net-to-Net.
   L'écran suivant s'affiche :

|                                                                                                    | Redirection de ports                                           | Pare-feu              | Utilisateur | VPN                                                                                                    |
|----------------------------------------------------------------------------------------------------|----------------------------------------------------------------|-----------------------|-------------|----------------------------------------------------------------------------------------------------|
| RoadWarrior Net-                                                                                       | to-Net                                                         |                       |             |                                                                                                    |
| et-to-Net                                                                                              |                                                                |                       |             |                                                                                                    |
| Activer                                                                                                | OFF                                                            |                       |             |                                                                                                    |
| Statut                                                                                                 | Disabled                                                       |                       |             |                                                                                                    |
| Wan IP                                                                                                 | 8.154.5.8                                                      |                       |             |                                                                                                    |
| Clé Pré-Partagée                                                                                       | aaaaaaa                                                        |                       |             | Le Clé Pré-Partagée nécessite un mot de passe de 8 à<br>32 caractères. Seul les caractères suivants peuvent-être     |
|                                                                                                    |                                                                |                       |             |                                                                                                    |
| Net-to-Net VPN                                                                                         | l e.g. test.ddns.ne                                            | et or 188.1.2.        | 3           |                                                                                                    |
| Net-to-Net VPN<br>Nom d'hôte/WAN<br>IP distant<br>LAN IP distante                                      | e.g. test.ddns.ne<br>e.g. 192.168.0.1                          | et or 188.1.2.        | 3           | Le sous-réseau local et le sous-réseau distant ne<br>dovent pas se chevaucher pour que le VPN Net2Net                |
| Net-to-Net VPN<br>Nom d'hôte/WAN<br>IP distant<br>LAN IP distante<br>Masque de sous-<br>réseau distant | e.g. test.ddns.ne<br>e.g. 192.168.0.1<br>e.g. 255.255.124      | et or 188.1.2.<br>3.0 | 3           | Le sous-réseau local et le sous-réseau distant ne<br>doivent pas se chevaucher pour que le VPN Net2Net<br>fonctionne |
| Net-to-Net VPN<br>Nom d'hôte/WAN<br>IP distant<br>LAN IP distante<br>Masque de sous-<br>réseau distant | l<br>e.g. test.ddns.ne<br>e.g. 192.168.0.1<br>e.g. 255.255.124 | et or 188.1.2.        | 3           | Le sous-réseau local et le sous-réseau distant ne<br>doivent pas se chevaucher pour que le VPN Net2Net<br>fonctionne |

 Remplissez les champs de la section Net-to-Net VPN afin de configurer les paramètres principaux pour votre SIB1S1. Vous devrez rentrer également ces informations de la même manière pour la SIB1S2.

| Champ                             | Action                                                                                                    | Valeur par<br>défaut |
|-----------------------------------|----------------------------------------------------------------------------------------------------|----------------------|
| Nom d'hôte/WAN IP<br>distant      | Nom d'hôte DynDNS/WAN IP de la SIB<br>distante<br>Note : entrez l'IP WAN de la SIB1S2 dans<br>l'écran de la SIB1S1 et vice versa | -                    |
| LAN IP distante                   | IP LAN de la SIB1 distante<br>Note : il ne doit pas y avoir de chevauchement<br>entre les sous-réseau local et distant           | -                    |
| Masque de sous-<br>réseau distant | Masque de sous-réseau de la SIB1 distante                                                                                        | -                    |

Après avoir rempli les informations sur la Sunrise Internet Box distante, cliquez sur Appliquer.

Entrez la Clé pré-partagée pour la connexion VPN
 Note : la Clé pré-partagée doit être <u>la même</u> pour la SIB1 locale et la SIB1 distante (SIBS1 et SIBS2)

| Contrôle Parental | Redirection de ports | Pare-feu | Utilisateur | VPN                                                                                                    |
|-------------------|----------------------|----------|-------------|----------------------------------------------------------------------------------------------------|
| RoadWarrior       | et-to-Net            |          |             |                                                                                                    |
| et-to-Net         |                      |          |             |                                                                                                    |
| Activer           | OFF                  |          |             |                                                                                                    |
| Statut            | Disabled             |          |             |                                                                                                    |
| Wan IP            | 8.154.5.8            |          |             |                                                                                                    |
| Clé Pré-Partagée  | Password1234         |          |             | Le Clé Pré-Partagée nécessite un mot de passe de 8 à<br>32 caractères. Seul les caractères suivants peuvent-être<br>utilisés : a-z, A-Z, 0-9 and + * % & =! |
|                   |                      |          |             |                                                                                                    |

• Cliquez sur le bouton "OFF" pour activer la connexion VPN Net-to-Net

| Champ            | Action                                                                                                    | Valeur par<br>défaut |
|------------------|----------------------------------------------------------------------------------------------------|----------------------|
| Activer          | Une fois que toutes les informations sur le VPN<br>Net-to-Net et la Clé pré-partagée ont été<br>rentrées, ce bouton peut être activé                                                                                                    | OFF                  |
| Statut           | <ul> <li>Affiche le statut de la connexion VPN (tunnel) entre votre SIB locale et votre SIB distante.</li> <li>Notes : <ul> <li>Le tunnel VPN-tunnel s'établi uniquement si le Net-to-Net est activé sur les 2 Sunrise Internet Box (SIB1S1 et SIB1S2)</li> <li>Juste après avoir appliqué la configuration, il est nécessaire de rafraîchir la page pour que le statut soit actualisé.</li> </ul> </li> </ul>                                                                                                    | Disabled             |
| WAN IP           | Adresse IP assignée à votre Sunrise Internet<br>Box                                                                                                    | n/a                  |
| Clé pré-partagée | <ul> <li>Entrer une clé pré-partagée</li> <li>Notes : <ul> <li>La clé pré-partagée doit être composée d'au moins 8 caractères. Pour des raisons de sécurité, nous vous recommandons l'utilisation d'un mot de passe fort avec une combinaison aléatoire de lettres, de chiffres et de caractères spéciaux.</li> <li>Veuillez noter que nous recommandons également l'utilisation d'une clé prépartagée différente du mot de passe utilisateur !</li> <li>La clé pré-partagée doit être la même sur les deux Sunrise Internet Box !</li> </ul> </li> </ul> | -                    |

- Après la configuration de la Sunrise Internet Box locale (SIB1S1), la configuration doit être faite pour la Sunrise Internet Box distante (SIB1S2).
- Après avoir correctement configuré le mode Net-to-Net sur les deux Sunrise Internet Box (SIB1S1 et SIB1S2), et après avoir l'avoir activé sur <u>les deux</u> gateways, le statut est « Activé » (veuillez rafraîchir la page dans votre navigateur pour voir le changement de statut).

| Contrôle Parental | Redirection de ports | Pare-feu Utilis | ateur VPN |  |  |
|-------------------|----------------------|-----------------|-----------|--|--|
| RoadWarrior       | Net-to-Net           |                 |           |  |  |
| Net-to-Net        |                      |                 |           |  |  |
| Activer           | ON                   |                 |           |  |  |
| Statut            | Enabled              |                 |           |  |  |

#### 3.4.10.5 Exemple de configuration d'une connexion VPN Net-to-Net pour les deux Sunrise Internet Box locale et distante

**Objet :** Comme les sous-réseaux locaux et distants ne peuvent pas se chevaucher, vous devez changer la configuration DHCP de l'une des deux Sunrise Internet Box (ce peut être indifféremment celle de l'une ou de l'autre). Veuillez vous référer au paragraphe 3.3.2 pour savoir comment changer la configuration DHCP.

| Sunrise Internet Box locale (SIB1S1)                         |                               | Sunrise Internet Box o                                       | listante (SIB1S2)             |  |  |
|--------------------------------------------------------------|-------------------------------|--------------------------------------------------------------|-------------------------------|--|--|
| Adresse IP WAN<br>(fournie par Sunrise)                      | e.g. 31.1.2.3                 | Adresse IP WAN<br>(fournie par Sunrise)                      | e.g. 31.2.3.4                 |  |  |
| DynDNS (Optionnel)                                           | e.g. site1.ddns.net           | DynDNS (Optionnel)                                           | e.g. site2.ddns.net           |  |  |
| Configuration DHCP                                           |                               | Configuratio                                                 | Configuration DHCP            |  |  |
| Plage IPv4                                                   | 192.168.0.0/16                | Plage IPv4                                                   | 192.168.0.0/16                |  |  |
| Adresse IP                                                   | 192.168. <b>1</b> .1          | Adresse IP                                                   | 192.168. <b>0</b> .1          |  |  |
| Masque de sous-réseau                                        | 255.255.255.0                 | Masque de sous-réseau                                        | 255.255.255.0                 |  |  |
| Début de la plage IPv4                                       | 192.168.1.20                  | Début de la plage IPv4                                       | 192.168.0.20                  |  |  |
| Fin de la plage IPv4                                         | 192.168.1.254                 | Fin de la plage IPv4                                         | 192.168.0.254                 |  |  |
| Durée du bail IPv4                                           | 3 jours                       | Durée du bail IPv4                                           | 3 jours                       |  |  |
| Configuration VPN                                            |                               | Configuratio                                                 | on VPN                        |  |  |
| Clé pré-partagée (doit<br>être la même sur les<br>deux SIB1) | e.g. <i>si4_1!ikrLo</i> 9*    | Clé pré-partagée (doit<br>être la même sur les<br>deux SIB1) | e.g. si4_1!ikrLo9             |  |  |
| Hôte/WAN IP distant                                          | 31.2.3.4 ou<br>site2.ddns.net | Hôte/WAN IP distant                                          | 31.1.2.3 ou<br>site1.ddns.net |  |  |
| LAN IP distante                                              | 192.168. <b>0</b> .1          | LAN IP distante                                              | 192.168. <b>1</b> .1          |  |  |
| Masque de sous-réseau<br>distant                             | 255.255.255.0                 | Masque de sous-réseau<br>distant                             | 255.255.255.0                 |  |  |

#### Note

Les paramètres ci-dessus sont fournis à titre d'illustration seulement, surtout pour des éléments tels que les mots de passe et ne devraient pas être réutilisés sur vos installations.

## 3.4.10.6 Exemples de dépannage pour le VPN

| Question                                                                                                    | Réponse                                                                                                    |
|----------------------------------------------------------------------------------------------------|----------------------------------------------------------------------------------------------------|
| Est-il possible d'établir une connexion VPN Net-<br>to-Net si les masques des sous-réseaux locaux<br>et distants ne sont pas les mêmes ?                                          | Cela devrait fonctionner avec des masques<br>différents, à condition que subnet1+masque et<br>subnet2+masque ne se chevauchent pas.                                                                                                    |
| Combien de sessions VPN sont supportées par ma Sunrise Internet Box ?                                                                                                    | Le nombre de sessions est limité par les<br>ressources du CPU et par la taille de la plage IP<br>configurée (actuellement IPs 192.168.5.2 -<br>192.168.5.10) => 9 Clients/Sessions                                                                                                    |
| Combien d'utilisateurs peuvent être configurés en mode Roadwarrior ?                                                                                                    | Au moins autant que le nombre maximal de sessions. Nous avons testé avec succès le mode avec 10 utilisateurs.                                                                                                    |
| Y a-t-il une limitation du nombre de sessions<br>actives par utilisateur ou est-elle égale au<br>nombre maximum global de sessions ?                                              | La limitation porte sur le nombre maximal de<br>sessions.<br><b>Note :</b> sont également prises en compte les<br>sessions inactives de clients non déconnectés.<br>Ainsi pensez toujours à déconnecter les clients<br>VPN de votre Sunrise Internet Box.                                                                                                    |
| Est-il possible d'utiliser les modes Net-to-Net et Roadwarrior en même temps ?                                                                                                    | L'utilisation de ces deux modes en simultané est<br>déconseillée car elle peut provoquer des<br>problèmes de routage.                                                                                                    |
| La connexion RoadWarrior est établie, mais je ne<br>parviens pas à accéder aux appareils<br>locaux/distants (par exemple NAS, Mediaservers,<br>interface utilisateur du routeur). | Pour le VPN RoadWarrior, il est également<br>important que le sous-réseau local et le sous-<br>réseau distant ne se chevauchent pas.<br>Si votre appareil RoadWarrior (par exemple, un<br>ordinateur portable ou un téléphone mobile) est<br>connecté à un routeur qui utilise le même sous-<br>réseau que la Sunrise Internet Box avec laquelle<br>vous souhaitez établir une connexion VPN, vous<br>ne pourrez soit n'accéder qu'aux adresses IP<br>locales, soit n'accéder qu'aux adresses IP<br>distantes utilisées dans les deux réseaux. |

# 3.5 Connexion Internet

Les paramètres de la connexion Internet sont accessibles depuis l'écran d'accueil en cliquant sur **Connexion Internet**.

Ce chapitre contient les menus suivants :

- Basique (voir sous-chapitre 3.5.1)
- 3G/LTE Sauvegarde (voir sous-chapitre 3.5.2)
- Vitesse de connexion (voir sous-chapitre 3.5.3)

### 3.5.1 Basique

- **Objet :** Ce menu permet de vérifier les paramètres IP de votre Sunrise Internet Box (adresse IP, DNS) reçus du réseau.
- IPv4 : dans le menu Connexion Internet, sélectionnez Basique puis IPv4. L'écran suivant s'ouvre :

| nnexion à Intern            | et                         | nternet: Conn |
|-----------------------------|----------------------------|---------------|
| Basique 3G / LTE Sauvegarde | Vitesse de connexion       |               |
| IPv4 IPv6                   |                            |               |
| Pv4                         |                            |               |
| Type de connexion           | DHCP -                     |               |
| Type d'adressage            | DHCP                       |               |
| IP                          | 178.39.233.91              |               |
| Masque                      | 255.255.255.0              |               |
| Passerelle                  | 178.39.233.1               |               |
| DNS                         | Obtain DNS Automatically - |               |
| DNS 1                       | 194.230.55.99              |               |
| DNS 2                       | 212.98.37.128              |               |

| Champ             | Signification                                                                                                    |
|-------------------|----------------------------------------------------------------------------------------------------|
| Type de connexion | Le type de connexion DHCP                                                                                                    |
| Type d'adressage  | Ici, vous pouvez changer le type d'adressage en « <b>Statique »</b><br>(la Sunrise Internet Box utilisera toujours la même adresse IP<br>pour se connecter au fournisseur d'accès à Internet) ou en<br>« <b>DHCP »</b> (une plage IP d'adresses sera utilisée pour se<br>connecter au fournisseur d'accès à Internet) |
| IP                | lci, vous pouvez modifier l'adresse IPv4.                                                                                                    |
| Masque            | lci, vous pouvez modifier le masque de l'adresse IPv4.                                                                                                    |
| Passerelle        | lci, vous pouvez modifier l'adresse IPv4 de la passerelle.                                                                                                    |
| DNS               | lci, vous pouvez sélectionner le mode DNS.                                                                                                    |

### Note

Les paramètres ci-dessus sont donnés à titre informatif et ne peuvent pas être changés sur cette page.

• IPv6 : dans le menu Connexion Internet, sélectionnez Basique puis IPv6. L'écran suivant s'ouvre :

| Basique 3G / LTE Sauvega | le Vitesse de connexion                 |
|--------------------------|-----------------------------------------|
| IPv4 IPv6                |                                         |
| Activer                  |                                         |
| Préfixe délégué          | 2001:171b:c9a0:9cc0::/60                |
| Adresse IPv6 LAN         | 2001:171b:c9a0:9cc0:fa08:4fff:fe04:ed09 |
| Adresse IPv6 WAN         |                                         |
|                          | Annuler Appliquer                       |
|                          |                                         |

| Champ            | Signification/Action                                                                                                    |
|------------------|----------------------------------------------------------------------------------------------------|
| Activer          | Active ou désactive la fonction.<br><b>Note :</b> le changement ne prendra effet qu'après un délai qui<br>peut aller jusqu'à une heure. |
| Préfixe délégué  | La plage d'adresses IPv6 réservées aux appareils connectés à<br>la Sunrise Internet Box                                                 |
| Adresse IPv6 LAN | Adresse IPv6 de la Sunrise Internet Box sur le réseau local (ce<br>champ ne peut être modifié)                                          |
| Adresse IPv6 WAN | En raison de l'implémentation technique de IPv6 RD, ce champ est vide par défaut et ne peut être modifié.                               |

# 3.5.2 3G/LTE backup

**Objet :** Ce menu vous permet de vérifier le statut de la fonctionnalité 3G/LTE backup.

**3G/LTE backup :** l'écran suivant s'ouvre :

| G / LTE Sauvegarde    |               |  |
|-----------------------|---------------|--|
| Activer               | ON O          |  |
| Statut                | Attente       |  |
| Etat du modem         | Not available |  |
| Niveau de signal      | Not available |  |
| Type de réseau mobile | Not available |  |
| Fabricant de la clé   | Not available |  |
| Modèle de la clé      | Not available |  |
| Code PIN              |               |  |

- 1. Branchez la clé USB 3G/LTE dans l'un des ports USB de la Sunrise Internet Box.
- 2. La fonctionnalité 3G/LTE backup s'active par défaut lorsque vous connectez la clé USB. Vous n'avez rien à faire.

| Rem          | arque                                                                                                    |
|--------------|----------------------------------------------------------------------------------------------------|
| $\mathbf{r}$ | Sunrise recommande d'utiliser la clé USB Huawei E3372 4G LTE Cat4 pour la fonctionnalité 3G/LTE Sauvegarde. |

## 3.5.3 Surveillance de la vitesse de trafic

- **Objet :** Ce menu permet d'indiquer la vitesse de synchronisation entre la Sunrise Internet Box et le réseau fournisseur.
- Dans le menu Connexion Internet, sélectionnez Vitesse de connexion. L'écran suivant s'ouvre :

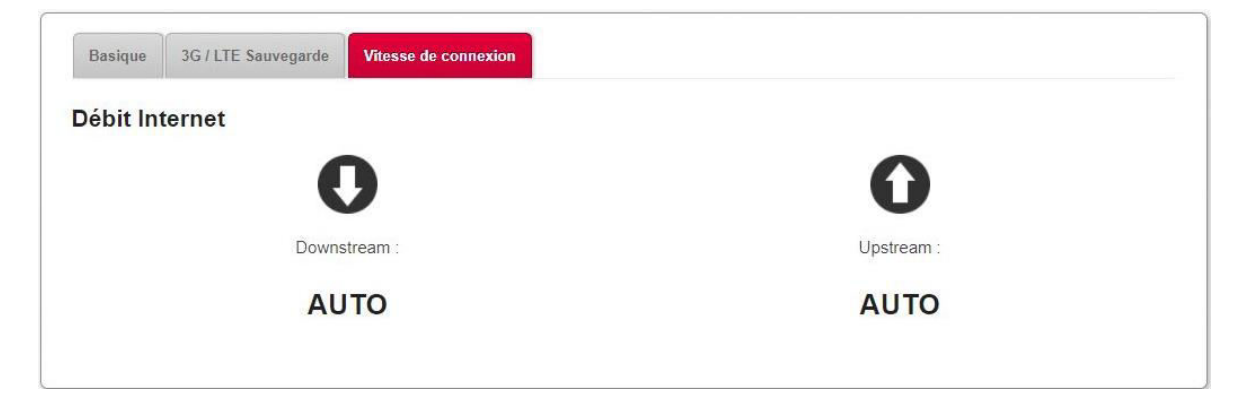

# 3.6 Service Ethernet

## 3.6.1 Configuration des paramètres du réseau

Ce chapitre explique comment :

- 1. Configurer votre ordinateur pour qu'il puisse communiquer avec votre Sunrise Internet Box.
- 2. Afficher les paramètres réseau de votre Sunrise Internet Box.

Votre Sunrise Internet Box implémente le serveur DHCP (**D**ynamic **H**ost **C**onfiguration **P**rotocol), le relais et les fonctions client en conformité avec RFC 2131 et RFC 3132, tandis que l'ordinateur connecté directement à la Sunrise Internet Box ou via un réseau local par son interface LAN implémente uniquement la fonction client DHCP.

Dès réception d'une demande DHCP de votre ordinateur (voir V), qu'il soit ou non connecté à votre Sunrise Internet Box, ce dernier répond en indiquant :

- une adresse de la plage définie dans la configuration,
- le masque de sous-réseau,
- la passerelle par défaut (adresse de votre Sunrise Internet Box),
- l'adresse de la passerelle comme serveur DNS. La fonction « DNS Relay » est activée automatiquement.

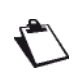

La plage d'adresses IP configurée doit être la même dans le sous-réseau que dans l'interface LAN.

#### Important

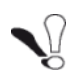

Il est impératif que votre ordinateur soit configuré comme client DHCP ou qu'il ait une adresse IP fixe dans la plage de configuration définie par le serveur DHCP. La configuration comme un client DHCP est la solution la plus souvent utilisée.

#### 3.6.1.1 Statut du serveur DHCP

Pour obtenir le statut du serveur DHCP :

- 1. Ouvrez votre navigateur.
- 2. Saisissez l'adresse IP de votre Sunrise Internet Box (par défaut, <u>http://192.168.1.1</u> ou http://sunrise.box).
- 3. Saisissez votre mot de passe dans l'écran de connexion qui apparaît. Par défaut, le mot de passe initial est indiqué sur l'étiquette du produit.
- 4. Cliquez sur le bouton LOGIN pour valider.
- 5. Sélectionnez Mode expert
- 6. Cliquez sur Ma Sunrise Internet Box, puis sélectionnez l'onglet DHCP.

L'écran suivant s'ouvre :

| Informations DHCP DNS                             | DynDNS                              | Route Monitor                              | Media Réduction de          | la luminosité Maint | enance |
|---------------------------------------------------|-------------------------------------|--------------------------------------------|-----------------------------|---------------------|--------|
| LAN / DHCP                                        |                                     |                                            |                             |                     |        |
| Nom d'hôte                                        | sunrise                             |                                            |                             |                     |        |
| Intervalle réseau                                 | 192.168                             | 0.0/16                                     | •                           |                     |        |
| Adresse IP                                        | 192.168                             | 1.1                                        |                             |                     |        |
| Masque de sous-réseau                             | 255.255                             | 255.0                                      |                             |                     |        |
| HCP                                               |                                     |                                            |                             |                     |        |
| Activer                                           | ON                                  |                                            |                             |                     |        |
| Adresse IP de début                               | 192.168.                            | 1.20                                       |                             |                     |        |
| Adresse IP de fin                                 | 192.168                             | 1.254                                      |                             |                     |        |
| Durée du bail IPv4                                | 3 jours                             |                                            |                             |                     |        |
| Restaurer la configuration<br>DHCP par défaut     | Restaure                            | ari -                                      |                             |                     |        |
| Ajouter une adresse réservée                      |                                     |                                            |                             |                     |        |
| Le format de l'adresse     Le format de l'adresse | physique est YY<br>IPv4 est X.X.X   | YY YY YY YY YY (Y er<br>(X entre 0 et 255) | tre 0 et 9 ou entre A et F) |                     |        |
| Activer                                           | Nom <mark>du</mark><br>périphérique | Adresse physique                           | Adresse IPv4                | Options             |        |
| 2                                                 | There                               | are no reserved add                        | 202201                      |                     | _      |

### Éléments de la rubrique LAN / DHCP

| Champ                     | Signification/Action                                                                                                    | Valeur par<br>défaut |
|---------------------------|----------------------------------------------------------------------------------------------------|----------------------|
| Nom d'hôte                | Nom donné à votre Sunrise Internet Box.                                                                                        | sunrise              |
| Intervalle réseau         | <ul> <li>Sélectionnez dans la liste déroulante :</li> <li>176.16.0.0/12</li> <li>192.168.0.0/16</li> <li>10.0.0.0/8</li> </ul> |                      |
| Adresse IP                | Saisissez l'adresse de votre réseau local.                                                                                     | 192.168.1.1          |
| Masque de sous-<br>réseau | Saisissez votre masque de sous-réseau.                                                                                         | 255.255.255.0        |

### Éléments de la rubrique DHCP

| Champ                              | Signification/Action                                                                                                    | Valeur par<br>défaut |
|------------------------------------|----------------------------------------------------------------------------------------------------|----------------------|
|                                    | Appuyez sur le bouton ON/OFF pour activer ou<br>désactiver le serveur DHCP de votre Sunrise Internet<br>Box.<br><b>Remarque :</b> s'il est sur ON, yous devez configurer                                                                                                  |                      |
| Activer                            | votre ordinateur comme client DHCP et client<br>DNS (ou saisir les adresses primaire et<br>secondaire du serveur DNS).                                                                                                    | ON                   |
|                                    | <b>Remarque :</b> si votre ordinateur est sur OFF, vous<br>devez le configurer avec les paramètres<br>appropriés à votre réseau local (adresse IP,<br>masque de sous-réseau et passerelle par<br>défaut) et saisir les adresses primaire et<br>secondaire du serveur DNS. |                      |
| Adresse IPv4 de<br>début           | Saisissez la première adresse attribuée par le serveur<br>DHCP de votre Sunrise Internet Box.                                                                                                    | 192.168.1.20         |
| Adresse IPv4 de fin                | Saisissez la dernière adresse attribuée par le serveur<br>DHCP de votre Sunrise Internet Box.                                                                                                    | 192.168.1.254        |
| Durée du bail IPv4                 | Sélectionnez une durée de bail (en secondes) dans la liste déroulante pour chaque adresse attribuée.                                                                                                    | 3 jours              |
| Ajouter une<br>adresse<br>réservée | Saisir si nécessaire la liste de baux IP statiques.                                                                                                    | -                    |

## 3.6.2 Statut des connexions Ethernet

Depuis l'élément **Ethernet** de l'écran d'accueil, cliquez sur le bouton 🐲 pour accéder au statut des ports Ethernet.

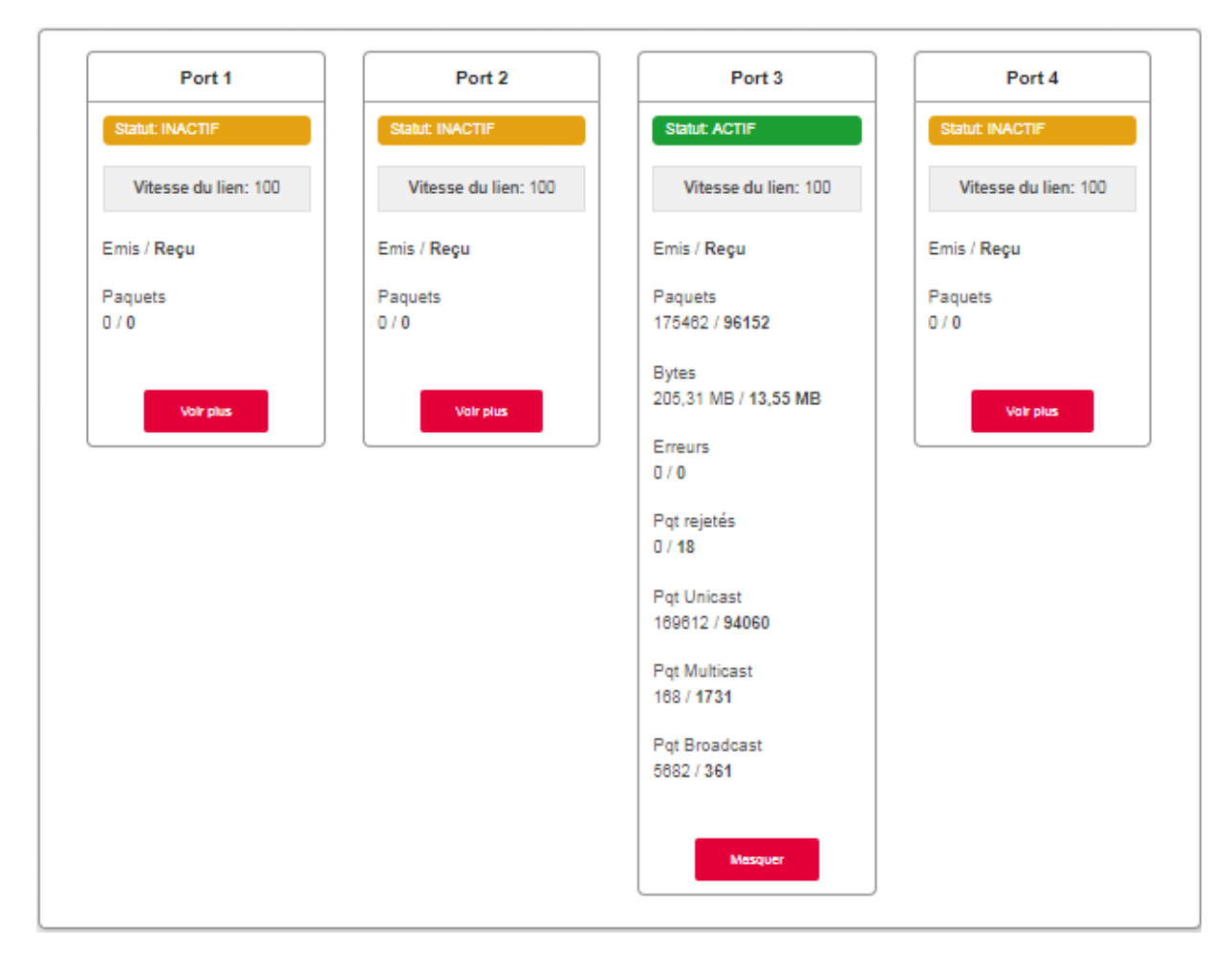

# 3.6.3 Information et configuration des périphériques connectés

#### 3.6.3.1 Informations

**Objet :** Ce menu donne des informations sur le périphérique et vous permet de personnaliser plusieurs paramètres (comme le nom) afin de pouvoir l'identifier plus facilement. Il apparaît lorsque vous double-cliquez sur le périphérique sélectionné.

| Informations   | Pare-feu | Contrôle Parental        | Redirection de ports | DMZ         |
|----------------|----------|--------------------------|----------------------|-------------|
| nformation     | s        |                          |                      |             |
| Nom            | F        | RMM-P1196172PW           |                      |             |
| Icône          | C        | Drd <mark>inateur</mark> |                      |             |
| Location       |          |                          |                      | -           |
| Nom d'hôte     | RM       | /M-P1196172PW            |                      |             |
| Adresse IP     | 19       | 2.168.1.23               |                      | Réserver IP |
| Adresse physic | que 3c   | 97:0e:13:37:91           |                      |             |
| Fabricant      | Wi       | stron InfoComm(Kun:      | shan)Co.,Ltd.        |             |
|                |          |                          |                      |             |
|                |          |                          |                      |             |

| Champ            | Signification/Action                                                                                                    |
|------------------|----------------------------------------------------------------------------------------------------|
| Nom              | Vous pouvez renommer votre périphérique afin de l'identifier plus<br>facilement sur votre réseau. Ce champ affiche l'adresse physique<br>lorsque le nom n'est pas défini.                                                                    |
| lcône            | Sélectionnez une icône dans la liste pour définir une catégorie.                                                                                                    |
| Emplacement      | Saisissez des informations sur l'emplacement du périphérique.<br>(Facultatif)                                                                                                    |
| Nom d'hôte       | Nom du périphérique connecté.<br>Saisissez le nom d'hôte pour le périphérique connecté.                                                                                                    |
| Adresse IP       | Adresse IP du périphérique.<br>Si nécessaire, vous pouvez transformer l'adresse IP actuelle en<br>adresse IP statique en cliquant sur le bouton <b>Reserve IP</b> .<br>Le serveur DHCP fournira toujours la même adresse IP au périphérique. |
| Adresse physique | Adresse physique du périphérique.                                                                                                    |
| Fabricant        | Fabricant du périphérique connecté.                                                                                                    |

Cliquez sur **Appliquer** pour enregistrer les nouveaux paramètres.

#### 3.6.3.2 Pare-feu

**Objet :** La Sunrise Internet Box a un pare-feu intégré qui vous aide à protéger les périphériques de votre réseau local contre le piratage et les autres menaces de sécurité.

# Pour plus d'informations sur la configuration de cette fonction, reportez-vous au menu du pare-feu (section 3.4.4)

#### 3.6.3.3 Contrôle parental

**Objet :** Ce menu sert à définir un horaire d'accès à Internet pour ce périphérique en particulier. Ce service peut aussi être configuré dans le menu **Contrôle d'accès > Contrôle parental**.

# Pour plus d'informations sur la configuration de cette fonction, reportez-vous au menu du Contrôle parental (section 3.4.1)

#### 3.6.3.4 Redirection de ports

Objet : Ce menu sert à rediriger directement vers les ports externes les données fournies par un serveur de services (serveur FTP, SNMP, TFTP, etc.) du réseau distant (WAN) vers cet ordinateur sur le réseau local (LAN) via les ports internes.

# Pour plus d'informations sur la configuration de cette fonction, reportez-vous au menu Redirection de ports (voir sous-chapitre 3.4.2)

#### 3.6.3.5 DMZ (DeMilitarized Zone)

**Objet :** Ce menu vous permet d'activer la DMZ pour ce périphérique. Lorsqu'elle est activée, cette DMZ vous permet d'accéder au périphérique LAN directement via Internet, sans passer par le parefeu.

Ce service peut aussi être configuré dans le menu Contrôle d'accès > DMZ.

# Pour plus d'informations sur la configuration de cette fonction, reportez-vous au menu DMZ (voir sous-chapitre 3.4.6)

# 3.7 Service Wi-Fi

**Objet :** Ce menu vous permet d'activer un réseau et de configurer tous les paramètres de base de votre réseau sans fil.

Pour accéder aux paramètres Wi-Fi, cliquez sur le bouton <sup>(A)</sup> de la page d'accueil.

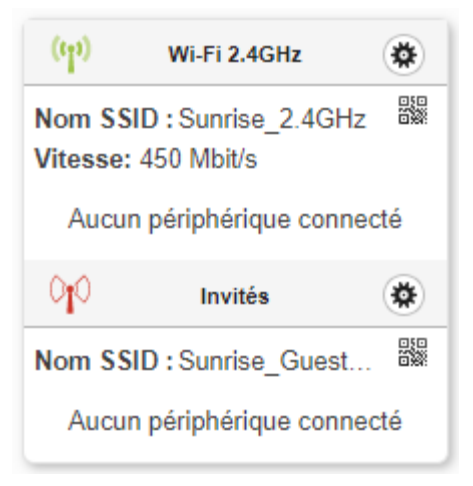

Ce chapitre contient les menus suivants :

- Basique (voir sous-chapitre 3.7.1)
- Sécurité (voir sous-chapitre 3.7.2)
- Wi-Fi Accès invité (voir sous-chapitre 3.7.3)
- WPS (voir sous-chapitre 3.7.4)
- Statistics (voir sous-chapitre 3.7.5)
- Filtre MAC (voir sous-chapitre 3.7.6)
- Environnement sans fil (voir sous-chapitre 3.7.7)
- Planification Wi-Fi (voir sous-chapitre 3.7.8)

#### Remarque

Plusieurs fonctionnalités Wi-Fi avancées, intégrées à votre Sunrise Internet Box, permettent d'améliorer encore davantage la performance entre votre client Wi-Fi et votre Internet Box :

**DFS (Dynamic Frequency Selection)\*** : afin de permettre l'accès à davantage de canaux pour la transmission de signaux Wi-Fi (p. ex. chaînes 52 à 64 et 100 à 140), votre Internet Box scanne régulièrement des fréquences qui sont aussi utilisées pour d'autres applications comme les radars météo. Ces canaux sont habituellement moins fréquentés et permettent aux clients Wi-Fi compatibles avec la même technologie de bénéficier d'un débit plus élevé et d'une meilleure couverture.

**Beamforming\*** : pour réduire les interférences de signal Wi-Fi (qui apparaissent par exemple lorsque plusieurs points d'accès Wi-Fi émettent des signaux radio dans des endroits proches), votre Internet Box va automatiquement diriger le signal vers votre client Wi-Fi lorsqu'elle localise ce dernier et amplifie le signal de ses antennes intégrées en conséquence.

**MU-MIMO** (<u>Multi-User-Multiple Input Multiple Output</u>)\* : permet aux clients Wi-Fi compatibles avec cette fonctionnalité d'obtenir le nombre maximum d'antennes disponibles (et de bande passante).

\* Cette fonctionnalité est uniquement disponible sur la bande 5 GHz (802.11ac) et ne peut pas être modifiée.

# 3.7.1 Basique

Objet : Ce menu sert à configurer les paramètres de base de votre réseau sans fil (WLAN) 802.11.

• Dans le menu **Wi-Fi xGHz**, sélectionnez **Basique**. L'écran suivant s'ouvre :

| Basique Associatio                      | on Automatique Wi-Fi    | Stats  | Filtre MAC | Planification Wi-Fi                 | Environnement Wi-Fi                                                               |                                                |
|-----------------------------------------|-------------------------|--------|------------|-------------------------------------|-----------------------------------------------------------------------------------|------------------------------------------------|
| Basique                                 |                         |        |            |                                     |                                                                                   |                                                |
| Activer Wi-Fi 2.4 GHz                   | ON                      |        |            |                                     |                                                                                   |                                                |
| Statut                                  | ACTIF                   |        |            |                                     |                                                                                   |                                                |
| SSID                                    | Sunrise_2.4GHz_         | 5DE280 |            | Visible                             |                                                                                   |                                                |
| Sélection du Canal                      | AUTO<br>Canal actuel: 6 | •      |            |                                     |                                                                                   | Cliquez sur limage<br>pour limptimer           |
| Sécurité                                |                         |        |            |                                     |                                                                                   |                                                |
| Sécurité                                | WPA2/WPA Perso          | onal   |            | Le WPA<br>caractè<br>utilisés: a-z, | 2 nécessite un mot de pa<br>res. Seul les caractères si<br>A-Z, 0-9 and + * % & = | issse de 8 à 63<br>uivants peuvent-être<br>_ ! |
| Mot de passe                            |                         |        |            |                                     | Afficher le M                                                                     | ot de Passe                                    |
| Confirmez le<br>nouveau mot de<br>passe |                         |        |            |                                     |                                                                                   |                                                |
|                                         |                         |        |            |                                     |                                                                                   | Annuler Appliquer                              |
|                                         |                         |        |            |                                     |                                                                                   |                                                |

| Champ              | Action                                                                                                    |  |  |  |  |  |
|--------------------|----------------------------------------------------------------------------------------------------|--|--|--|--|--|
| Statut             | Le statut peut être actif ou inactif                                                                                                    |  |  |  |  |  |
|                    | Cliquez sur <b>ON/OFF</b> pour activer ou désactiver le réseau sans fil. Sur l'écran d'accueil, le statut des réseaux Wi-Fi est représenté par les 2 icônes suivantes :                                                                                                   |  |  |  |  |  |
| Activer<br>xGHz    | (m) : Wi-Fi activé.                                                                                                    |  |  |  |  |  |
| Wireless           | : Wi-Fi désactivé.<br><b>Remarque :</b> la LED « Wi-Fi » stable sur la face avant de la Sunrise<br>Internet Box indique que le réseau sans fil (Wi-Fi) est activé.                                                                                                    |  |  |  |  |  |
| SSID               | Nom du réseau sans fil.<br>Vous pouvez modifier le SSID de votre Sunrise Internet Box.                                                                                                    |  |  |  |  |  |
| Visible            | Lorsque cette case est cochée, le réseau sans fil est visible par tous les périphériques.                                                                                                    |  |  |  |  |  |
| Sélection du canal | C'est le canal radio utilisé par la Sunrise Internet Box et ses clients Wi-<br>Fi pour communiquer entre eux. Ce canal doit être le même pour la<br>Sunrise Internet Box et tous ses clients Wi-Fi.<br>Sélectionnez le canal que vous souhaitez dans la liste déroulante. |  |  |  |  |  |
|                    | Remarque : il est recommandé de laisser ce paramètre sur Auto.                                                                                                    |  |  |  |  |  |
| Code QR            | En utilisant l'application code QR pour tablettes ou smartphones, vous<br>pouvez scanner le code QR pour faciliter la connexion entre votre<br>périphérique et le réseau sans fil.<br>Le code QR contient le SSID et le mot de passe du réseau sans fil.                  |  |  |  |  |  |

**Objet :** Le code QR permet aux utilisateurs de se connecter facilement à votre réseau sans fil sans devoir saisir le mot de passe. Les utilisateurs doivent disposer d'un lecteur de codes QR sur leur périphérique.

Le code QR peut être scanné sur l'interface Web ou sur l'étiquette située sous la passerelle. Exemple ci-dessous (uniquement à titre d'illustration) :

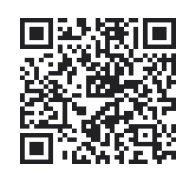

Pour les utiliser, ouvrez simplement le lecteur de codes QR de votre périphérique (smartphone, tablette,...), scannez le code QR avec votre appareil photo et votre périphérique décode ensuite les informations.

# 3.7.2 Sécurité

**Objet :** Ce menu explique comment sécuriser votre réseau sans fil (Wi-Fi). Tous types de solutions ingénieuses ont été déployés pour lutter contre les piratages. Des modes de cryptage ont été mis en place pour sécuriser votre réseau sans fil.

| Champ        | Action                                                                                                    |
|--------------|----------------------------------------------------------------------------------------------------|
| Sécurité     | <ul> <li>Sélectionnez le mode de sécurité souhaité dans la liste déroulante.</li> <li>OUVERT<sup>a</sup></li> <li>WPA Personnel</li> <li>WPA2 Personnel</li> <li>WPA2/WPA Personnel</li> </ul>                                    |
| Mot de passe | Saisissez la clé secrète.<br>Veuillez créer votre mot de passe sur la base des indications<br>présentées à l'écran. <b>Remarque :</b> vous pouvez afficher votre clé<br>secrète en cochant la case <b>Afficher mot de passe</b> . |

a. Ce mode de sécurité permet à tous les utilisateurs du réseau Wi-Fi de s'authentifier avec la passerelle. Aucune restriction relative à la sécurité n'est demandée.

### 3.7.3 Wi-Fi – Accès invité

**Objet :** En plus de deux réseaux WLAN (sur 2,4GHz et sur 5GHz), la Sunrise Internet Box permet d'ajouter un réseau WLAN invité par bande de fréquence. Vous pouvez par exemple proposer un accès Wi-Fi invité à vos visiteurs pour qu'ils puissent accéder à Internet avec leurs appareils.

Les appareils connectés aux réseaux Wi-Fi invités n'ont pas accès au réseau local et aux autres appareils connectés à votre Sunrise Internet Box (par exemple, imprimante, NAS etc) ou aux services proposés sur vos réseaux (par exemple, gestion de serveurs médias).

Il n'est pas possible d'accéder à l'interface utilisateur de la Sunrise Internet Box à partir de ce réseau Wi-Fi invité

La fonction accès Wi-Fi invité est désactivée par défaut (statut : OFF)

• Pour modifier les paramètres de chaque accès invité, pour chacune des bandes de fréquence, cliquez

sur le bouton 🏽 sous la section « Invités » de l'écran d'accueil. L'écran suivant s'affiche :

| Basique Stats                  | Filtre MAC Planification Wi-F | Fi Environnement Wi-Fi                                                   |                                                                               |
|--------------------------------|-------------------------------|--------------------------------------------------------------------------|-------------------------------------------------------------------------------|
| Basique                        |                               |                                                                          |                                                                               |
| Activer Wi-Fi 2.4<br>GHz       | ON                            | Le programmateur V     rextinction manuel d                              | Vi-Fi est activé. L'allumage ou<br>ésactivera le programmateur                |
| Statut                         | ACTIF                         |                                                                          |                                                                               |
| SSID                           | Sunrise_Guest_2.4GHz_E        | BA1D28 Visible                                                           | 国際規則国<br>設定時期時                                                                |
| Sélection du Canal             | AUTO<br>Canal actuel: 1       | •                                                                        |                                                                               |
| Sécurité                       |                               |                                                                          | ``````                                                                        |
| Sécurité                       | WPA2 Personal                 | Le WPA2 nécessite<br>caractères. Seul les<br>utilisés: a-z, A-Z, 0-9 and | un mot de passse de 8 à 63<br>caractères suivants peuvent-être<br>+ * % & = ! |
| Mot de passe                   |                               |                                                                          | Afficher le Mot de Passe                                                      |
| Confirmez le<br>nouveau mot de |                               |                                                                          |                                                                               |
| Jasse                          |                               |                                                                          |                                                                               |

Des informations supplémentaires sur les réglages de cette page peuvent être lus aux sous-chapitres 3.7.1 et 3.7.2.

Le nom par défaut du réseau Wi-Fi invité (« SSID ») est par défaut le même que le nom du réseau WLAN, ajouté de la mention « Guest ».

(par exemple *Sunrise\_Guest\_2.4GHz\_A1B2C3*).

L'accès Wi-Fi invite doit être active séparément pour les bandes de fréquence 2,4GHz et 5GHz.

La fonction WPS n'est pas disponible pour l'accès invité.

#### Important

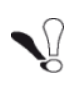

Par défaut, le mot de passe inscrit sur le dessous de la Sunrise Internet Box, qui est le mot de passe par défaut pour le réseau principal, est aussi le mot de passe par défaut du réseau invité. Si vous voulez proposer un accès invité, vous devriez donc changer ce mot de passe !

# 3.7.4 WPS

**Objet :** Ce menu vous donne accès aux paramètres WPS pour une association facile avec vos clients sans fil.

• Dans le menu Wi-Fi xGHz, sélectionnez WPS. L'écran suivant s'ouvre :

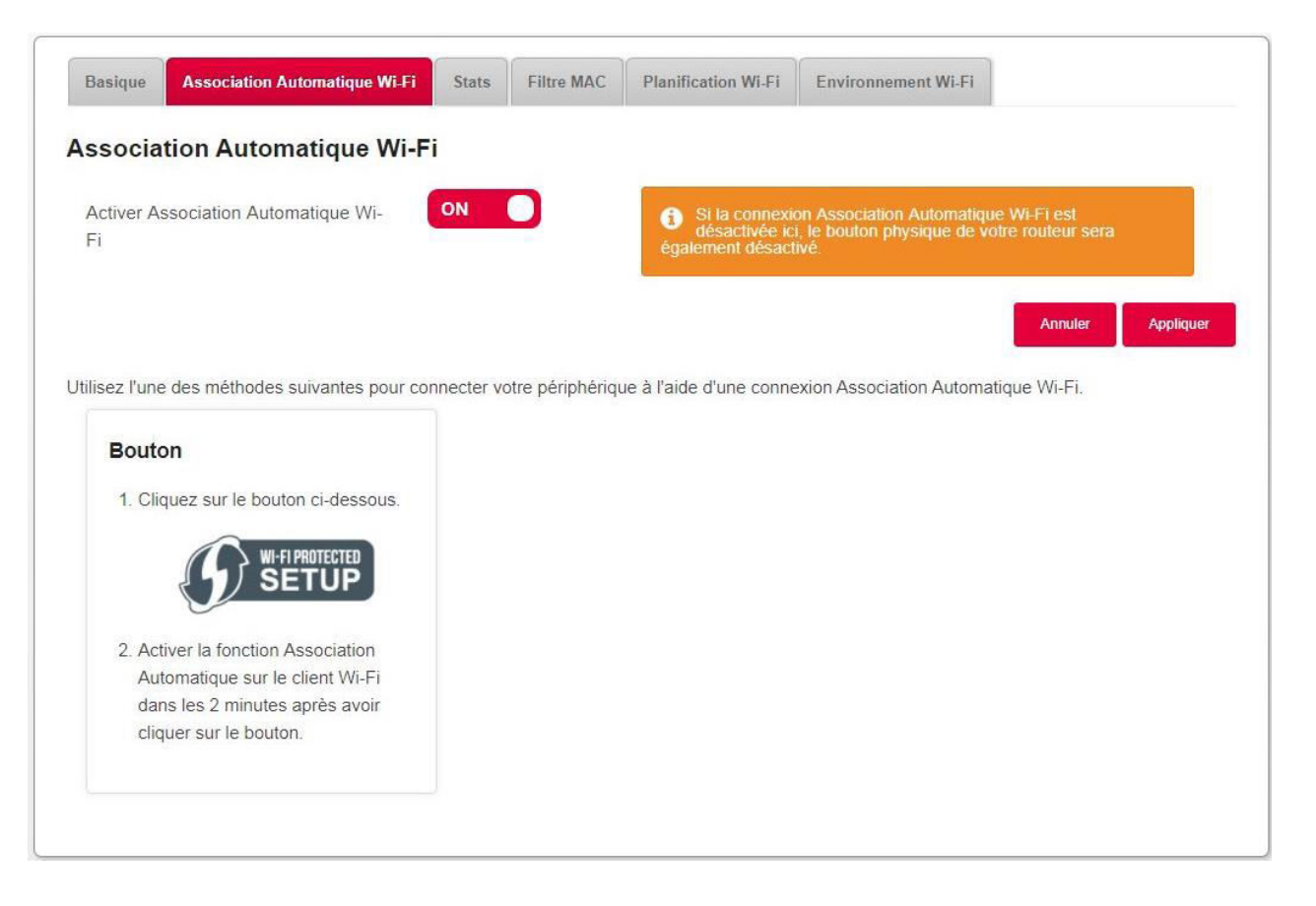

| Champ                    | Action                                                                                                    |
|--------------------------|----------------------------------------------------------------------------------------------------|
| Activer WPS              | Cliquez sur <b>ON/OFF</b> pour activer ou désactiver la fonction WPS.<br><b>Remarque :</b> lorsque le bouton est sur OFF, la fonction WPS optimisée<br>par le bouton Wi-Fi de la Sunrise Internet Box est également désactivée.                                                                        |
| Appuyez sur le<br>bouton | Pour connecter un périphérique en utilisant le bouton WPS.<br>Cliquez sur le bouton <b>Wi-Fi-Protected setup</b> de l'interface (ou appuyez<br>longtemps (plus de 5 secondes) sur le bouton Wi-Fi situé sur le dessus<br>de la Sunrise Internet Box), puis sur le bouton WPS de votre<br>périphérique. |

# 3.7.5 Statistiques

**Objet :** Ce menu sert à afficher toutes les statistiques Wi-Fi du réseau sans fil.

• Dans le menu Wi-Fi xGHz, sélectionnez Stats. L'écran suivant s'ouvre :

| stiques Wi-F      | i            |            |                 |             |
|-------------------|--------------|------------|-----------------|-------------|
| 1                 |              |            |                 |             |
| Stats: ACTIF      |              |            |                 |             |
|                   |              | Vitesse du | lien: 450Mbit/s |             |
|                   |              |            |                 |             |
| nis / <b>Reçu</b> |              |            |                 |             |
| Paquets           | Octets       |            | Erreurs         | Pqt rejetés |
| 5119 / 193        | 979,70 kB /  | 25,42 kB   | 0 / <b>0</b>    | 1334 / 4    |
| Pqt Unicast       | Pgt Multicas | st         | Pgt Broadcast   |             |
|                   | 0/42         |            | 0/0             |             |

# 3.7.6 Filtre MAC

**Objet :** Ce menu est utilisé pour autoriser ou refuser l'accès de périphériques au réseau sans fil de la Sunrise Internet Box sur la base de leurs adresses MAC.

Dans le menu Wi-Fi xGHz, sélectionnez Filtre MAC. L'écran suivant s'ouvre :

| Basique     | Association Automa                                  | atique Wi-Fi            | Stats      | Filtre MAC        | Planification Wi-Fi | Environnement Wi-Fi |         |           |
|-------------|-----------------------------------------------------|-------------------------|------------|-------------------|---------------------|---------------------|---------|-----------|
| iltre M/    | AC                                                  |                         |            |                   |                     |                     |         |           |
| Mode de     | filtrage MAC                                        | Tout a                  | autoriser  |                   |                     |                     |         |           |
|             | ut autoriser: pas de fi<br>itoriser: Autoriser l'ac | iltrage<br>cès uniqueme | ent pour l | es périphériques  | s du tableau        |                     |         |           |
|             | decour                                              |                         |            |                   |                     |                     |         |           |
| Ci-I<br>Ble | oquer: Interdire l'accè                             | s pour les péri         | phenque    | s du tableau ci-c | lessous             |                     |         |           |
| ci-<br>Ble  | oquer: Interdire l'accè                             | s pour les péri         | phenque    | s du tableau ci-c | lessous             |                     | Annuler | Appliquer |

Sélectionnez le mode de filtrage MAC :

- a) Si vous sélectionnez « Tout autoriser » : aucun filtrage ne sera appliqué. Tous les périphériques pourront se connecter.
- b) Si vous sélectionnez « Autoriser » : seuls les périphériques dont l'adresse MAC a été saisie dans le tableau de ce chapitre seront autorisés à l'accès.
- c) Si vous sélectionnez « Bloquer » : l'accès sera refusé aux périphériques dont l'adresse MAC figure dans le tableau de ce chapitre.

#### Important

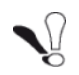

Le fait de modifier cette fonctionnalité en « Autoriser » ou « Bloquer » aura un effet immédiat sur tous vos périphériques connectés via le Wi-Fi sur cette fréquence. Avant d'effectuer toute sélection, veuillez revérifier les périphériques dans le tableau MAC.

#### Remarque

Le nombre maximal d'entrées pour le filtrage MAC est de 64.

## 3.7.7 Planification Wi-Fi

- **Objet :** Ce menu permet de gérer la planification Wi-Fi afin de planifier la mise hors tension et en tension de la radio Wi-Fi de Wi Fi 2.4 ou 5 GHz.
- Dans le menu Wi-Fi, sélectionnez Planification Wi-Fi. L'écran suivant s'ouvre :

| Activer                             |                                               |               |       |                                                   |                                          |                                       |                               |
|-------------------------------------|-----------------------------------------------|---------------|-------|---------------------------------------------------|------------------------------------------|---------------------------------------|-------------------------------|
| Cliquez et mair<br>sélectionner les | ntenez sur les barres c<br>s heures désirées. | :i-dessous po | bur   | Note: Be carefu<br>a wireless device<br>schedule. | l when changing t<br>e as it may be disc | to enable the so<br>connected if disa | hedule, using able the entire |
| Semaine                             | Autorisé                                      | • BI          | loqué |                                                   |                                          |                                       |                               |
| Oh                                  | 4h                                            | 8h            | 12h   | 16h                                               | 20h                                      | 24h                                   |                               |
| Dimanche                            |                                               |               |       |                                                   |                                          |                                       | ON OFF                        |
| Lundi                               |                                               |               |       |                                                   |                                          |                                       | ON OFF                        |
| Mardi                               |                                               |               |       |                                                   |                                          |                                       | ON OFF                        |
| Mercredi                            |                                               |               |       |                                                   |                                          |                                       | ON OFF                        |
| Jeudi                               |                                               |               |       |                                                   |                                          |                                       | ON OFF                        |
| Vendredi                            |                                               |               |       |                                                   |                                          |                                       | ON OFF                        |
| Samedi                              |                                               |               |       |                                                   |                                          |                                       | ON OFF                        |

Pour établir un calendrier pour votre Wi-Fi, procédez comme suit :

- Activez la fonctionnalité de planification Wi-Fi en cliquant sur le bouton «ON».
- Configurez la restriction de temps pour chaque jour de la semaine.
- Cliquez sur le bouton **Appliquer** pour enregistrer la configuration.

La planification Wi-Fi affecte les deux bandes de fréquence en même temps (2.4 et 5GHz). Si le Wi-Fi est désactivé, la Sunrise TV Box connectée en Wi-Fi ne fonctionnera pas.

#### Important

La modification manuelle du Wi-Fi en appuyant sur le bouton Wi-Fi en haut de la Internet Box ou en modifiant le statut conformément à la section 3.7.1 désactive la planification Wi-Fi.

### 3.7.8 Environnement sans fil

- Objet : Ce menu permet de scanner l'environnement sans fil et affiche tous les réseaux sans fil trouvés par le canal. Pour chaque réseau sans fil, les informations suivantes sont disponibles : nom SSID, intensité du signal et canal utilisé.
- Dans le menu Wi-Fi xGHz, sélectionnez Environnement Wi-Fi.
- Pour lancer le scan, appuyez sur le bouton Démarrer le scanning.

Le résultat de la recherche apparaît.

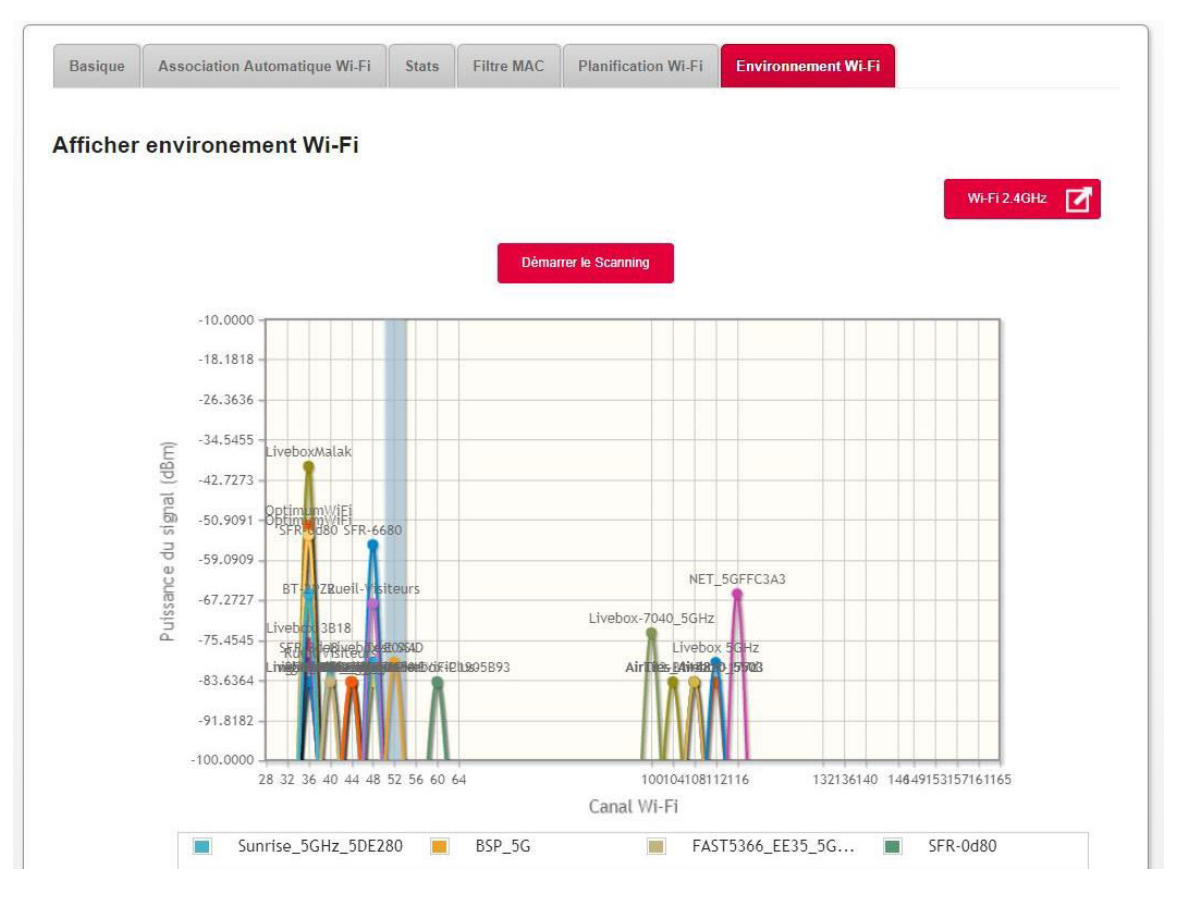

En fonction de la configuration en cours, le bouton **Wi-Fi 5 GHz** ou **Wi-Fi 2.4 GHz** apparaît sur la page. Ce bouton permet de passer rapidement du mode Wi-Fi 5 GHz au mode Wi-Fi 2.4 GHz et vice versa.

# 3.8 Service de téléphonie vocale

### 3.8.1 Paramètres de la voix

#### 3.8.1.1 Matrice téléphonique

- Objet : Votre Sunrise Internet Box peut accueillir jusqu'à 5 lignes de téléphonie vocale (5 comptes SIP) provisionnées par Sunrise. Chaque téléphone connecté à votre Sunrise Internet Box (soit un combiné DECT ou un téléphone connecté au connecteur TEL1 ou TEL2) peut être associé à une ou plusieurs lignes téléphoniques. Ce menu permet de sélectionner quel téléphone est associé à quelle ligne téléphonique pour les appels entrants et sortants.
- Cliquez sur Mode expert en haut du menu pour activer le Mode expert pour la téléphonie.
- Cliquez sur le bouton ( pour accéder aux paramètres Voice Ports, puis sélectionnez Matrice de téléphones. L'écran suivant s'ouvre :

| Appels entrants |                                                                                  |      |      |                                                                                                    |           |
|-----------------|----------------------------------------------------------------------------------|------|------|----------------------------------------------------------------------------------------------------|-----------|
|                 | Appels entrants                                                                  | fxs1 | fxs2 | Handset 1                                                                                                    | Handset 2 |
|                 | Line1 101                                                                        | 2    |      | S                                                                                                    |           |
|                 | Line2 102                                                                        |      |      |                                                                                                    |           |
|                 | Line3 103                                                                        |      |      |                                                                                                    | ۲         |
|                 | Line4 104                                                                        |      | 2    |                                                                                                    |           |
|                 | Line5 105                                                                        |      |      | V                                                                                                    |           |
|                 | Line6 106                                                                        |      |      |                                                                                                    |           |
|                 |                                                                                  |      |      |                                                                                                    |           |
| Appels sortants | Appels sortants                                                                  | fxs1 | fxs2 | Handset 1                                                                                                    | Handset 2 |
| Appels sortants | Appels sortants<br>Line1 101                                                     | fxs1 | fxs2 | Handset 1                                                                                                    | Handset 2 |
| Appels sortants | Appels sortants<br>Line1 101<br>Line2 102                                        | fxs1 | fxs2 | Handset 1                                                                                                    | Handset 2 |
| Appels sortants | Appels sortants<br>Line1 101<br>Line2 102<br>Line3 103                           | fxs1 | fxs2 | Handset 1                                                                                                    | Handset 2 |
| Appels sortants | Appels sortants<br>Line1 101<br>Line2 102<br>Line3 103<br>Line4 104              | fxs1 | fxs2 | Handset 1   Handset 1   Handset 1   Handset 1   Handset 1   Handset 1  Handset 1  Handse | Handset 2 |
| Appels sortants | Appels sortants<br>Line1 101<br>Line2 102<br>Line3 103<br>Line4 104<br>Line5 105 | fxs1 | fxs2 | Handset 1   Handset 1    Handset 1    Handset 1   Handset 1    Handset 1   Handset 1   Handset 1   Handset 1   Handset 1   Handset 1    Handset 1     Handset 1    Handset 1    Handset 1    Handset 1    Handse | Handset 2 |

Vous pouvez associer chaque téléphone à chaque ligne téléphonique et cliquez sur **Appliquer** pour valider vos paramètres.

- FXS1 correspond au téléphone connecté au connecteur TEL1 de votre Sunrise Internet Box.
- FXS2 correspond au téléphone connecté au connecteur TEL2.
- Handset1 à 5 correspond au combiné DECT respectif associé à la Sunrise Internet Box.
- Les appels entrants sont des appels reçus par la Sunrise Internet Box.
- Les appels sortants sont des appels émis par la Sunrise Internet Box.

Dans l'exemple ci-dessus, la ligne 1 est utilisée pour les appels entrants et sortants avec le combiné DECT 1.

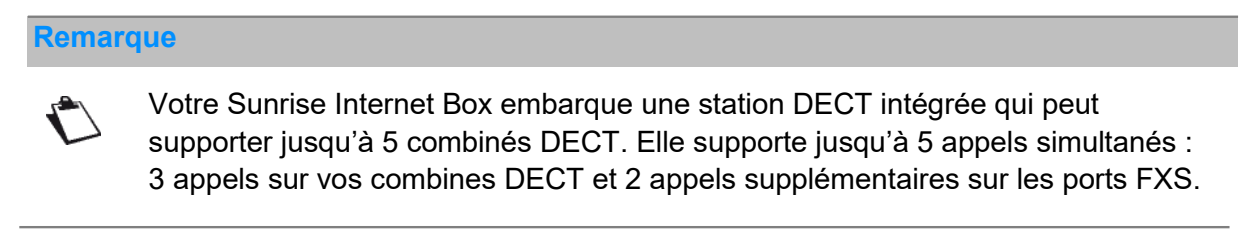

#### 3.8.1.2 Paramètres d'appels

#### Renvoi d'appel

**Objet :** Ce menu permet de transférer des appels entrants vers d'autres lignes téléphoniques.

- Cliquez sur Mode expert en haut du menu pour activer le Mode expert pour la téléphonie.
- Cliquez sur le bouton ( pour accéder à Voice ports, puis sélectionnez Réglages des appels et cliquez sur Renvoi d'appel. L'écran suivant s'ouvre :

| envoi d'appel       |                                                                   |                                                 |                                   |                        |
|---------------------|-------------------------------------------------------------------|-------------------------------------------------|-----------------------------------|------------------------|
| Warning: c<br>Ligne | reation of call forwarding rule to phone ca<br>Transfert <b>?</b> | n make the mailbox management via remot<br>Type | e phone unavailable fo<br>Activer | r the line 1<br>Action |
| Line1 -             | vers Téléph- Entrer le télé                                       | Immédiat - Secondes                             | ON                                | 0                      |
| 1                   | 1234                                                              | Immédiat                                        | OFF                               | 00                     |
| 1                   | voicemail                                                         | Occupé                                          | OFF                               | 0                      |
| 1                   | voicemail                                                         | Pas de réponse pendant 25 secondes              | OFF                               | 0                      |

• Dans le menu **Renvoi d'appel**, sélectionnez **Ajouter** pour définir une règle de transfert des appels.

| Champ     | Action/Signification                                                                                                    |
|-----------|----------------------------------------------------------------------------------------------------|
| Ligne     | Sélectionnez la ligne téléphonique à transférer                                                                                                    |
| Transfert | Saisissez le numéro de téléphone vers lequel vous souhaitez<br>transférer l'appel entrant.<br>Ou saisissez le mot de passe « <b>voicemail</b> » pour transférer vers<br>votre boîte vocale.                                                                                                    |
|           | <ul> <li>Sélectionnez le type de renvoi d'appel</li> <li>Immédiat : tous les appels entrants vers la ligne sélectionnée sont transférés immédiatement.</li> <li>Occupé : les appels entrants sont transférés si la ligne sélectionnée est occupée.</li> </ul>                                                                                                    |
| Туре      | Note : le transfert d'appel en mode « Occupé » fonctionne<br>uniquement si la fonction « <b>Busy on Busy</b> » et « <b>Appel en</b><br><b>attente</b> » sont désactivés pour le numéro de téléphone choisi dans<br>la matrice téléphonique (voir chapitre précédent) et si un seul<br>appareil est choisi pour les appels entrants.                                                                                           |
|           | <ul> <li>Pas de réponse : les appels entrants sont transférés s'il n'y a<br/>pas de réponse sur la ligne sélectionnée après le nombre de<br/>secondes choisi.</li> </ul>                                                                                                    |
| Secondes  | Saisissez le nombre de secondes après lequel les appels entrants<br>sont transférés lorsqu'il n'y a pas de réponse.<br><b>Remarque :</b> veuillez entrer les valeurs jusqu'à 60 secondes<br>seulement.                                                                                                    |
| Activer   | Cliquez sur <b>ON/OFF</b> pour activer/désactiver cette règle.                                                                                                    |
| Action    | <ul> <li>Ajouter : pour ajouter une règle</li> <li>: pour supprimer une règle</li> <li>: pour modifier une règle</li> <li>: pour modifier une règle</li> <li>Note : actuellement, seul le transfert d'appel de type « immédiat » peut être ajouté.</li> <li>Note : les règles existantes « Busy on Busy » ou « Pas de réponse » ne peuvent être supprimées. En revanche, vous pouvez les éditer ou les désactiver.</li> </ul> |

#### Blocage d'appels

**Objet :** Ce menu sert à bloquer les appels entrants sur votre Sunrise Internet Box.

- Cliquez sur **Mode expert** en haut du menu pour activer le Mode expert pour la téléphonie.
- Cliquez sur le bouton (\*) pour accéder à Voice ports, puis sélectionnez Réglage des appels et cliquez sur Blocage des appels. L'écran suivant s'affiche

| glage des appels                 |                      |                                      |
|----------------------------------|----------------------|--------------------------------------|
| ▼ Renvoi d'appel                 |                      |                                      |
| Blocage des appels               |                      |                                      |
| Ne pas déranger                  | OFF                  | Bloquer tous les appels entrants OFF |
| Bloquer tous entra<br>les appels | nts • appels dont le | e numéro est                         |
| Afficher entrants                | Ordre chronologique  | Tout supprimer                       |
| Type d'appel                     | Critères             | Action                               |
| Entrants                         | 111111111111111      | 00                                   |

| Champ                                         | Action/Signification                                                                                                    | Valeur par<br>défaut |
|-----------------------------------------------|----------------------------------------------------------------------------------------------------|----------------------|
| Ne pas déranger                               | Cliquez sur le bouton <b>ON/OFF</b> pour activer la<br>fonction <b>Ne pas déranger</b> .<br>Si la fonction est sur <b>ON</b> , tous les appels<br>entrants sont bloqués. Les téléphones ne<br>sonnent pas.                                                  | OFF                  |
| Bloquer tous les<br>appels entrants<br>cachés | Cliquez sur le bouton <b>ON/OFF</b> pour activer la<br>fonction <b>Bloquer tous les appels entrants</b><br><b>cachés</b> .<br>Lorsque la fonction est sur <b>ON</b> , tous les<br>appels entrants dont l'identité de l'appelant est<br>cachée sont bloqués. | OFF                  |

• Dans le menu Blocage des appels, sélectionnez Ajouter pour bloquer des numéros spécifiques.

| Champ            | Action/Signification                                                                                                    |
|------------------|----------------------------------------------------------------------------------------------------|
| Bloquer tout     | Sélectionnez le sens des appels ( <b>entrants/sortants</b> ) à bloquer.                                                                                                    |
| Numéro           | Sélectionnez la règle à appliquer<br><b>Dont le numéro est</b> : bloque le numéro saisi. Ceci est utile si<br>vous souhaitez bloquer les appels venant de ou vers un numéro<br>de téléphone en particulier.<br><b>Dont le numéro commence par</b> : bloque tous les numéros<br>commençant par le numéro saisi. Utilisez ce paramètre si vous<br>souhaitez par exemple bloquer tous les appels en provenance<br>d'un ou plusieurs indicateurs de pays en particulier |
| Saisir le numéro | Saisissez le numéro à bloquer.                                                                                                    |

#### Exemples de règles de blocage d'appels :

| Bloquer tout | Appels                         | Numéro entré | Résultats                                                                                       |
|--------------|--------------------------------|--------------|-------------------------------------------------------------------------------------------------|
| Entrant      | Dont le numéro est             | 09876543210  | Tous les appels entrants<br>provenant de ce numéro sont<br>bloqués.                             |
| Sortant      | Dont le numéro commence<br>par | 00           | Tous les appels internationaux sont bloqués.                                                    |
| Entrant      | Dont le numéro commence<br>par | 0049         | Tous les appels provenant de<br>lignes en Allemagne sont<br>bloqués.                            |
| Sortant      | Dont le numéro commence<br>par | 004179       | Tous les appels vers des<br>numéros de portable Suisse avec<br>le préfixe « 079 » sont bloqués. |

- Les règles de blocage d'appels peuvent être filtrées par type. Sélectionnez Entrants ou Sortants dans le menu pour afficher les règles correspondantes. Les règles peuvent être aussi triées par date. Pour faire cela, cliquez sur Ordre chronologique.
- Pour supprimer toutes les règles de blocage d'appel, cliquez sur Tout supprimer.

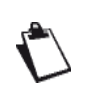

Le nombre de numéros pouvant être bloqués dépend de la longueur des numéros. Par exemple, il est possible de bloquer jusqu'à 23 numéros de 10 chiffres chacun. (pour un nombre total de chiffres de 230). La longueur maximale de chaque numéro de téléphone est de 15 chiffres.

# 3.8.2 Paramètres de la ligne

**Objet :** Ce menu affiche des informations sur votre ligne téléphonique et fournit un historique des appels.

• Dans l'interface **Voice Port**, cliquez sur la ligne téléphonique à vérifier.

| Numero          | 101          |                                |                                                |                                  |                                     |                   |   |
|-----------------|--------------|--------------------------------|------------------------------------------------|----------------------------------|-------------------------------------|-------------------|---|
| Busy on Busy    | OF           | F                              |                                                |                                  |                                     |                   |   |
| Call waiting    |              |                                |                                                |                                  |                                     |                   |   |
| Mailbox         | Mailbox1     |                                |                                                |                                  |                                     |                   |   |
| Statut          | ACTIF        |                                |                                                |                                  |                                     |                   |   |
| Cause du statut | Enregistré   |                                |                                                |                                  |                                     |                   |   |
| État de l'appel | Libre        |                                |                                                |                                  |                                     |                   |   |
| Tests TEL1/TEL2 | Test de s    | onnerie                        |                                                |                                  |                                     |                   |   |
|                 |              |                                |                                                |                                  |                                     |                   |   |
| Historique des  | s appels     |                                |                                                |                                  |                                     |                   |   |
| Historique des  | s appels     | Contactez                      | Date                                           | Heure                            | Durée                               | Options           |   |
| Historique des  | Type         | Contactez<br>102               | Date<br>03/10/2017                             | Heure                            | Durée<br>00m07s                     | Options           |   |
| Historique de:  | Type         | Contactez<br>102<br>103        | Date<br>03/10/2017<br>03/10/2017               | Heure<br>17:58<br>17:57          | Durée<br>00m07s<br>00m03s           | Options<br>&<br>& | _ |
| Historique de:  | Type<br>Type | Contactez<br>102<br>103<br>102 | Date<br>03/10/2017<br>03/10/2017<br>03/10/2017 | Heure<br>17:58<br>17:57<br>17:57 | Durée<br>00m07s<br>00m03s<br>00m08s | Options Options   | _ |
| Historique de   | Type         | Contactez<br>102<br>103<br>102 | Date<br>03/10/2017<br>03/10/2017<br>03/10/2017 | Heure<br>17:58<br>17:57<br>17:57 | Durée<br>00m07s<br>00m03s<br>00m08s | Options Options   |   |

| Champ                 | Signification/Action                                                                                                    |
|-----------------------|----------------------------------------------------------------------------------------------------|
| Ligne                 | Numéro de ligne (1 à 5).                                                                                                    |
| Numéro                | Numéro de téléphone associé à cette ligne.                                                                                             |
| Statut                | Statut de la ligne                                                                                                    |
| Raison du statut      | Statut d'enregistrement                                                                                                    |
| Statut d'appel        | Statut de la ligne indiquant l'usage actuel                                                                                            |
| Tests                 | Ce bouton permet de tester la ligne. Lorsque vous cliquez sur le bouton, le téléphone connecté à cette ligne sonne.                    |
| Historique des appels | La liste de l'historique des appels montre tous les événements survenus sur la ligne actuelle (appels entrants, appels manqués, appels |
| Actualiser            | Cliquez sur le bouton pour actualiser la liste.                                                                                        |
| Effacer l'historique  | Cliquez sur ce bouton pour supprimer tous les événements de la liste.                                                                  |
# 3.8.3 Paramètres DECT

**Objet :** La Sunrise Internet Box contient une base DECT qui permet d'associer jusqu'à 5 combinés.

# 3.8.3.1 Basique

- **Objet :** Ce menu vous permet d'afficher les fonctions de base de votre base DECT.
- Cliquez sur le bouton ( ) pour accéder aux paramètres DECT, puis sélectionnez Basique.

| L'écran suivant s'ouvre : |  |
|---------------------------|--|
|---------------------------|--|

| Activer DECT                                                                                 | ON                                                                                                    | Actualiser.       |
|----------------------------------------------------------------------------------------------|----------------------------------------------------------------------------------------------------|-------------------|
| Puissance d'émission                                                                         | Réduit -                                                                                                    |                   |
| Statut                                                                                       | ON                                                                                                    |                   |
| 2 combinés sont connectés                                                                    | sur un maximum de 5                                                                                                    |                   |
|                                                                                              |                                                                                                    | Annuler Appliquer |
|                                                                                              |                                                                                                    |                   |
| Accession                                                                                    |                                                                                                    |                   |
| Association                                                                                  |                                                                                                    |                   |
| Association<br>Code PIN:<br>0000                                                             | Appliquer PIN Démarrer l'associatio                                                                                                    | n                 |
| Association<br>Code PIN:<br>0000<br>Après avoir cliqué sur                                   | Appliquer PIN Démarrer l'association', utilisez ce code PIN sur le combiné                                                                      | 'n                |
| Association<br>Code PIN:<br>0000<br>Après avoir cliqué sur                                   | Appliquer PIN Démarrer l'association', utilisez ce code PIN sur le combiné                                                                      | n                 |
| Association<br>Code PIN:<br>0000<br>Après avoir cliqué sur<br>Paging                         | Appliquer PIN Démarrer l'association<br>le bouton 'Démarrer l'association', utilisez ce code PIN sur le combiné                                 | n                 |
| Association<br>Code PIN:<br>0000<br>Après avoir cliqué sur<br>Paging<br>Tous les périphériqu | Appliquer PIN       Démarrer l'association         'le bouton 'Démarrer l'association', utilisez ce code PIN sur le combiné         res       • | n                 |

| Champ        | Action                                                                                                    |
|--------------|----------------------------------------------------------------------------------------------------|
|              | Cliquez sur le bouton <b>ON/OFF</b> pour activer ou désactiver la fonction<br>DECT de votre Sunrise Internet Box.<br>Depuis l'écran d'accueil, le statut du DECT est indiqué avec les 2<br>icônes suivantes :                                                                                                    |
| Activer DECT | 🖬 : DECT activé.                                                                                                    |
|              | <ul> <li>DECT désactivé.</li> <li>Remarque : la LED DECT stable située sur la face avant de la Sunrise<br/>Internet Box indique que la fonction DECT est activée.</li> </ul>                                                                                                    |
| Statut       | Statut de la connexion DECT.<br>Le nombre de combinés connectés est affiché ci-dessous.                                                                                                    |
|              | Le bouton « Démarrer l'association » permet de mettre la base DECT en mode association.                                                                                                    |
| Association  | <b>Remarque :</b> le mode d'association peut aussi être activé en appuyant<br>longtemps (plus de 2 secondes) sur le bouton DECT situé sur la<br>Sunrise Internet Box.                                                                                                    |
| Paging       | Le bouton Paging permet d'effectuer une recherche lorsque vous avez<br>perdu un combiné.<br><b>Remarque :</b> le mode Paging peut aussi être activé en appuyant<br>brièvement (moins de 2 secondes) sur le bouton <b>DECT</b> situé sur<br>la Sunrise Internet Box.<br>Tous les téléphones connectés à la base DECT sonnent en<br>mode paging. |

# 3.8.3.2 Avancé

- **Objet :** Ce menu vous permet d'afficher des informations fondamentales relatives à votre base DECT et de configurer les paramètres avancés.
- Cliquez sur le Mode expert dans le menu principal pour afficher les paramètres DECT avancés.
- Cliquez sur ( pour accéder aux paramètres DECT, puis sélectionnez Avancé. L'écran suivant s'ouvre :

| Basique Avancé Scheduling      |                   |
|--------------------------------|-------------------|
| Standard                       | CAT-iq_2_0        |
| Contrôlé par l'horloge         | OFF               |
| Description                    | dectCATIQ_base    |
| RFPI                           | 02B1956D78        |
| Version du firmware            | 368_build2c       |
| Progression de la mise à jour: | 0                 |
| Version de l'EEPROM            | AF18              |
| Version du matériel            | DCX81             |
|                                | Annuler Appliquer |

| Champ                                          | Signification/Action                                                                                                    |
|------------------------------------------------|----------------------------------------------------------------------------------------------------|
| Contrôlé par<br>l'horloge                      | Si vous activez ON pour «Contrôlé par l'horloge», le combiné DECT contrôle les réglages de l'horloge. Si vous le laissez sur OFF, Sunrise Internet Box contrôle l'horloge du combiné. |
| Description                                    | Nom de la station de base DECT intégrée.                                                                                                    |
| Version du<br>micrologiciel                    | Version du micrologiciel de la station de base DECT.                                                                                                    |
| Statut de mise à<br>niveau du<br>micrologiciel | Statut de mise à niveau pour la station de base DECT.                                                                                                    |

#### 3.8.3.1 Scheduling / DECT-Scheduling

**Objet :** Ce menu vous permet de sélectionner des plages horaires sur lesquelles activer/désactiver la base DECT.

Pour obtenir plus d'informations sur la configuration de cette fonctionnalité veuillez-vous référer au paramétrage Planification DECT (voir sous chapitre 3.8.7)

# 3.8.4 Installation DECT

Ce chapitre décrit la mise en service de DECT (Digital Enhanced Cordless Telephone) haute définition.

Votre Sunrise Internet Box intègre une base numérique DECT sans fil permettant d'utiliser les services téléphoniques de votre Sunrise Internet Box. Le téléphone DECT est compatible avec le standard « Voice High Definition » CAT IQ 2.0. Celui-ci fournit une meilleure qualité que les téléphones connectés à une ligne traditionnelle.

La fonction DECT de votre Sunrise Internet Box fonctionne uniquement avec SIP (Session Initiation Protocol).

#### 3.8.4.1 Connexion de votre Sunrise Internet Box

En fonction de la fonction de dégroupage de la boucle locale (partiel ou total), les connexions suivantes sont possibles :

#### Dégroupage total de la boucle locale

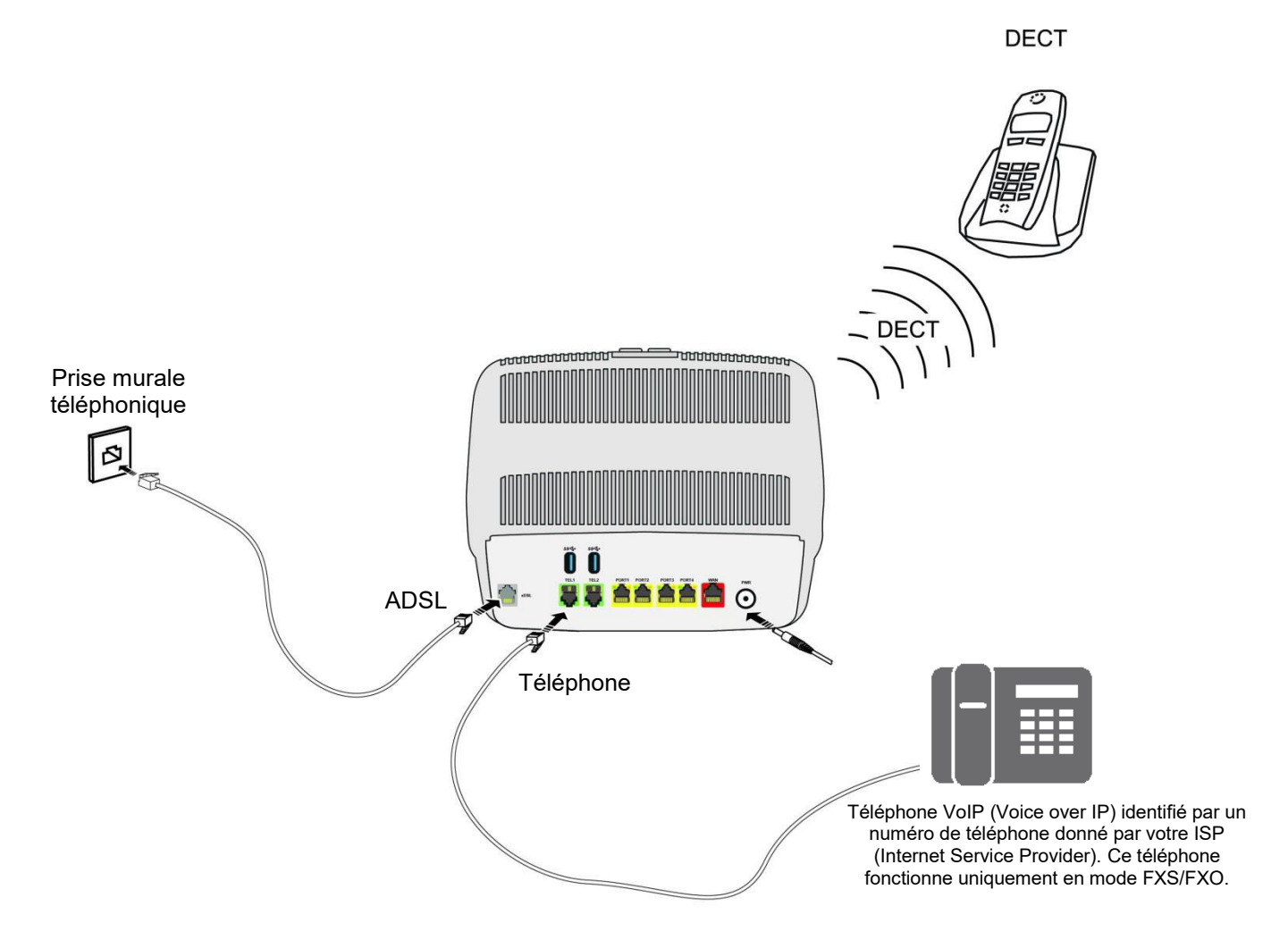

Figure 3.1 - Ligne xDSL / Téléphone / Connexion au réseau électrique (dégroupage total de la boucle locale)

#### Dégroupage partiel de la boucle locale

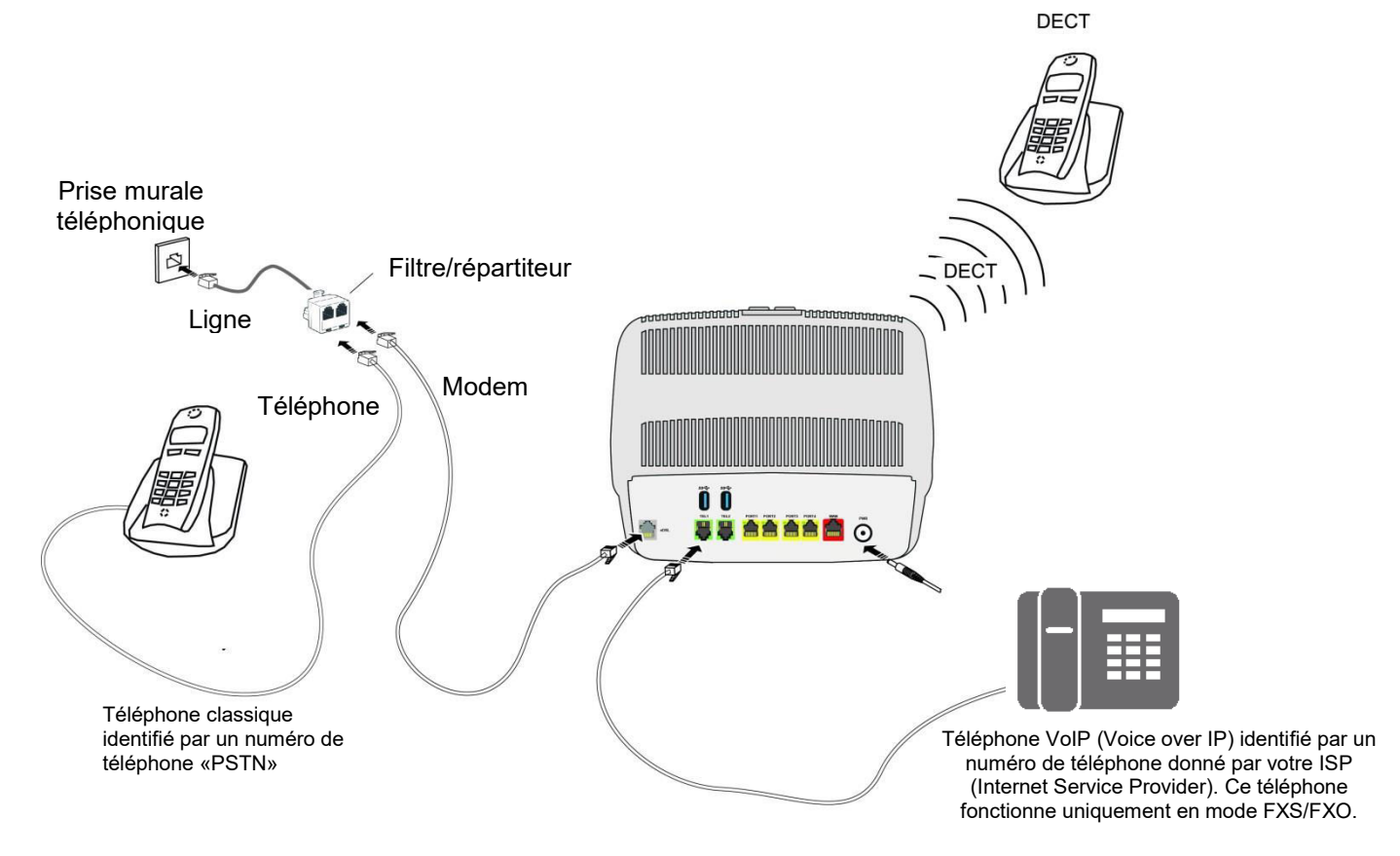

Figure 3.2 - Ligne xDSL / Téléphone / Connexion au réseau électrique (dégroupage partiel de la boucle locale)

# 3.8.4.2 Association du combiné DECT

- **Objet :** Ce menu permet d'associer jusqu'à 5 combinés DECT à la base DECT intégrée de votre Sunrise Internet Box.
- Cliquez sur le bouton (\*) pour accéder aux paramètres DECT, puis sélectionnez Basique. L'écran suivant s'ouvre :

| Activer DECT                                                                                | ON O                                                                                                    | Actualiser.       |
|---------------------------------------------------------------------------------------------|----------------------------------------------------------------------------------------------------|-------------------|
| Puissance d'émission                                                                        | Normal -                                                                                                    |                   |
| Statut                                                                                      | ON                                                                                                    |                   |
| 2 combinés sont connectés                                                                   | sur un maximum de 5                                                                                                    |                   |
|                                                                                             |                                                                                                    | Annuler Appliquer |
|                                                                                             |                                                                                                    |                   |
| • • • •                                                                                     |                                                                                                    |                   |
| Association                                                                                 |                                                                                                    |                   |
| Association                                                                                 | Appliquer PIN Démarrer l'asso                                                                                                    | ociation          |
| Association<br>Code PIN:<br>0000                                                            | Appliquer PIN Démarrer l'asso                                                                                                    | ociation          |
| Association<br>Code PIN:<br>0000<br>Après avoir cliqué su                                   | Appliquer PIN Démarrer l'association', utilisez ce code PIN sur le combiné                                                                                | ociation          |
| Association<br>Code PIN:<br>0000<br>Après avoir cliqué su                                   | Appliquer PIN Démarrer l'association', utilisez ce code PIN sur le combiné                                                                                | ociation          |
| Association<br>Code PIN:<br>0000<br>Après avoir cliqué su<br>Paging                         | Appliquer PIN Démarrer l'asso<br>le bouton 'Démarrer l'association', utilisez ce code PIN sur le combiné                                                  | ociation          |
| Association<br>Code PIN:<br>0000<br>Après avoir cliqué su<br>Paging<br>Tous les périphériqu | Appliquer PIN       Démarrer fasse         Ie bouton 'Démarrer l'association', utilisez ce code PIN sur le combiné         res <ul> <li>Paging</li> </ul> | pciation          |

- Assurez-vous que la fonction « Activer DECT » est activée et que le statut est sur « ON ».
- Cliquez sur « Démarrer l'association » afin que la base DECT soit en mode association.
- Recherchez le mode Association dans les paramètres de votre combiné DECT et activez-le.
   Remarque : vous devez activer le mode Association sur votre Sunrise Internet Box et sur votre combiné DECT en moins de 2 minutes. Sinon, l'association échoue et vous devez redémarrer l'opération.
- En principe, l'association se fait rapidement et le combiné DECT affiche ensuite un message de confirmation.
- Vous pouvez désormais voir le combiné DECT associé dans l'interface utilisateur
- Une fois que l'association est terminée, la liste des combinés DECT associés s'affiche sur l'écran d'accueil de votre Sunrise Internet Box.

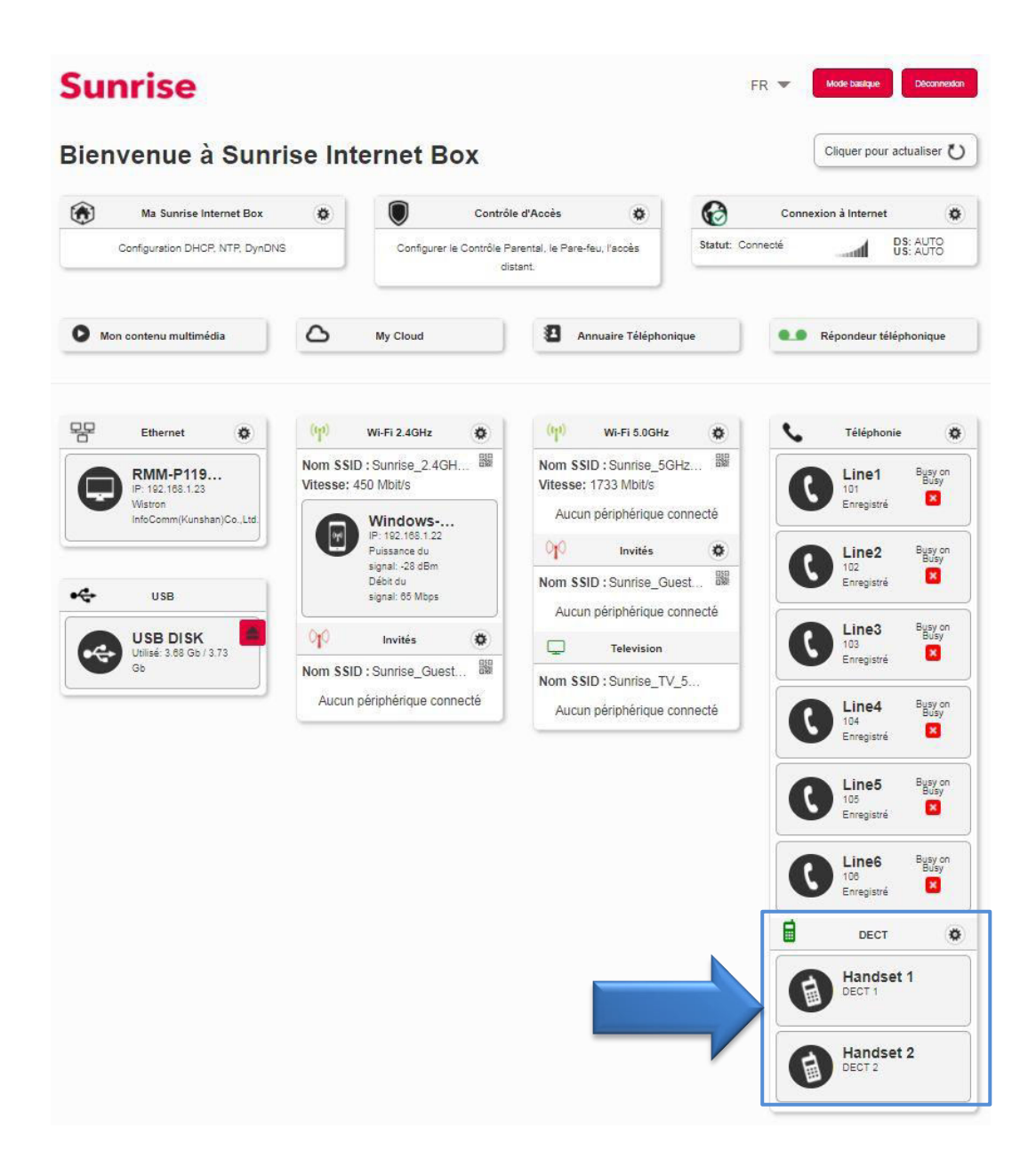

# 3.8.4.3 Opération

Vous avez terminé la connexion DECT.

Pour configurer la téléphonie SIP de votre Sunrise Internet Box avec DECT intégré, veuillez-vous référer au chapitre suivant.

# 3.8.5 Paramètres du combiné DECT

# 3.8.5.1 Combiné DECT

**Objet :** Ce menu permet d'afficher des informations de base relatives au combiné sélectionné.

- Dans l'interface Voice Ports, sélectionnez le combiné de l'interface utilisateur DECT à configurer.
- Cliquez sur **Combiné DECT**.

L'écran suivant s'ouvre

| Combiné DECT Avancé    |             |         |           |
|------------------------|-------------|---------|-----------|
| Désassocier le combiné | Désassocier |         |           |
| Nom                    | Handset 1   |         |           |
|                        |             | Annuler | Appliquer |

| Champ                     | Signification/Action                                                                                                    |
|---------------------------|----------------------------------------------------------------------------------------------------|
| Désassocier ce<br>combiné | Utiliser ce bouton pour désassocier le combiné de la base.                                                              |
| Nom                       | Saisissez le nom que vous souhaitez attribuer à ce combiné. Le nom s'affiche sur l'interface et sur l'écran du combiné. |

# 3.8.5.2 Avancé

- Dans l'interface Voice Ports, sélectionnez le combiné de l'interface utilisateur DECT à configurer.
- Cliquez sur Avancé.
   L'écran suivant s'ouvre

| PEI                 |            |  |  |
|---------------------|------------|--|--|
|                     | 0165CBB51D |  |  |
| PUI                 |            |  |  |
| Standard            | CAT-iq_2_0 |  |  |
| Temps d'association |            |  |  |

| Champ    | Signification/Action                                                                              |
|----------|---------------------------------------------------------------------------------------------------|
| IPEI     | International Portable Equipment Identity (IPEI). Le numéro<br>d'identification de votre combiné. |
| Standard | Nom du standard utilisé.                                                                          |

# 3.8.6 Opérations d'appel

**Objet :** Ce chapitre décrit les fonctionnalités d'appel disponibles depuis le clavier des combinés FXS et DECT.

#### Remarque

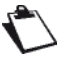

Les opérations décrites dans ce chapitre peuvent aussi être effectuées depuis le menu du téléphone.

# 3.8.6.1 Appels internes

Vous pouvez passer des communications internes entre les téléphones enregistrés sur

votre Sunrise Internet Box. Pour effectuer un appel interne, utilisez le tableau suivant :

| Pour appeler   | Action                                 |
|----------------|----------------------------------------|
| FXS1           | Saisissez **1 sur le clavier.          |
| FXS1           | Saisissez ** <b>2</b> sur le clavier.  |
| COMBINÉ DECT 1 | Saisissez ** <b>51</b> sur le clavier. |
| COMBINÉ DECT 2 | Saisissez ** <b>52</b> sur le clavier. |
| COMBINÉ DECT 3 | Saisissez ** <b>53</b> sur le clavier. |
| COMBINÉ DECT 4 | Saisissez ** <b>54</b> sur le clavier. |
| COMBINÉ DECT 5 | Saisissez ** <b>55</b> sur le clavier. |

# 3.8.6.2 Opérations durant un appel

**Objet :** Ce chapitre décrit les principales opérations qui peuvent être effectuées durant un appel.

#### Lorsqu'un appel est établi

| Action                     | Conséquence                                                                        |
|----------------------------|------------------------------------------------------------------------------------|
| Raccrocher le<br>téléphone | L'appel établi est terminé.                                                        |
| Appuyer sur la<br>touche R | L'appel établi est en attente. Prêt à composer un deuxième numéro de<br>téléphone. |

#### Lorsqu'un appel est établi et qu'un second appel entrant est en attente

| Action                           | Conséquence                                                                               |
|----------------------------------|-------------------------------------------------------------------------------------------|
| Raccrocher le téléphone          | L'appel établi est terminé. Le téléphone sonne à nouveau pour l'appel entrant en attente. |
| Appuyer sur les touches 'R'+ '0' | L'appel en attente est rejeté.                                                            |
| Appuyer sur les touches 'R'+'1'  | L'appel établi est terminé. L'appel entrant en attente est accepté.                       |
| Appuyer sur les touches 'R'+'2'  | L'appel établi est en attente. L'appel entrant en attente est accepté.                    |

## Lorsqu'un appel est établi et qu'un second appel sortant est en cours

| Action                     | Conséquence                                                                  |
|----------------------------|------------------------------------------------------------------------------|
| Raccrocher le<br>téléphone | Transfert sans préavis : l'appel établi est transféré en appel en cours.     |
| Appuyez sur la<br>touche R | Annuler le second appel sortant en cours. L'appel en attente est<br>accepté. |

# Lorsque deux appels sont établis

| Action                               | Conséquence                                                                      |
|--------------------------------------|----------------------------------------------------------------------------------|
| Raccrocher le<br>téléphone           | L'appel actif est terminé. Le téléphone sonne à nouveau pour l'appel en attente. |
| Appuyer sur les<br>touches 'R' + '0' | Rejeter : l'appel en attente est terminé.                                        |
| Appuyer sur les<br>touches 'R' + '1' | L'appel actif est terminé. L'appel en attente est accepté.                       |
| Appuyer sur les<br>touches 'R' + '2' | Basculer : l'appel actif est mis en attente, et l'autre appel est accepté.       |
| Appuyer sur les<br>touches 'R' + '3' | Conférence à trois : 3 utilisateurs sont connectés en même temps.                |
| Appuyer sur les<br>touches 'R' + '4' | Transfert : l'appel actif est transféré en appel en attente.                     |

# 3.8.6.3 Activation CLIR (Calling Line Identification Restriction)

**Objet :** Cette opération permet de masquer ou d'afficher votre numéro de téléphone.

| Pour               | Action                             |
|--------------------|------------------------------------|
| activer le CLIR    | Tapez * <b>31#</b> sur le clavier. |
| désactiver le CLIR | Tapez <b>#31#</b> sur le clavier.  |

# 3.8.6.4 Transfert d'appel

**Objet :** Ce chapitre explique comment activer un transfert d'appel avec le clavier.

| Action                              | Conséquence                                            |
|-------------------------------------|--------------------------------------------------------|
| *21* <targetnumber>#</targetnumber> | Activation du transfert de tous les appels             |
| #21#                                | Désactivation du transfert de tous les appels          |
| *67* <targetnumber>#</targetnumber> | Activation du transfert d'appels sur Occupé            |
| #67#                                | Désactivation du transfert d'appels sur Occupé         |
| *61* <targetnumber>#</targetnumber> | Activation du transfert d'appels sur Pas de réponse    |
| #61#                                | Désactivation du transfert d'appels sur Pas de réponse |

# 3.8.7 DECT Scheduling

- **Objet :** Ce menu permet de gérer la planification DECT pour planifier l'activation et la désactivation de l'interface DECT de la Sunrise Internet Box.
- Dans le menu DECT, sélectionnez Scheduling. L'écran suivant s'ouvre :

| ctiver                                |                                           | OFF           |     |     |     |     |        |
|---------------------------------------|-------------------------------------------|---------------|-----|-----|-----|-----|--------|
| Cliquez et mainte<br>sélectionner les | enez sur les barres c<br>heures désirées. | -dessous pour |     |     |     |     |        |
| Semaine                               | <ul> <li>Autorisé</li> </ul>              | • Bloc        | ļuė |     |     |     |        |
| Oh                                    | 4h                                        | 8h            | 12h | 16h | 20h | 24h |        |
| Dimanche                              |                                           |               |     |     | 11  |     | ON OFF |
| _undi                                 |                                           |               |     |     |     |     | ON OFF |
| Mardi                                 |                                           |               |     |     |     |     | ON OFF |
| Mercredi                              |                                           |               |     |     |     |     | ON OFF |
| Jeudi                                 |                                           |               |     |     |     |     | ON OFF |
| /endredi                              |                                           |               |     |     |     |     | ON OFF |
| Samedi                                |                                           |               |     |     |     |     | ON OFF |

Pour établir un calendrier pour votre interface DECT, procédez comme suit :

- Activez la fonctionnalité DECT Scheduling en cliquant sur le bouton « ON ».
- Configurez la restriction de temps pour chaque jour de la semaine.
- Cliquez sur le bouton Appliquer pour enregistrer la configuration.

#### Remarque

Le répondeur est désactivé par défaut. Si vous planifiez que l'interface DECT sera « off » pour un intervalle de temps sélectionné, vous devez activer la boîte vocale sur cette ligne dans l'onglet « Configuration mailbox » afin que les appelants puissent laisser un message tant que l'interface DECT est planifiée pour être désactivée.

Les messages reçus et enregistrés sur le répondeur seront perdus en cas de réinitialisation des paramètres.

# 3.8.8 Mode éco DECT

- **Objet :** Ce menu permet de gérer la consommation électrique et les émissions radio DECT de votre Sunrise Internet Box. Sélectionnez le mode éco pour les périphériques DECT combinés à la Sunrise Internet Box et figurant dans la matrice des téléphones. Dans ce cas, la consommation électrique et les émissions radio sont réduites.
- Dans le menu DECT, sélectionnez Basique. L'écran suivant s'ouvre :

| Activer DECT              | ON                  | Actualiser. |
|---------------------------|---------------------|-------------|
| Puissance d'émission      | Réduit -            |             |
| Statut                    | ON                  |             |
| 2 combinés sont connectés | sur un maximum de 5 |             |

Pour activer votre interface DECT en mode éco, procédez comme suit :

- Sélectionnez la puissance d'émission **Réduit** dans la liste déroulante.
- Cliquez sur le bouton **Appliquer** pour enregistrer la configuration.

# 3.8.9 Busy on Busy

- Objet : Cette section vous explique comment activer la fonctionnalité Busy on Busy sur un raccordement téléphonique Sunrise (compte SIP). L'utilisateur final peut activer la fonctionnalité Busy on Busy sur chacun de ses raccordements actifs. Si la fonctionnalité est activée, l'appelant entendra une tonalité occupée au lieu d'une sonnerie si un appel est déjà en cours sur ce raccordement.
- Dans le Menu principal, sélectionnez Ligne. L'écran suivant s'ouvre :

| Ligne 1         |                                                                                                    |                                           |                                                                                                    |                                                                                       |                                                                                            |                 |   |
|-----------------|----------------------------------------------------------------------------------------------------|-------------------------------------------|----------------------------------------------------------------------------------------------------|---------------------------------------------------------------------------------------|--------------------------------------------------------------------------------------------|-----------------|---|
| Numéro          | 044                                                                                                    |                                           |                                                                                                    |                                                                                       |                                                                                            |                 |   |
| Busy on Busy    | OF                                                                                                    | F                                         |                                                                                                    |                                                                                       |                                                                                            |                 |   |
| Call waiting    | ON                                                                                                    | כ                                         |                                                                                                    |                                                                                       |                                                                                            |                 |   |
| Mailbox         | Mailbox1                                                                                                    |                                           | •                                                                                                    |                                                                                       |                                                                                            |                 |   |
| Statut          | ACTIF                                                                                                    |                                           |                                                                                                    |                                                                                       |                                                                                            |                 |   |
| Cause du statut | Enregistré                                                                                                    |                                           |                                                                                                    |                                                                                       |                                                                                            |                 |   |
| État de l'appel | Libre                                                                                                    |                                           |                                                                                                    |                                                                                       |                                                                                            |                 |   |
| Tests TEL1/TEL2 | Test de so                                                                                                    | nnerie                                    |                                                                                                    |                                                                                       |                                                                                            |                 |   |
| Historique des  | appels                                                                                                    |                                           |                                                                                                    |                                                                                       |                                                                                            |                 |   |
|                 |                                                                                                    |                                           |                                                                                                    |                                                                                       |                                                                                            |                 |   |
|                 | Туре                                                                                                    | Contactez                                 | Date                                                                                                    | Heure                                                                                 | Durée                                                                                      | Options         |   |
|                 | Туре                                                                                                    | Contactez<br>#99#                         | Date 17/02/2020                                                                                                    | Heure<br>17:44                                                                        | Durée<br>00m00s                                                                            | Options<br>&    |   |
|                 | Type                                                                                                    | Contactez<br>#99#<br>#26#                 | Date<br>17/02/2020<br>17/02/2020                                                                                                    | Heure<br>17:44<br>17:44                                                               | Durée<br>00m00s<br>00m00s                                                                  | Options         | _ |
|                 | Type<br>C<br>C<br>C<br>C                                                                                                    | Contactez<br>#99#<br>#26#<br>#61#         | Date 17/02/2020 17/02/2020 17/02/2020                                                                                                    | Heure<br>17:44<br>17:44<br>17:44                                                      | Durée<br>00m00s<br>00m00s<br>00m00s                                                        | Options Options |   |
|                 | Type<br>Type<br>Type<br>Type<br>Type<br>Type<br>Type<br>Type<br>Type<br>Type<br>Type                                                                                                    | Contactez<br>#99#<br>#26#<br>#61#<br>#67# | Date           17/02/2020           17/02/2020           17/02/2020           17/02/2020           17/02/2020                                          | Heure           17:44           17:44           17:44           17:44           17:44 | Durée           00m00s           00m00s           00m00s           00m00s           00m00s | Options         |   |
|                 | Type<br>Type<br>Call<br>Call | Contactez<br>#99#<br>#26#<br>#61#<br>#67# | Date           17/02/2020           17/02/2020           17/02/2020           17/02/2020           17/02/2020           17/02/2020           0/10/2020 | Heure           17:44           17:44           17:44           17:44                 | Durée           00m00s           00m00s           00m00s           00m00s           00m00s | Options         |   |

Pour activer la fonctionnalité Busy on Busy, procédez comme suit :

- Activez la fonctionnalité Busy on Busy en cliquant sur le bouton «ON».
- Cliquez sur le bouton **Appliquer** pour enregistrer la configuration.

#### Remarque

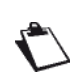

Par défaut, chaque port FXS est activé sur la matrice des téléphones. Si vous voulez utiliser la fonctionnalité Busy on Busy sur l'un ou sur tous vos raccordements téléphoniques Sunrise (comptes SIP), assurez-vous que la matrice des téléphones est à jour. Évitez de cocher une case si aucun combiné n'est raccordé. Cela pourrait entraîner l'exécution incomplète de la fonctionnalité Busy on Busy.

# 3.9 Service USB

Ce champ apparaît uniquement si un périphérique USB est connecté à la Sunrise Internet Box.

# 3.9.1 Dispositif USB

# 3.9.1.1 Informations

**Objet :** Ce menu donne des informations sur les dispositifs USB connectés à la Sunrise Internet Box.

• Dans l'interface utilisateur, cliquez sur le dispositif USB pour lequel vous souhaitez afficher des informations.

| Informations Disques  |              |                     |         |         |  |
|-----------------------|--------------|---------------------|---------|---------|--|
| Informations          |              |                     |         |         |  |
| Statut                | Connecté     |                     |         |         |  |
| Éjecter le dispositif | Éjecter      | 🔲 Éjection forcée   |         |         |  |
| Port                  | Port 1       |                     |         |         |  |
| Nom                   | 20053146821D | E8F0C57E            |         |         |  |
| Type de périphérique  | STORAGE      |                     |         |         |  |
| Fabricant             | XEROX CORP   | ORATION             |         |         |  |
| Liste de partage      | Partition    | Système de Fichiers | Taille  | Utilisé |  |
|                       | /dev/sda1    | FAT32               | 3.73 Gb | 2.98 Gb |  |
|                       |              |                     |         |         |  |

| Champ                   | Signification/Action                                                                                                    |
|-------------------------|----------------------------------------------------------------------------------------------------|
| Statut                  | Statut du port USB.                                                                                                    |
| Éjecter le dispositif   | Utilisez ce bouton pour retirer le périphérique USB de la Sunrise Internet<br>Box.<br>Cochez la case <b>Éjection forcée</b> lorsque la procédure normale ne<br>fonctionne pas. |
| Port                    | Port auquel vous avez connecté votre périphérique USB.                                                                                                    |
| Nom                     | Nom du périphérique USB.                                                                                                    |
| Type de<br>périphérique | Fonction du périphérique (stockage,).                                                                                                    |
| Fabricant               | Informations sur le fabricant telles que programmées dans le<br>périphérique                                                                                                   |
| Liste de partitions     | Donne des informations sur le périphérique USB connecté.                                                                                                    |

# 3.9.1.2 Stockage de masse

**Objet :** Vous pouvez partager tous les fichiers contenus sur le périphérique USB connecté à la Sunrise Internet Box avec d'autres ordinateurs situés sur le réseau.

Utilisez le bouton **ON/OFF** pour activer ou désactiver le partage du périphérique USB actuel. Pour autoriser l'accès à ce répertoire partagé, vous devez communiquer le chemin à d'autres utilisateurs.

| ispositif de stockage USB         Image: Image: Im                                                          |
|----------------------------------------------------------------------------------------------------|
| <ul> <li>Vous pouvez brancher un lecteur USB sur votre modern et partager son contenu avec les autres ordinateurs du réseau.</li> </ul> Partager <ul> <li>ON</li> <li>Copier et coller le chemin ci-dessous dans la barre d'adresse de votre explorateur de fichiers.</li> </ul>                                                                                                    |
| <ul> <li>Vous pouvez brancher un lecteur USB sur votre modern et partager son contenu avec les autres ordinateurs du réseau.</li> </ul> Partager <ul> <li>ON</li> <li>Copier et coller le chemin ci-dessous dans la barre d'adresse de votre explorateur de fichiers.</li> </ul>                                                                                                    |
| Partager ON O<br>Copier et coller le chemin ci-dessous dans la barre d'adresse de votre explorateur de fichiers.                                                                                                    |
| Partager ON ON ON ON ON ON ON ON ON ON ON ON ON                                                                                                    |
| Partager ON ON ON On ON On ON One of the second second sec |
| () Copier et coller le chemin ci-dessous dans la barre d'adresse de votre explorateur de fichiers.                                                                                                    |
| () Copier et coller le chemin ci-dessous dans la barre d'adresse de votre explorateur de fichiers.                                                                                                    |
| Copier et coller le chemin ci-dessous dans la barre d'adresse de votre explorateur de fichiers.                                                                                                    |
| Copier et coller le chemin ci-dessous dans la baire à solresse de voire explorateur de nonters.                                                                                                    |
|                                                                                                    |
|                                                                                                    |
|                                                                                                    |
| \\sunrise box\Disque parta                                                                                                    |
| isunisc.boxbisque_para                                                                                                    |
|                                                                                                    |
| \\192.168.1.1\Disque_parta                                                                                                    |
|                                                                                                    |
|                                                                                                    |
| A ( 2, +) This PC                                                                                                    |
| Company from                                                                                                    |
| Coper Ins     Coper Ins     Coper Ins     Coper Ins     Coper Ins                                                                                                    |
| Tops         Tops         Tops           Company         Vex         Vex         Vex           Company         Vex         Vex         Vex           Company         Vex         Vex         Vex                                                                                                    |
| Control      Control            |
| N     2     4     This PC       Mo     Company     New       (a)     (b)     (b)       Description     Factors       Description     Factors       Description     Factors       Description     Factors       Description     Factors       Description     Factors       Description     Same                                                                                                    |
| Compare Vere     Compare Vere     C      |
| Controls     Controls           |
| Conformer     Vere     Vere     Ve      |
| Compare Vere     Compare Vere     C      |
| Non-     Non-       Controls     Non-       Controls     Non-       Controls     Non-       Non-     Non-       Non-     Non-                                                                                                    |
| Conception View     Conception View     Conception     Conception View     Conception View     Concep      |

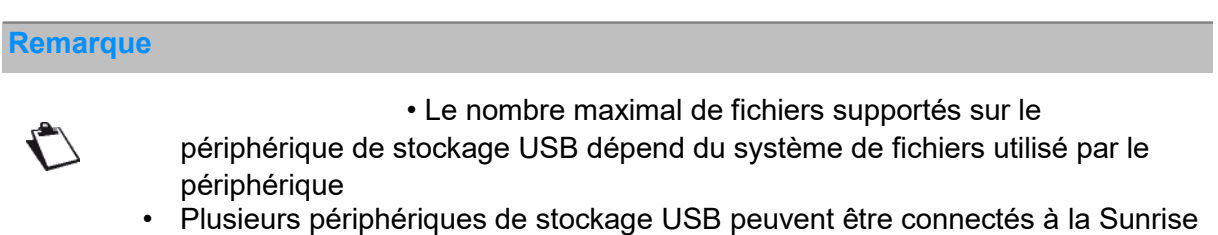

- Plusieurs périphériques de stockage USB peuvent être connectés à la Sunrise Internet Box et utilisés en même temps.
- Les systèmes de fichiers supportés sont les suivants : FAT32 and NTFS.

# 3.9.2 Partage d'imprimante

- **Objet :** Ce document explique comment utiliser une imprimante USB connectée à la Sunrise Internet Box, à partir d'un PC LAN.
- **Introduction :** le partage d'imprimante est disponible avec la Sunrise Internet Box. Il est basé sur le protocole IPPrint. Toutes les imprimantes sont censées être compatibles pour autant que leurs pilotes soient disponibles et installés sur le PC LAN.
- Vous devez d'abord vous assurer que votre PC peut contrôler l'imprimante.
- Connectez votre imprimante directement au PC à l'aide du câble USB. Allumez l'imprimante.
- Avec Windows 7 (ou une version plus récente), l'installation du pilote de l'imprimante est automatique.

• Vérifiez que le pilote de l'imprimante est installé correctement sur votre PC. En cas d'erreurs, vous pouvez essayer Windows Update pour réinstaller le pilote afin de gérer l'imprimante depuis le PC.

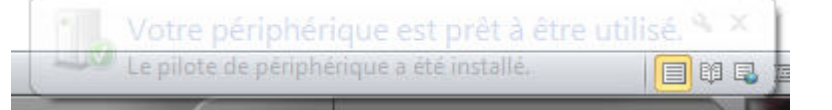

- Assurez-vous que vous pouvez imprimer une page test. Si votre page a été imprimée avec succès, vous êtes prêt et vous pouvez passer à l'étape suivante. Sinon, vous devez réinstaller l'imprimante sur votre PC jusqu'à ce que le test d'impression soit concluant lorsque l'imprimante est connectée directement au PC.
- Si votre page a été imprimée avec succès, vous êtes à présent prêt à connecter l'imprimante à la Sunrise Internet Box.
- Branchez le câble USB de votre imprimante dans l'un des ports USB de votre Sunrise Internet Box.
- Assurez-vous que l'imprimante est allumée.
- Assurez-vous que la Sunrise Internet Box est allumée depuis plusieurs minutes.
- Connectez votre PC à la Sunrise Internet Box via Ethernet ou via le réseau sans fil.
- Sur le PC, allez dans Paramètres -> Périphériques.
   L'écran suivant s'ouvre :

| 🛛 🕞 🕫 « Matériel e                                | t audio 🔸 Périphériques et imprimantes 🕨                  | 🗸 🍕 🦷 Rechercher dans : Périphériques et im 👂 |
|---------------------------------------------------|-----------------------------------------------------------|-----------------------------------------------|
| Ajouter un périphérique                           | Ajouter une imprimante                                    | L • 0                                         |
| Imprimantes et téléco     Fax                     | crosoft XPS<br>ument Writer HP Photosmart<br>CS200 series |                                               |
| Périphériques (3)      DataTraveler 2.0      SUPA | PORT-DEMO<br>-PC ThinkPad USB<br>Travel Mouse             |                                               |
| 6 élément(s                                       | 5)                                                        |                                               |

• Cliquez sur « Ajouter une imprimante ». L'écran suivant s'ouvre :

| G | Ajouter une imprimante                                                                                                    |
|---|----------------------------------------------------------------------------------------------------|
|   | Quel type d'imprimante voulez-vous installer ?                                                                                                    |
|   | Ajouter une imprimante locale<br>Utilisez cette option seulement si vous n'avez pas d'imprimante USB. (Windows installe<br>automatiquement les imprimantes USB lorsque vous les connectez.) |
|   | Ajouter une imprimante réseau, sans fil ou Bluetooth<br>Vérifiez que votre ordinateur est connecté au réseau ou que votre imprimante Bluetooth ou sans<br>fil est activée.                  |
|   | Supert Constant                                                                                                    |
|   | Suivant Annuler                                                                                                    |
|   | Ajouter une imprimante                                                                                                    |
|   | Recherche des imprimantes disponibles                                                                                                    |
| 1 | Nom de l'imprimante Adresse                                                                                                    |
| 2 | Arrêter                                                                                                    |
|   | L'imprimante que je veux n'est pas répertoriée                                                                                                    |
|   | Suivant Annuler                                                                                                    |

 Cliquez sur « Ajouter une imprimante réseau, sans fil ou Bluetooth » et puis « L'imprimante que je veux n'est pas répertoriée ».
 L'écran suivant s'ouvre :

| Rechercher une imprimante par nom ou adresse TCP/IP                                    |
|----------------------------------------------------------------------------------------|
| 🔘 Rechercher une imprimante                                                            |
| Sélectionner une imprimante partagée par nom                                           |
| Parcou                                                                                 |
| Exemple : \\ordinateur\imprimante ou<br>http://ordinateur/printers/imprimante/.printer |
| 💿 Ajouter une imprimante à l'aide d'une adresse TCP/IP ou d'un nom d'hôte              |
|                                                                                        |
|                                                                                        |
|                                                                                        |

 Cliquez sur « Sélectionner une imprimante partagée par nom » et entrez la valeur suivante : http://192.168.1.1:631/Printers

|  | Ajouter une imprimante<br>Rechercher une imprimante par nom ou adresse TCP/IP                                                                                                    | *         |
|--|----------------------------------------------------------------------------------------------------|-----------|
|  | <ul> <li>Rechercher une imprimante</li> <li>Sélectionner une imprimante partagée par nom</li> </ul>                                                                                                    |           |
|  | http://192.168.1.1:631/Printers<br>Exemple : \\ordinateur\imprimante ou<br>http://ordinateur/printers/imprimante/.printer<br>© Ajouter une imprimante à l'aide d'une adresse TCP/IP ou d'un nom d'hôte | Parcourir |
|  | Suivant                                                                                                    | Annuler   |

 Cliquez sur le bouton « Suivant ». L'écran suivant s'ouvre :

| recherchez (                              | une imprimante compatible dans la documentation. | s daris la liste        |
|-------------------------------------------|--------------------------------------------------|-------------------------|
| Fabricant                                 | Imprimantes                                      |                         |
| Brother                                   | HP Photosmart C5200 series                       |                         |
| Canon                                     | HP Photosmart C5300 series                       |                         |
| Epson                                     | HP Photosmart C5300 series BT                    |                         |
| Fuji Xerox                                | HP Photosmart C5500 series                       |                         |
| Ce pilote a été sig<br>Pourquoi la signat | né numériquement.                                | q <mark>ue foumi</mark> |

 Sélectionnez le fabricant et le modèle de l'imprimante. Cliquez ensuite sur le bouton « OK ». L'écran suivant s'ouvre :

| Vous avez ajouté HP-P           | hotosmart sur http://19216811/631             |
|---------------------------------|-----------------------------------------------|
| Needell'agoute fill fi          |                                               |
| Nom de i implimante :           | TH-FHOLOSINGL 301 HLP//132.100111031          |
| Cette imprimante a été installe | ée avec le pilote HP Photosmart C5200 series. |
|                                 |                                               |
|                                 |                                               |
|                                 |                                               |
|                                 |                                               |
|                                 |                                               |
|                                 |                                               |
|                                 |                                               |

Cliquez sur le bouton «Suivant».
 L'écran suivant <u>apparaît. Vous pouvez imprimer une page test et cliquez sur le bouton «Terminer».</u>

| ous avez ajouté HP-Phot                                    | cosmart sur http://192.168.1.1:631                                                                                           |
|------------------------------------------------------------|----------------------------------------------------------------------------------------------------|
| Définir en tant qu'impriman                                | te par défaut                                                                                                    |
| Vous pouvez choisir une im<br>tout autre endroit où vous a | primante par défaut pour votre domicile, votre lieu de travail, et<br>Illez. <u>Définir plusieurs imprimantes par défaut</u> |
|                                                            |                                                                                                    |
| our vérifier si l'imprimante fonct                         | ionne correctement ou pour consulter des informations sur la                                                                 |
| solution des problèmes la conce                            | ernant, imprimez une page de test.                                                                                           |

Vous êtes désormais prêt à utiliser votre imprimante.

# 3.10 Services

# 3.10.1 Répondeur

**Objet :** Vous pouvez activer la fonction « répondeur » dans votre Sunrise Internet Box et la partager avec tous les téléphones connectés. Vous pouvez avoir 1 répondeur par ligne active (jusqu'à 5 lignes/répondeurs). La langue du répondeur sera la même que celle sélectionnée sur l'écran d'accueil de votre Sunrise Internet Box. Le principe est le suivant : lorsqu'un appel est transféré sur le répondeur automatique de la ligne, l'appelant entendra un message d'accueil selon la situation et la configuration. Après un bip sonore, il pourra enregistrer un message vocal.

Sur la page principale de la Sunrise Internet Box, sélectionnez « répondeur ».

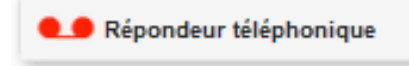

#### L'écran suivant s'ouvre :

| Messages         Configuration mailbox         Configuration serveur mail |
|---------------------------------------------------------------------------|
| Free : 100.00%                                                            |
|                                                                           |
| 0 nouveaux messages                                                       |
|                                                                           |

# 

# 3.10.1.1 Messages

Objet : Ce menu vous permet d'afficher tous les messages reçus par votre(vos) répondeur(s).

Sélectionnez le message que vous souhaitez écouter. Appuyez sur le bouton **L**. Si vous avez écouté l'intégralité du message, le drapeau «nouveau» disparaît. Vous pouvez supprimer le message en appuyant sur le bouton **S**.

| K |                     |  |
|---|---------------------|--|
|   |                     |  |
|   |                     |  |
| 0 | 1 nouveaux messages |  |

#### Remarque

Vous pouvez également utiliser le combiné pour écouter les messages enregistrés (composez le \*\*601 pour la ligne 1, le \*\*602 pour la ligne 2, le \*\*603 pour la ligne 3, le \*\*604 pour la ligne 4 et le \*\*605 pour la ligne 5).

Sur le combiné, appuyez sur 1 pour réécouter le message, appuyez sur 2 pour passer au message suivant, appuyez sur 3 pour supprimer le message.

Si un nouveau message est enregistré, une notification (icône) est envoyée aux terminaux (FXS ou DECT) reliés à la ligne en question.

La capacité maximale de stockage du répondeur téléphonique est de 30 minutes au total (pour toutes les boîtes configurées).

Une fois la limite de la capacité de stockage atteinte, un message « *Désolé, votre boîte est pleine. Merci de supprimer des messages* » est joué.

Si aucun message n'a été enregistré, le message « *Vous n'avez aucun message* » sera joué. Ce message audio est aussi joué lorsque vous supprimez le dernier message.

# 3.10.1.2 Paramètres de la boîte vocale

**Objet :** Ce menu vous permet de régler les paramètres de chaque répondeur.

| Messages Configuration mail           | box Configuration serveur mail                                                                                                    |
|---------------------------------------|----------------------------------------------------------------------------------------------------|
| Réglages                              | Réglage des appe                                                                                                    |
| - Nom                                 | Mailbox 1 (**601)                                                                                                    |
| - Activer                             | OFF                                                                                                    |
| Mode                                  | Annonce seule     Image: Integration of the set of the set of |
| Langue par défaut                     | FR •                                                                                                    |
| Durée de l'enregistrement             | Value should be between 3 and 90 seconds                                                                                                    |
| Adresse email                         | Utiliser par défaut                                                                                                    |
| Code PIN:                             |                                                                                                    |
| <ul> <li>Mode enregistreur</li> </ul> |                                                                                                    |
| Annonce immédiate                     | Défaut O Personnalisé                                                                                                    |
| Annonce occupé                        | Défaut Personnalisé                                                                                                    |
| Annonce indisponible                  | Oéfaut Personnalisé                                                                                                    |

| Champ                                                             | Signification/Action                                                                                                    |
|-------------------------------------------------------------------|----------------------------------------------------------------------------------------------------|
| 1. Nom                                                            | Le nom du répondeur                                                                                                    |
| 2. Activer                                                        | Utilisez ce bouton pour activer/désactiver la fonction répondeur pour<br>chaque ligne.<br><b>Note :</b> la boîte vocale de chaque ligne peut aussi être<br>activée/désactivée sur un téléphone connecté. Pour ce faire, appelez la<br>boîte désirée (par exemple boîte 1 en composant **601), attendez<br>jusqu'à ce que le répondeur s'enclenche, puis composez * <b>1 #</b> sur le<br>téléphone pour activer le répondeur et * <b>2 #</b> pour le désactiver.                                           |
| 3. Mode répondeur                                                 | Sélectionnez « Annonce seule » si vous souhaitez que l'appelant<br>entende seulement un message d'accueil. Il existe 3 types de messages<br>d'accueil préenregistrés (Immediate, Busy et Unavailable) qui sont<br>disponibles en 4 langues : anglais, allemand, français et italien.<br>Sélectionnez « Enregistrement des messages » si vous voulez que<br>l'appelant entende un message d'accueil suivi d'un bip sonore et qu'il ait<br>la possibilité d'enregistrer un message de 90 secondes sur votre |
| <ol> <li>Langues par<br/>défaut</li> </ol>                        | Les langues disponibles par défaut sont l'anglais, l'allemand, le français et l'italien                                                                                                    |
| <ol> <li>Durée du<br/>message<br/>enregistré</li> </ol>           | Sélectionnez ici la durée possible du message vocal (en secondes, max.<br>90 secondes)                                                                                                    |
| <ol> <li>Adresse pour<br/>notification par e-<br/>mail</li> </ol> | Indiquez ici l'adresse e-mail à laquelle vous souhaitez être informé d'un nouveau message vocal.                                                                                                    |
| 7. Code PIN                                                       | Non actif pour le moment – pourra être utilisé prochainement                                                                                                    |
| 8. Mode<br>enregistreur                                           | Sélectionnez ici le type de message d'accueil que vous souhaitez que l'appelant entende lorsque le répondeur est activé.                                                                                                    |

# Remarque

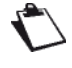

Pour créer un message d'accueil personnalisé via l'interface de la Sunrise Internet Box :

Vous pouvez télécharger un fichier audio en cliquant sur « Personnalisé » dans le mode Accueil uniquement (format autorisé : wav, mono, 8 bits par échantillon, fréquence de 8000/16000 kHz ou MP3, 128 kbit/s (CBR), taille maximale de chaque fichier : 1 MB).

Pour créer un message d'accueil personnalisé avec le casque (FXS ou DECT), vous devez appeler votre boîte vocale et appuyer sur la touche \* sous avant 5 secondes. Après le bip sonore, vous pouvez enregistrer le nouveau message d'accueil. Veuillez noter que ce message d'accueil s'appliquera dans tous les cas : les trois messages d'accueil (immédiate, occupé, indisponible) pour les deux modes (Défaut, Personnalisé) seront remplacés.

La longueur maximale d'enregistrement d'un message d'accueil personnalisé est de 60 secondes.

#### 3.10.1.3 Paramètres du serveur e-mail

**Objet :** Ce menu vous permet de paramétrer l'adresse e-mail à laquelle envoyer les notifications en cas de réception d'un message vocal.

| Messages          | Configuration mailbox | Configuration serveur mail |
|-------------------|-----------------------|----------------------------|
| Configura         | tion serveur mai      | I                          |
| Activer           | OF                    | F                          |
| Serveur           | smtp2.su              | nrise.ch                   |
| Port              | 587                   |                            |
| Protocole         | Cyphered              | . ·                        |
| Login             |                       |                            |
| Mot de pa         | asse                  |                            |
| L'expédit         | eur                   |                            |
| Destinate<br>Test | ur du                 |                            |
| Tester            |                       |                            |
|                   | -                     |                            |

| Champ                                       | Signification/Action                                                                                                    |
|---------------------------------------------|----------------------------------------------------------------------------------------------------|
| 1. Activer                                  | Choisissez d'activer (on) ou de désactiver (off) la fonctionnalité                                                                                                    |
| 2. Serveur                                  | Indiquer ici le serveur SMTP à informer.                                                                                                    |
| 3. Port                                     | Sélectionnez le port à informer.                                                                                                    |
| 4. Protocole                                | Sélectionnez le protocole que vous voulez utiliser (SSL / SMTP / Cyphered)                                                                                                    |
| 5. Login                                    | Entrez ici l'adresse mail du compte utilisateur à partir duquel vous voulez envoyer les messages vocaux enregistrés                                                                                                    |
| 6. Mot de passe                             | Entrez ici le mot de passe correspondant au compte utilisateur utilisé                                                                                                    |
| 7. L'expéditeur                             | Entrez ici de nouveau votre login                                                                                                    |
| <ol> <li>Destinateur du<br/>test</li> </ol> | Entrez ici l'adresse mail du destinataire auquel le mail de test doit être<br>envoyé.<br>Note : une fois envoyé, cette e-mail peut apparaître dans le dossier<br>SPAM de votre programme mail. Merci de vérifier ce dossier, au cas où<br>l'email n'aurait pas été reçu dans votre boîte de réception. |

# Remarque

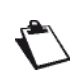

Vous devez saisir votre adresse e-mail dans le menu « Configuration serveur mail »

Les caractères autorisés sont : A-Z a-z 0-9 et . !#\$%&'\*+-/= ?^\_{|}~

# 3.10.2 Annuaire téléphonique

# 3.10.2.1 Contacts

- **Objet :** Vous pouvez créer un annuaire téléphonique dans votre Sunrise Internet Box et le partager avec tous les téléphones connectés. Vous pouvez créer vos contacts et les importer de sources externes (fichier ou serveur Web).
- Pour accéder à l'annuaire téléphonique, cliquez sur l'**Annuaire téléphonique** de l'écran d'accueil. L'écran suivant s'ouvre.

| Contacts J | lournal d'appel |                  |                       |                           |     |
|------------|-----------------|------------------|-----------------------|---------------------------|-----|
|            | r un Contact    | Importer fichier | Exporter les contacts | Importation depuis Google | r - |
| Chercher   |                 |                  |                       |                           |     |
|            |                 |                  | Aucun contact trou    | vé.                       |     |

| Champ                        | Signification/Action                                                                                                    |
|------------------------------|----------------------------------------------------------------------------------------------------|
| Ajouter contact              | Permet d'ajouter manuellement vos contacts à l'annuaire téléphonique.<br>Cliquez sur le bouton <b>Ajouter un contact</b> .<br>L'écran de saisie apparaît, complétez les champs obligatoires. Cliquez<br>sur le bouton <b>Appliquer</b> pour terminer cette opération.                                                                                                    |
| Importer fichier             | Permet d'importer de nouveaux contacts à partir d'un fichier.                                                                                                    |
| Exporter les contacts        | Permet d'exporter l'annuaire téléphonique actuel dans un fichier.                                                                                                    |
| Importation depuis<br>Google | Permet d'importer de nouveaux contacts à partir de services Web<br>comme Google. Ici, vous aurez la possibilité d'importer votre liste<br>complète de contacts ou de les présélectionner avant l'importation.<br><b>Note :</b> pour utiliser cette fonction vous devez posséder un compte<br>Google. Cette fonction est uniquement disponible lorsque vous<br>vous connectez en utilisant l'adresse https://sunrise.box. si vous<br>vous connectez en utilisant l'adresse IP 192.168.1.1 , le<br>message d'erreur suivant s'affiche :)<br>Nom d'hôte invalide<br>Connexion impossible avec ce nom d'hôte, connectez-vous de nouveau avec le<br>lien suivant: https://sunrise.box |
| Chercher                     | Pour rechercher un contact dans la liste, tapez les premières lettres du<br>nom.<br>Un filtre est appliqué. Seuls les noms correspondant à votre recherche<br>s'affichent.                                                                                                    |
| Tout supprimer               | Ce bouton permet de supprimer tous les contacts de l'annuaire téléphonique.                                                                                                    |

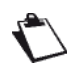

Le nombre maximum de contacts pouvant être enregistrés dans l'annuaire est de 200. Ce nombre dépend des informations stockées pour chaque contact.

# 3.10.2.2 Journal d'appel

- **Objet :** Ce menu affiche la liste des :
  - appels manqués
  - appels entrants •
  - appels sortants •
- Pour accéder au journal d'appel, cliquez sur Annuaire téléphonique dans l'écran d'accueil, puis • sélectionnez Journal d'appel.

L'écran suivant s'ouvre.

| Туре       | Contactez | Date       | Heure | Durée  | Numéro | Appeler |
|------------|-----------|------------|-------|--------|--------|---------|
| 2          | 102       | 03/10/2017 | 18:50 | 00m05s | 103    | Ð       |
| <b>د</b>   | 103       | 03/10/2017 | 18:50 | 00m04s | 102    | Ð       |
| <b>v</b> 7 | 102       | 03/10/2017 | 18:49 | 00m06s | 101    | Ð       |
| <b>K</b>   | 101       | 03/10/2017 | 18:49 | 00m05s | 102    | 0       |
| •          | 102       | 03/10/2017 | 18:49 | 00m06s | 101    | Ð       |
| • K        | 101       | 00/40/2047 | 40-40 | 0005   | 102    | 0       |

| Champ   | Signification/Action                                                                                                    |  |  |  |  |
|---------|----------------------------------------------------------------------------------------------------|--|--|--|--|
| Туре    | Affiche une icône qui identifie la catégorie d'événement :<br>Service : appel entrant<br>: appel sortant<br>: appel manqué |  |  |  |  |
| Numéro  | Ce champ affiche le numéro ou le nom des appelants en fonction de l'information fournie par le réseau.                     |  |  |  |  |
| Date    | Date de l'événement.                                                                                                    |  |  |  |  |
| Heure   | Heure de l'événement.                                                                                                    |  |  |  |  |
| Durée   | Durée de l'appel.                                                                                                    |  |  |  |  |
| Appeler | Appuyez 🥑 sur pour rappeler.                                                                                               |  |  |  |  |

# Remarque

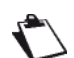

Le nombre maximum d'entrées pour chaque historique d'appel est de 10, par type d'appel (entrant et sortant) et par numéro de téléphone.

# 3.10.3 My Cloud

**Objet :** Ce menu est destiné à vous permettre de configurer l'accès au service « cloud » Dropbox. Actuellement en cours de développement, il sera disponible dans une prochaine version du logiciel de votre Sunrise Internet Box.

# 4 Service d'accès à Internet

Votre Sunrise Internet Box a été conçue pour un accès à Internet le plus simple possible. La

plupart des paramètres de la Sunrise Internet Box sont déjà définis :

- Elle est configurée par défaut comme un serveur DHCP.
- Elle relaie les demandes DNS d'un réseau local à Internet.

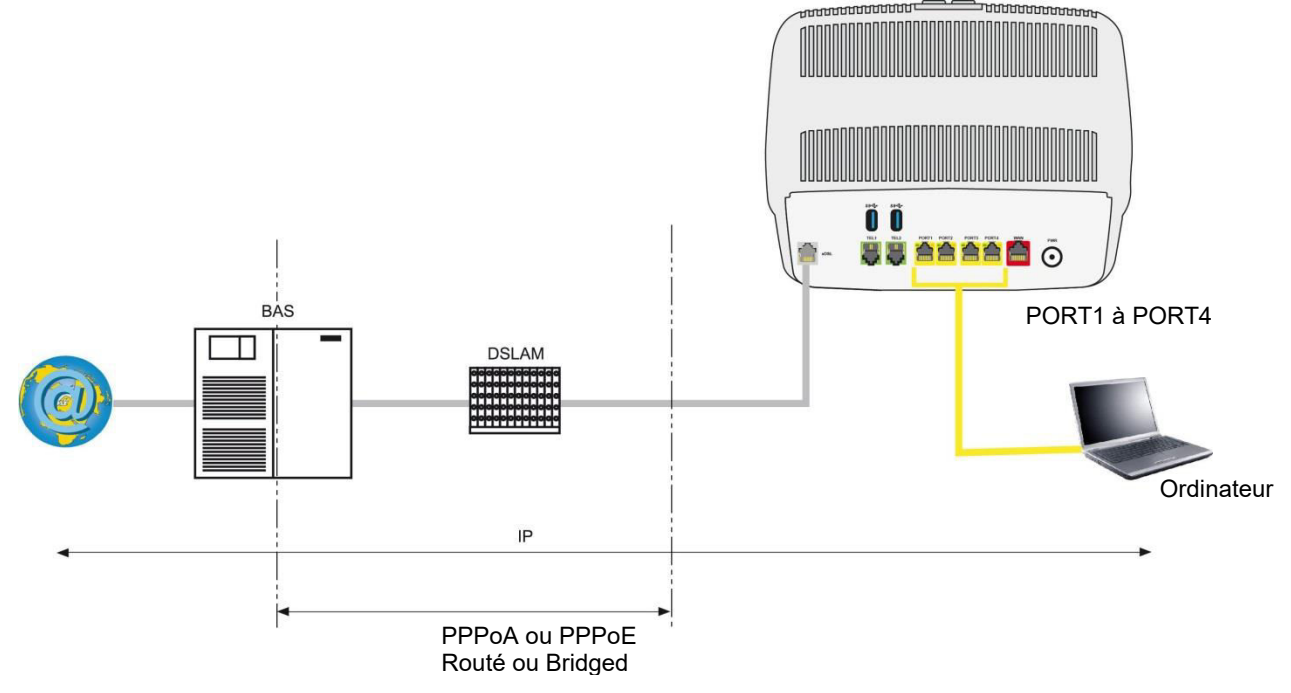

En fonction de votre contrat avec Sunrise, vous pouvez aussi avoir accès au service de télévision.

Les paramètres de configuration de votre Sunrise Internet Box sont saisis de manière dynamique durant l'installation (identifiant de connexion, mot de passe de connexion).

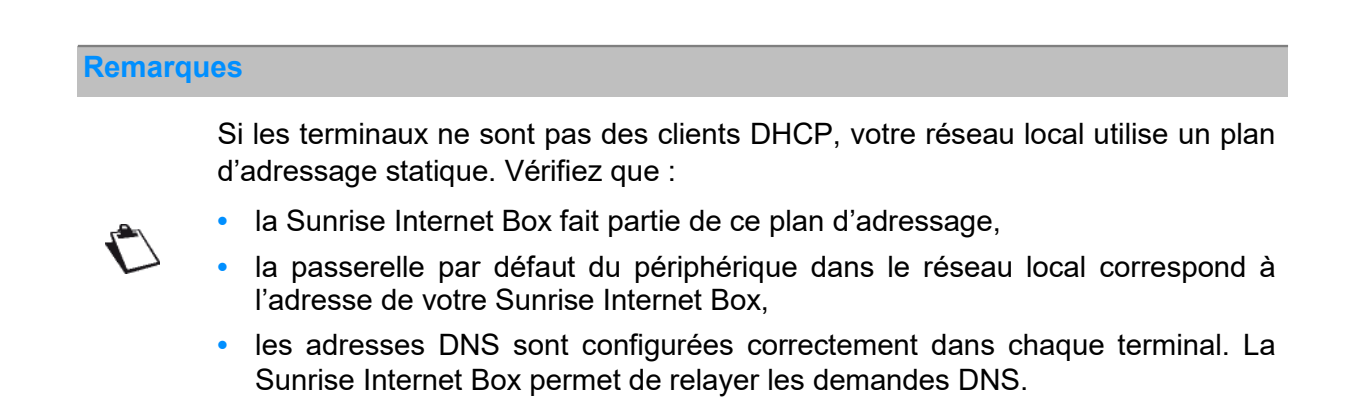

# **5 Mode fibre**

# Important

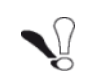

Toutes les spécificités relatives au mode fibre sont détaillées dans ce chapitre.

Connectez votre Sunrise Internet Box à un réseau de fibre externe en utilisant le port SFP. Pour ce faire, vous devez brancher un module SFP (non fourni avec la Sunrise Internet Box) dans le port SFP de la Sunrise Internet Box. Cette interface optique permet de partager votre connexion à Internet avec tous les ordinateurs du LAN (Local Area Network) ou du WLAN (Wireless Local Area Network). Cela permet d'accéder aux services TV et téléphone.

# 5.1 Connexion de votre Sunrise Internet Box en utilisant le port SFP (optionnel)

Insérez le module SFP dans le port SFP et effectuez la connexion comme montré sur la figure ci-après.

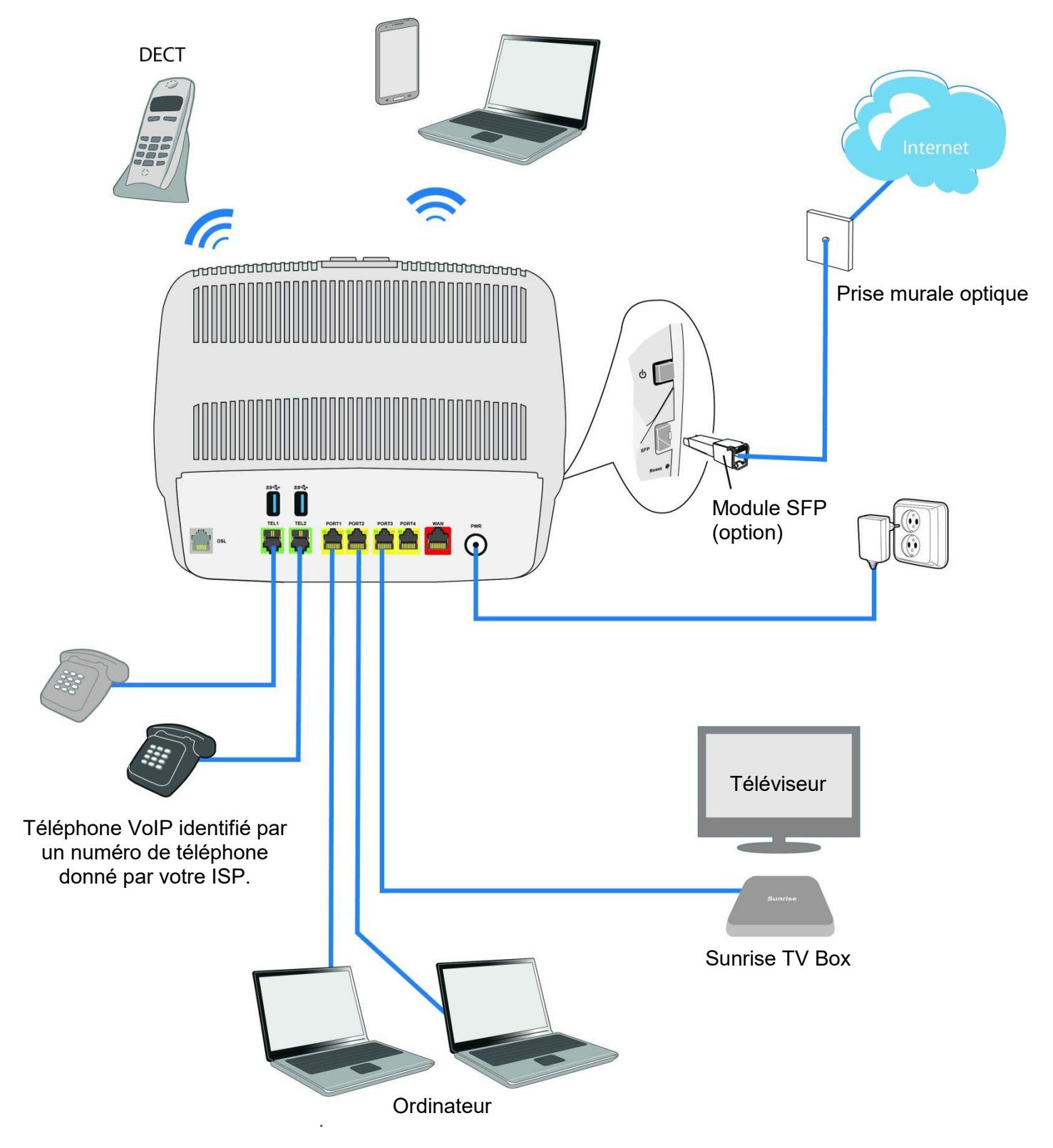

# 5.2 Description et connexion de votre Sunrise Internet Box en utilisant le port WAN Ethernet

Connectez le périphérique comme montré sur les figures ci-dessous.

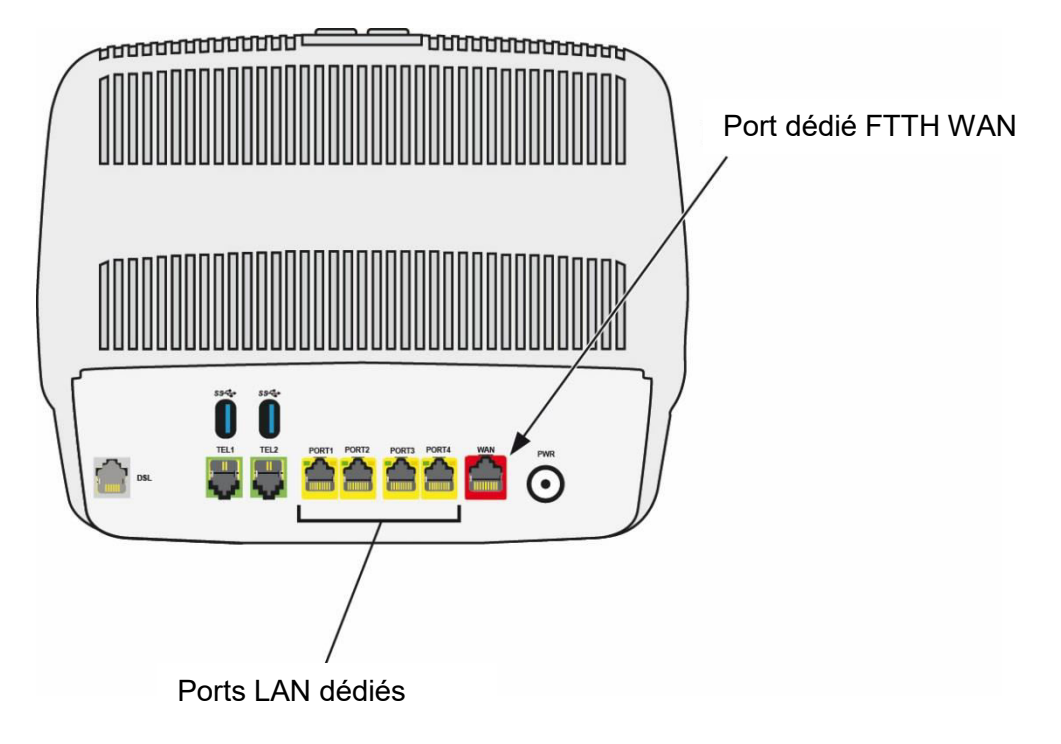

Effectuez la connexion comme sur la figure ci-après.

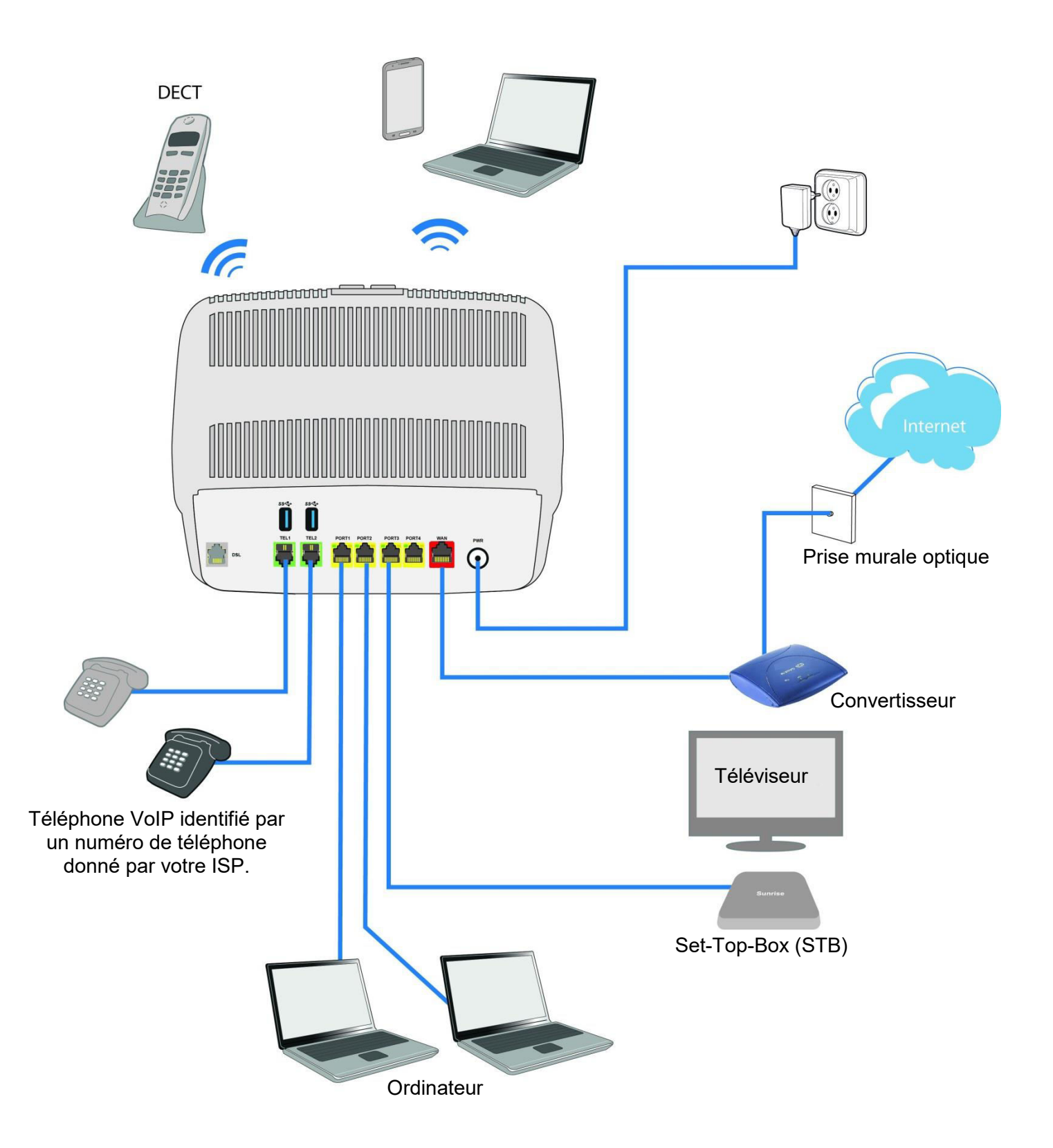

# Annexe A - Résolution de problèmes

| Ce chapitre couvre | <ul> <li>la vérification de la configuration DHCP sur votre<br/>périphérique</li> </ul> | § A.1 |
|--------------------|-----------------------------------------------------------------------------------------|-------|
|                    | la vérification de l'attribution d'une adresse IP                                       | § A.2 |
|                    | les LED de la face avant                                                                | § A.3 |
|                    | I'outil «Diagnostic»                                                                    | § A.4 |
|                    | l'interprétation des voyants lumineux                                                   | § A.5 |
|                    | la réinitialisation de votre Sunrise Internet Box                                       | § A.6 |
|                    | le retour à la configuration d'usine                                                    | § A.7 |

# A.1 la vérification de la configuration DHCP sur votre périphérique

#### Dans Windows®

- 1. Cliquez sur **Démarrer > Panneau de configuration > Connexions réseau**.
- Cliquez sur le réseau approprié à l'aide de la touche droite de la souris, puis sélectionnez Propriétés. Les propriétés de connexion au réseau local apparaissent.
- Sélectionnez le protocole TCP/IP de la carte réseau, puis cliquez sur Propriétés.
   L'écran «Propriétés du protocole Internet (TCP/IP)» apparaît.
- 4. Sélectionnez l'onglet Général, puis l'option «Obtenir une adresse IP automatiquement» et l'option «Obtenir les adresses des serveurs DNS automatiquement».
- 5. Cliquez sur **OK** pour confirmer votre choix.

| Propriétés                                                                                                    | s de : Protocole Internet vers   | ion 4 | (TCP/ | /IPv4]           | ) :  |        | × |
|----------------------------------------------------------------------------------------------------|----------------------------------|-------|-------|------------------|------|--------|---|
| Général                                                                                                    | Configuration alternative        |       |       |                  |      |        |   |
| Les paramètres IP peuvent être déterminés automatiquement si votre<br>réseau le permet. Sinon, vous devez demander les paramètres IP<br>appropriés à votre administrateur réseau. |                                  |       |       |                  |      |        |   |
| Obtenir une adresse IP automatiquement                                                                                                    |                                  |       |       |                  |      |        |   |
| OUti                                                                                                    | liser l'adresse IP suivante :    |       |       |                  |      |        |   |
| Adres                                                                                                    | sse IP :                         |       |       |                  |      | ]      |   |
| Masq                                                                                                    | ue de sous-réseau :              |       |       |                  |      | ]      |   |
| Passe                                                                                                    | erelle par défaut :              |       |       | $\mathbf{x}_{i}$ |      | ]      |   |
| Obtenir les adresses des serveurs DNS automatiquement                                                                                                    |                                  |       |       |                  |      |        |   |
| O Utiliser l'adresse de serveur DNS suivante :                                                                                                    |                                  |       |       |                  |      |        |   |
| Serve                                                                                                    | eur DNS préféré :                |       |       | 1                |      | ]      |   |
| Serve                                                                                                    | eur DNS auxiliaire :             |       |       |                  |      | ]      |   |
| Va                                                                                                    | alider les paramètres en quittan | t     |       |                  | Avar | ncé    |   |
|                                                                                                    |                                  |       |       | OK               |      | Annule | r |

#### Dans MAC OS X

- 1. Cliquez sur l'icône Spotlight Search Icon en haut à gauche de votre écran
- 2. Sélectionnez Préférences système et cliquez sur le résultat
- 3. Dans la nouvelle fenêtre Préférences système, cliquez sur l'icône Réseau :

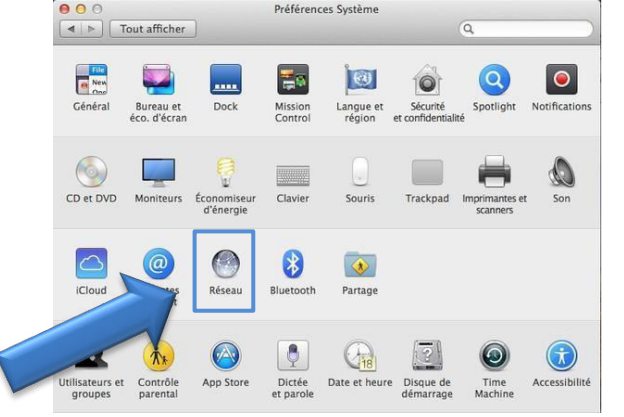

# A.2 Vérification de l'attribution d'une adresse IP

# Dans Windows®

- Cliquez sur Démarrer, saisissez cmd dans la barre de recherche, puis cliquez sur Entrée. L'écran d'invite de commandes s'affiche.
- 2. Saisissez ipconfig/all, puis cliquez sur Entrée.
- 3. Vérifiez que l'adresse IP contient une valeur autre que 0.0.0.0 (par exemple 192.168.1.10).

#### Remarque

Si aucune adresse IP ne s'affiche, saisissez **ipconfig /release**, puis **ipconfig** /**renew**.

#### Remarque

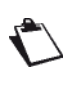

Toutes les procédures de résolution de problèmes décrites sont effectuées sous Windows® XP. Ces procédures peuvent être légèrement différentes dans d'autres systèmes d'exploitation Windows® (7, 10, 98, ME et 2000).

#### Dans MAC OS X

- 1. Cliquez sur l'icône **Spotlight Search Icon** en haut à gauche de votre écran
- 2. Sélectionnez Préférences système et cliquez sur le résultat
- 3. Dans la nouvelle fenêtre Préférences système, cliquez sur l'icône Réseau :

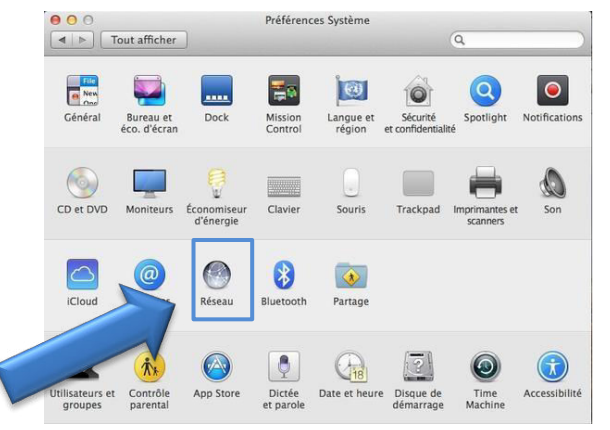

4. Vérifiez que l'adresse IP contient une valeur autre que 0.0.0.0 (par exemple 192.168.1.10).

#### Remarque

Toutes les procédures de résolution de problèmes décrites ci-dessous concernent Mac OS® X El Capitan. Ces procédures dans d'autres versions du système d'exploitation Mac OS® X peuvent être légèrement différentes.

De nombreuses sources d'information sont disponibles pour vous aider à identifier et à résoudre tout problème que vous pouvez rencontrer :

- voyants LED sur la face avant de la Sunrise Internet Box.
- l'interface utilisateur graphique (http://192.168.1.1).

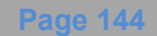
### A.3 Les LED de la face avant

#### Remarque

Si la Sunrise Internet Box est allumée, la LED de la face avant s'allume en blanc.

| LED                             | Statut                     | Signification                                                                                                    |  |
|---------------------------------|----------------------------|----------------------------------------------------------------------------------------------------|--|
| DSL                             | Stable                     | Mode DSL Up / fibre (SFP ou WAN) activé                                                                                                    |  |
|                                 | Clignote                   | Signal DSL détecté / Synchronisation en cours                                                                                                    |  |
|                                 | Éteint                     | Pas de signal DSL / mode fibre (SFP ou WAN) non activé                                                                                                    |  |
| 0                               | Éteint                     | Éteint / DSL éteint / Pas de IP WAN                                                                                                    |  |
| Internet                        | Stable                     | WAN IP configuré                                                                                                    |  |
| Téléphone                       | Stable                     | Le service téléphonique est configuré et la ligne est enregistrée.                                                                                                    |  |
|                                 | Signal rouge<br>clignotant | Échec de l'enregistrement                                                                                                    |  |
| 1002                            | Éteint                     | Pas de service VoIP                                                                                                    |  |
| DECT                            | Stable                     | Le service téléphonique est configuré.                                                                                                    |  |
| DECT                            | Clignote                   | Mode d'association DECT en cours.                                                                                                    |  |
| Éteint Base DECT éteinte        |                            | Base DECT éteinte ou radio désactivée (mode éco)                                                                                                    |  |
|                                 | Stable                     | Wi-Fi activé                                                                                                    |  |
| Wi-Fi<br>2.4 GHz<br>ou<br>5 GHz | Clignote                   | <ul> <li>Wi-Fi activé</li> <li>a) Si la LED Wi-Fi clignote alors que l'appareil est en marche, les différentes procédures présentées ci-dessous pourraient, dans l'ordre, résoudre le problème : <ol> <li>Essayez d'optimiser la position de la Sunrise Internet Box : elle doit être dans un endroit dégagé, loin des fours micro-ondes ou d'autres sources d'interférences comme les aquariums, les babyphones ou les radiateurs</li> <li>Eteignez puis rallumez le Wi-Fi (voir le chapitre 2.1.1 "Wi-Fi")</li> <li>Changer le canal radio Wi-Fi 2.4 GHz en "AUTO" (voir le chapitre 3.7.1 Basique)</li> <li>Redémarrez la Sunrise Internet Box (voir l'Appendice A.6)</li> <li>Réinitialisez la Sunrise Internet Box en restaurant la configuration usine (voir le chapitre 2.1.1 "Reset")</li> </ol> </li> <li>b) Après un appui long sur le bouton Wi-Fi, ou après avoir activé le mode appairage facile (WPS) est actif (pour l'appairage avec la Sunrise TV Box UHD)</li> </ul> |  |
|                                 | Éteint                     | Wi-Fi désactivé                                                                                                    |  |

| LED | Statut   | Signification                                                                                                    |
|-----|----------|----------------------------------------------------------------------------------------------------|
|     | Éteint   | Pas de périphérique USB                                                                                                    |
| USB | Stable   | Périphérique USB connecté                                                                                                    |
| Ģ   | Stable   | Set Top Box connectée via un câble Ethernet<br>Set Top Box combinée via le Wi-Fi 5 GHz                                                                |
| TV  | Éteint   | Set Top Box est éteinte ou le service TV n'est pas activé                                                                                             |
|     | Éteint   | Mise hors tension / Usage normal                                                                                                    |
| ¥   | Clignote | <ul> <li>Mise à jour et maintenance du micrologiciel de Sunrise en cours, ou</li> <li>Lorsque vous appuyez sur le bouton Réinitialisation.</li> </ul> |
|     | Stable   | Le périphérique est rallumé à la demande de l'utilisateur.                                                                                            |

### A.4 Outil de diagnostic

Vous pouvez surveiller l'activité et le statut de la Sunrise Internet Box en utilisant différents outils.

Les outils disponibles sont accessibles dans le menu Maintenance (voir sous-chapitre 3.3.10)

Si aucun des outils ci-dessus ne permet de résoudre le problème et que vous n'arrivez toujours pas à vous connecter à Internet, nous vous conseillons de redémarrer votre Sunrise Internet Box (cf. chapitre A.6) et de réinitialiser la configuration d'usine (cf. chapitre A.7). Vous devrez ensuite reconfigurer votre Sunrise Internet Box comme la toute première fois.

### A.5 Interprétation des LED

#### A.5.1 La LED « DSL » clignote lentement

- 2. Vérifiez que le câble RJ11 fourni avec votre Sunrise Internet Box est connecté à l'une de vos prises. Il est recommandé de ne pas utiliser d'extension téléphonique.
- 3. Enfin, vérifiez avec votre ISP que le service DSL est disponible sur votre ligne téléphonique.

### A.5.2 LED Wi-Fi éteinte

Si cette LED est éteinte, cela indique que l'interface WLAN de la Sunrise Internet Box n'est pas active.

Pour activer le réseau sans fil, appuyez sur le bouton Wi-Fi au sommet de la Sunrise Internet Box ou accédez à l'interface utilisateur graphique (http//192.168.1.1) et cochez la case «Activer Wi-Fi» dans le menu **Wi-Fi** (voir chapitre 3.7).

#### A.5.3 Toutes les LED sont éteintes

- 1. Vérifiez que le type de courant disponible dans vos bâtiments est compatible avec la tension nécessaire pour allumer votre Sunrise Internet Box.
- 2. Vérifiez que l'alimentation électrique fournie est raccordée correctement à l'une des extrémités du réseau électrique principal.
- Vérifiez que le connecteur d'alimentation est inséré correctement dans le connecteur correspondant (alimentation) de votre Sunrise Internet Box. Si vous utilisez des rallonges ou des multiprises, essayez d'insérer l'adaptateur Sunrise Internet Box directement au mur.
- Appuyez en même temps sur les boutons Wi-Fi + DECT et assurez-vous que la luminosité LED n'est pas désactivée (voir chapitre 3.3.9 - Réduction de la luminosité).

### A.6 Redémarrage de votre Sunrise Internet Box

## Nous vous conseillons de redémarrer votre Sunrise Internet Box si vous remarquez qu'elle ne fonctionne pas correctement.

Pour redémarrer votre Sunrise Internet Box, utilisez l'une des méthodes suivantes :

- a) Appuyez sur le bouton Power situé sur le côté gauche de la Sunrise Internet Box. Appuyez encore une fois pour l'allumer.
- b) Cliquez sur Redémarrer dans le menu Maintenance. Lorsque vous redémarrez, le statut des LED est le suivant :
  - La LED centrale (situé au-dessus du logo Sunrise) s'allume.
  - La LED<sup>C</sup> clignote pendant l'établissement de la connexion DSL, puis se stabilise.
  - La O LED devient stable lorsque la connexion Internet a été établie avec succès.

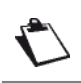

Le processus de mise sous tension prend 2-3 minutes.

### A.7 Retour à la configuration d'usine

Si vous perdez votre mot de passe ou si, après avoir défini de nouveaux paramètres dans votre Sunrise Internet Box, vous ne pouvez pas accéder à Internet ou à l'outil de configuration HTTP, vous pouvez restaurer le fonctionnement normal avec les paramètres d'usine grâce à la procédure **Restaurer par défaut**.

Pour réinitialiser les paramètres par défaut et donc restaurer la Sunrise Internet Box à sa configuration d'usine, utilisez l'une des méthodes suivantes :

Cette opération supprime toute la configuration personnalisée de votre Sunrise Internet Box : mot de passe, configuration, paramètres sans fil personnalisés, etc.

Après une réinitialisation de la configuration d'usine, il est nécessaire de réinstaller votre Sunrise Internet Box (voir chapitre Connexion Internet 3.5). Il est possible de sauvegarder la configuration de votre Sunrise Internet Box avant de la réinitialiser et de remettre cette configuration dès que l'appareil fonctionne à nouveau normalement (voir chapitre 3.3.10.2)

- a) Maintenez le bouton Réinitialisation situé sur le côté gauche de la Sunrise Internet Box enfoncé pendant 10 secondes. Dès que toutes les LEDs s'allument brièvement, la réinitialisation est enclenchée.
- b) Dans l'interface utilisateur graphique (http://192.168.1.1), sélectionnez Ma Sunrise Internet Box >

Maintenance > Réinitialisation > Réinitialiser.

# Annexe B - Avertissements de sécurité

Manuel de l'utilisateur Sunrise Internet Box

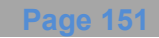

### B.1 Avertissements de sécurité

La Sunrise Internet Box est conforme à la norme EN 60950 Ed de décembre 2001. Les niveaux de sécurité au sens de cette norme sont les suivants :

### B.1.1 Niveaux de sécurité selon le cas

| Connecteurs   | Position                     | Niveau de sécurité |
|---------------|------------------------------|--------------------|
| Adaptateur    | Port d'alimentation primaire | HPV <sup>a</sup>   |
| PWR           | Port d'alimentation CC       | SELV <sup>b</sup>  |
| LINE          | Port xDSL                    | TNV3 <sup>c</sup>  |
| PORT1 à PORT4 | Port Ethernet                | SELV <sup>b</sup>  |

a. Circuit Hazardous Primary Voltage

b. Circuit Safety Extra Low Voltage

c. Niveau **3 T**elecommunication **N**etwork **V**oltage

### B.2 Déclaration de conformité CE

### CE Marquage

Le marquage CE certifie que le produit répond aux exigences fondamentales de la directive 2014/53/EC concernant les équipements hertziens et les équipements terminaux de télécommunications, définies par le Parlement européen et le Conseil dans le but de réduire les interférences électromagnétiques et protéger la santé et la sécurité des utilisateurs.

Le produit appelé Sunrise Internet Box peut être utilisé dans l'Union européenne sans aucune restriction à l'intérieur des bâtiments.

La déclaration de conformité CE est disponible à la rubrique « Support » sur le site Sagemcom Broadband SAS www.sagemcom.com, ou peut être demandée à l'adresse suivante :

Sagemcom Broadband SAS - Service à la clientèle 250, Route de l'Empereur 92848 RUEIL MALMAISON CEDEX – FRANCE

# **Annexe C - Environnement**

Manuel de l'utilisateur Sunrise Internet Box

### C.1 Directive E 2009/125/CE

**ENVIRONNEMENT.** La préservation de l'environnement et le développement durable sont des préoccupations essentielles de Sagemcom Broadband SAS.

Visant à exploiter des installations respectueuses de l'environnement, Sagemcom Broadband SAS a choisi d'intégrer la performance environnementale dans l'ensemble du cycle de vie de ses produits, de la phase de fabrication à la mise en service, l'utilisation et l'élimination.

#### EMBALLAGE

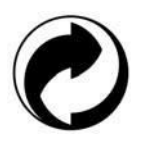

La présence du logo (point vert) signifie qu'une contribution est versée à un organisme national agréé pour améliorer les infrastructures de récupération et de recyclage des emballages.

Pour faciliter ce recyclage, veuillez respecter les règles de tri mises en place localement pour ce type de déchets.

#### **PILES ET BATTERIES**

Si votre produit contient des piles ou des batteries, ces dernières doivent être déposées dans les points de collecte désignés.

#### LE PRODUIT

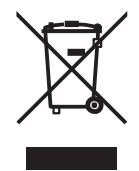

La poubelle barrée apposée sur le produit ou sur ses accessoires signifie qu'il appartient à la famille des équipements électriques et électroniques.

À ce titre, la réglementation européenne vous demande de procéder à sa collecte sélective :

•dans les points de distribution en cas d'achat d'un équipement équivalent,

•dans les points de collecte mis à votre disposition localement (déchetterie, collecte sélective, etc.).

Ainsi, vous participez à la réutilisation et à la valorisation des Déchets d'Équipements Électriques et Électroniques qui peuvent avoir des effets potentiels sur l'environnement et la santé humaine.

# Annexe D - Caractéristiques techniques

Manuel de l'utilisateur Sunrise Internet Box

### D.1 Caractéristiques mécaniques et affichage

| Caractéristiques mécaniques         |        |  |
|-------------------------------------|--------|--|
| Dimensions (mm)                     |        |  |
| Largeur :                           | 250 mm |  |
| Profondeur :                        | 76 mm  |  |
| Hauteur :                           | 211 mm |  |
| Poids de la Sunrise<br>Internet Box | 680 g  |  |

| Bouton  |             |                                                                                                  |
|---------|-------------|--------------------------------------------------------------------------------------------------|
| Voyants | Abréviation | Signification                                                                                    |
| Wi-Fi   | -           | Wi-Fi activé/désactivé (appui bref) et bouton d'association.                                     |
| DECT    | -           | <ul> <li>DECT activé/désactivé (appui bref) et bouton d'association<br/>(appui long).</li> </ul> |
| Reset   | -           | Bouton de réinitialisation                                                                       |

### D.2 Caractéristiques des différentes interfaces

| Interface ADSL / ADSL2 / ADSL2+                    |                                                     |  |
|----------------------------------------------------|-----------------------------------------------------|--|
| Standards compatibles                              | • G.992.1 (ADSL), G.992.3 (ADSL2), G.992.5 (ADSL2+) |  |
|                                                    | G.994.1 (G.Handshake)                               |  |
| Code de transmission                               | • DMT                                               |  |
| Vitesse maximale<br>de transmission<br>en montée   | • 1,3 Mbit/s                                        |  |
| Vitesse maximale de<br>transmission en<br>descente | • 24,5 Mbit/s                                       |  |
| Latence                                            | Simple (rapide ou intercalée)                       |  |
| Puissance TX                                       | • 12,5 dB                                           |  |
| Impédance d'accès                                  | • 100 Ohms                                          |  |
| Portée                                             | Selon le standard G.992.1                           |  |
| Connectique                                        | • RJ11                                              |  |

| Interface VDSL                                     |                                                                                                    |
|----------------------------------------------------|----------------------------------------------------------------------------------------------------|
| Standards compatibles                              | <ul> <li>VDSL2 : G.993.2 (profil VDSL2 compatibles 8a, 8b,<br/>8c, 8d, 12a, 12b, 17a, 30a, 35b, vectoring, G.Fast)</li> </ul>   |
| Code de transmission                               | • DMT                                                                                                    |
| Vitesse maximale<br>de transmission<br>en montée   | • 500 Mbit/s pour G.fast                                                                                                    |
| Vitesse maximale de<br>transmission en<br>descente | • 100 Mbit/s pour G.fast                                                                                                    |
| Latence                                            | Simple (rapide ou intercalée)                                                                                                   |
| Puissance TX                                       | • 14,5 dB pour VDSL2_17a                                                                                                    |
| Impédance d'accès                                  | • 100 Ohms                                                                                                    |
| Portée                                             | <ul> <li>Jusqu'à 300 m à une vitesse maximale de 100<br/>Mbit/s / 50 Mbit/s et atteint plus de 3000 m pour<br/>VDSL2</li> </ul> |
| Connectique                                        | • RJ11                                                                                                    |

| Interface fibre               |                                                                                                  |
|-------------------------------|--------------------------------------------------------------------------------------------------|
| Vitesse maximale de transfert | <ul> <li>Jusqu'à 1 Gbit/s (dépend de la cage SFP utilisée et du<br/>service souscrit)</li> </ul> |
| Connectivité                  | Cage SFP                                                                                         |

| Interface LAN Ethernet |                                                                       |  |
|------------------------|-----------------------------------------------------------------------|--|
| Vitesse                | • 10 Mbit/s, 100 Mbit/s ou 1 Gbit/s, auto-configurable                |  |
|                        | Demi-duplex / Duplex complet                                          |  |
| Standard               | • IEEE 802.3                                                          |  |
| Connectique            | • RJ45                                                                |  |
|                        | <ul> <li>Port à détection automatique de type MDI ou MDI-x</li> </ul> |  |
|                        | Câble croisé ou droit                                                 |  |

| Interface sans fil      |                                        |  |
|-------------------------|----------------------------------------|--|
| Standard                | • IEEE 802.11b/g/n                     |  |
| Bande de fréquences     | • 2412 MHz à 2472 MHz (bande ISM)      |  |
| Vitesse de transmission | <ul> <li>Jusqu'à 450 Mbit/s</li> </ul> |  |
| Sécurité                | WPA et WPA2                            |  |
|                         | Filtrage par liste d'adresses MAC      |  |

| Interface sans fil      |                                   |                   |
|-------------------------|-----------------------------------|-------------------|
| Standard                | • IEEE 802.11a/n/ac               |                   |
| Bande de fréquences     | • 5 GHz                           |                   |
|                         | • 5150 - 5350 MHz                 | • 5470 - 5725 MHz |
|                         | • 200mW                           | • 1 W             |
| Vitesse de transmission | n Jusqu'à 1,7 Gbit/s              |                   |
| Sécurité                | WPA et WPA2                       |                   |
|                         | Filtrage par liste d'adresses MAC |                   |

| Interface DECT                |                   |
|-------------------------------|-------------------|
| Bande de fréquences           | • 1880 – 1900 MHz |
| Puissance d'émission maximale | • 250mW           |

| Alimentation électrique secteur |                                     |
|---------------------------------|-------------------------------------|
| Туре                            | Adaptateur externe à brancher       |
| Catégorie                       | • 11                                |
| Tension d'entrée                | • 100 à 240 V, 50 Hz / 60 Hz        |
| Tension de sortie               | • 12 V                              |
| Connectique<br>secteur          | Europlug (prise de type C)          |
| Connectique utilisée            | Câble de 2 m + jack de diam. 3,5 mm |

| Alimentation CC de la Sunrise Internet Box |                                                |
|--------------------------------------------|------------------------------------------------|
| Tension d'entrée                           | • 11 V - 13 V                                  |
| Connectique                                | Connecteur fixe jack miniature de diam. 3,5 mm |

### D.3 Caractéristiques environnementales

| Information sur la consommation électrique (conformément à la directive 2009/125/EC)  |           |
|---------------------------------------------------------------------------------------|-----------|
| Consommation en mode<br>allumé                                                        | • 22.52 W |
| Consommation en veille                                                                | • 7.92 W  |
| Les interfaces sans fil (WLAN/DECT) peuvent être désactivées en utilisant les boutons |           |
| correspondant sur le dessus du produit.                                               |           |

| Environnement climatique et mécanique |                                                    |
|---------------------------------------|----------------------------------------------------|
| Stockage                              | <ul> <li>ETS 300 019-1-1 Catégorie T1.2</li> </ul> |
| Transport                             | <ul> <li>ETS 300 019-1-2 Catégorie T2.3</li> </ul> |
| Opération                             | ETS 300 019-1-3 Catégorie T3.2 Température :       |
|                                       | -5 °C / +45 °C                                     |

| Robustesse mécanique |                                    |
|----------------------|------------------------------------|
| Standard             | UIT-T K21 Ed 2000 : niveau de base |

| Compatibilité électromagnétique       |                                  |
|---------------------------------------|----------------------------------|
| Transmission                          | EN 55022 (janvier 1999) Classe B |
| Courants harmoniques                  | • EN 61000-3-2                   |
| Variations et fluctuations de tension | • EN 61000-3-3                   |
| Immunité                              | • EN 55024                       |

| Partie radio pour bande ISM à 2,4 GHz et 5 GHz |                 |
|------------------------------------------------|-----------------|
| Transmission 802.11n                           | • ETR 300 328-2 |
| Transmission 802.11ac                          | • ETR 301 893-2 |

### D.4 Application et protocoles

| Caractéristiques IP    |                        |
|------------------------|------------------------|
| TCP-IP, UDP, ICMP, ARP | Serveur, relais        |
| DHCP                   | Relais                 |
| DNS                    |                        |
| Routage (LAN et WAN)   | Statique               |
| NAT / PAT              | • RFC 1631             |
| Pare-feu               | Par protocole          |
|                        | Par adresse IP         |
|                        | Par port               |
|                        | Statut / Pas de statut |
| IP QoS                 | DiffServ               |

| Caractéristiques ATM |                                                  |
|----------------------|--------------------------------------------------|
| Signalisation        | • PVC                                            |
| Couche d'adaptateur  | AAL5                                             |
| Nombre de VCI        | • 8                                              |
| Qualité de service   | <ul> <li>UBR, VBR, nrtVBR, VBRrt, CBR</li> </ul> |
| Signalisation        | • RFC 2516                                       |
| auto-configuration   | Détection de VPI/VCI                             |
|                      | Détection d'encapsulation                        |
|                      | Détection de PPPoE / PPPoA                       |
|                      | Détection de PAP / CHAP                          |

| Protocoles d'encapsulation |                           |
|----------------------------|---------------------------|
| PPP sur ATM                | • RFC 2364                |
| PPP sur ETH sur ATM        | • RFC 2516, RFC 1483/2684 |
| IP sur ATM                 | • RFC 1483/2684           |
| ETH sur ATM                | • RFC 1483/2684           |

| Configuration                   |                                                              |
|---------------------------------|--------------------------------------------------------------|
| HTTP                            | <ul> <li>Port LAN ou WAN (avec option spécifique)</li> </ul> |
| Gestion                         | <ul> <li>De ETH et WAN (avec option spécifique)</li> </ul>   |
| Téléchargement de la<br>version | Client par mode http                                         |
| TR69                            | Via un serveur ACS                                           |

# Annexe E - Glossaire

#### Glossaire.

| ACL            | Access Configuration List                                                                                         |
|----------------|----------------------------------------------------------------------------------------------------|
| ACS            | Auto Configuration Server                                                                                         |
| ADSL           | Asynchronous Digital Subscriber Line                                                                              |
| AP             | Access Point                                                                                                    |
| ARP            | Address Resolution Protocol                                                                                       |
| CC             | Continuity Check                                                                                                  |
| ССК            | Complimentary Code Keying                                                                                         |
| СНАР           | Challenge Handshake Authentication Protocol                                                                       |
| CLI            | Command Line Interface                                                                                            |
| CPE            | Customer Premises Equipment                                                                                       |
| CTS            | Clear To Send                                                                                                    |
| DBPSK          | Demodulator Baseband Phase Shift Keying                                                                           |
| DHCP           | Dynamic Host Configuration Protocol                                                                               |
| DNS            | Domain Name Server                                                                                                |
| DQPSK          | Differential Quadrature Phase Shift Keying                                                                        |
| DSSS           | Direct Sequence Spread Spectrum                                                                                   |
| DTIM           | Delivery Traffic Indication Message                                                                               |
| ESSID          | Extended Service Set IDentifier                                                                                   |
| FHSS           | Frequency Hopping Spread Spectrum                                                                                 |
| FTP            | File Transfer Protocol                                                                                            |
| FTTH           | Fiber To The Home                                                                                                 |
| HTML           | Hyper Text Markup Language                                                                                        |
| НТТР           | Hyper Text Transfer Protocol                                                                                      |
| IAD            | Integrated Access Device                                                                                          |
| ICMP           | Internet Control Message Protocol                                                                                 |
| IEEE           | Institute of Electrical and Electronics Engineers                                                                 |
| IEEE 802.11b/g | Spécifications utilisant le protocole MAC qui convient pour le réseau local sans fil (WLAN) dans la bande 2.4 GHz |

| IEEE 802.11n | IEEE 802.11n-2009 est un amendement au standard de réseau sans fil<br>IEEE 802.11-2007. Il gouverne des méthodes de transmission de réseau<br>sans fil, utilisées communément aujourd'hui dans ses versions 802.11a,<br>802.11b, 802.11g and 802.11n. |  |
|--------------|----------------------------------------------------------------------------------------------------|--|
| IGMP         | Internet Group Membership Protocol                                                                                                    |  |
| IMAP         | Internet Message Access Protocol                                                                                                    |  |
| IP           | Internet Protocol                                                                                                    |  |
| ISDN         | Integrated Service Digital Network                                                                                                    |  |
| ISP          | Internet Service Provider                                                                                                    |  |
| L2TP         | Layer 2 Tunneling Protocol                                                                                                    |  |
| LAN          | Local Area Network                                                                                                    |  |
| LCP          | Link Control Protocol                                                                                                    |  |
| LLC          | Logical Link Control                                                                                                    |  |
| MAC          | Medium Access Control                                                                                                    |  |
| MDI          | Media Dependent Interface                                                                                                    |  |
| MER          | MAC Encapsulation Routing                                                                                                    |  |
| MTU          | Maximum Transfer Unit                                                                                                    |  |
| NAPT         | Network Address Port Translation                                                                                                    |  |
| NAT          | Network Address Translation                                                                                                    |  |
| OAM          | Operation, Administration and Maintenance                                                                                                    |  |
| PAP          | Password Authentification Protocol                                                                                                    |  |
| PCI          | Peripheral Component Interconnect                                                                                                    |  |
| PCM          | Pulse Code Modulation                                                                                                    |  |
| PCMA         | Pulse Code Modulation Loi A                                                                                                    |  |
| PCMCIA       | Personal Computer Memory Card International Association                                                                                                    |  |
| PCMU         | Pulse Code Modulation Loi u                                                                                                    |  |
| PID          | Protocol IDentifier                                                                                                    |  |
| PING         | Packet InterNet Groper                                                                                                    |  |
| PLC          | Paquet Loss Concealment                                                                                                    |  |
| POP3         | Post Office Protocol version 3                                                                                                    |  |
| POTS         | Plain Old Telephone Service                                                                                                    |  |
| PSTN         | Public Switching Telephonic Network                                                                                                    |  |
| PPP          | Point to Point Protocol                                                                                                    |  |
| PPPoE        | PPP over Ethernet                                                                                                    |  |
| PVC          | Permanent Virtual Circuit                                                                                                    |  |
| QoS          | Quality of Service                                                                                                    |  |
| RADIUS       | Remote Authentication Dial-In User Service                                                                                                    |  |
| RFC          | Request For Comments                                                                                                    |  |
| RNIS         | Réseau Numérique Intégration de Services                                                                                                    |  |

| RIP     | Routing Information Protocol                 |
|---------|----------------------------------------------|
| RTCP    | Real Time Control Protocol                   |
| RTP     | Real-time Transport Protocol                 |
| SCR     | Sustained Cell Rate                          |
| SMTP    | Simple Mail Transfer Protocol                |
| SNDCP   | Sub Network Dependent Convergence Protocol   |
| SNAP    | SubNetwork Attachment Point                  |
| SNMP    | Simple Network Management Protocol           |
| SOAP    | Simple Object Access Protocol                |
| SSID    | Service Set IDentifier                       |
| STB     | Set Top Box                                  |
| ТСР     | Transmission Control Protocol                |
| TELNET  | TELecommunication NETwork                    |
| TFTP    | Trivial File Transfer Protocol               |
| UBR     | Unspecified Bit Rate                         |
| UDP     | User Datagram Protocol                       |
| UPnP    | Universal Plug and Plug                      |
| URL     | Uniformed Resource Locator                   |
| UTP     | Unshielded Twisted Pair                      |
| VBR-nrt | Variable Bit Rate - non real time            |
| VBR-rt  | Variable Bit Rate - real time                |
| VC      | Virtual Channel                              |
| VCC     | Virtual Channel Connection                   |
| VCI     | Virtual Channel Identifier                   |
| VC MUX  | VC MultipleXing (encapsulation sans en-tête) |
| VP      | Virtual Path                                 |
| VPI     | Virtual Path Identifier                      |
| VPN     | Virtual Private Network                      |
| WAN     | Wide Area Network                            |
| WEB     | Meshed network of information servers        |
| WEP     | Wired Equivalent Privacy                     |
| WFQ     | Weighted Fair Queuing                        |
| Wi-Fi   | Wireless Fidelity (réseau sans fil)          |
| WLAN    | Wireless Local Area Network                  |
| WPA     | Wireless Protected Access                    |

# **Annexe F - Connectique**

### F.1 Broches du connecteur de la LIGNE

Le périphérique est connecté à xDSL grâce à un connecteur fixe RJ11 (6 broches).

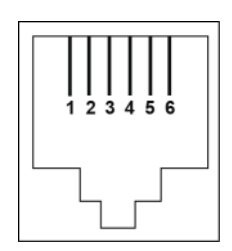

| N° de contact | Signal | Signification     |
|---------------|--------|-------------------|
| 1             | NC     | Non connecté      |
| 2             | NC     | Non connecté      |
| 3             | LINE-A | Signal de ligne A |
| 4             | LINE-B | Signal de ligne B |
| 5             | NC     | Non connecté      |
| 6             | NC     | Non connecté      |

### F.2 Broches du connecteur PWR

L'unité de secteur est connectée au périphérique grâce au connecteur miniature fixe du boîtier.

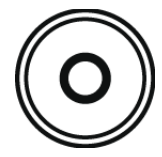

| N° de contact | Signal | Signification      |
|---------------|--------|--------------------|
| Intérieur     | +12 V  | Connexion CC « + » |
| Extérieur     | Terre  | Connexion CC « - » |

# F.3 Broches des connecteurs PORT1, PORT2, PORT3, PORT4 et WAN

L'interface Ethernet est connectée au périphérique grâce à un connecteur fixe RJ45 (8 broches).

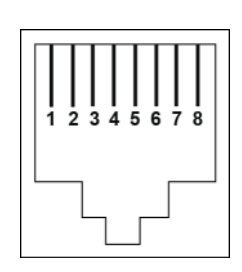

| Contact N° | Signal    |
|------------|-----------|
| 1          | D1+ / DA+ |
| 2          | D1- / DA- |
| 3          | D2+ / DB+ |
| 4          | D3+ / DC+ |
| 5          | D3- / DC- |
| 6          | D2- / DB- |
| 7          | D4+ / DD+ |
| 8          | D4- / DD- |

#### Remarque

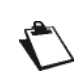

Le port Ethernet a une détection automatique. Vous pouvez utiliser des câbles droits ou croisés.

Un signal d'émission ou de réception est détecté automatiquement.